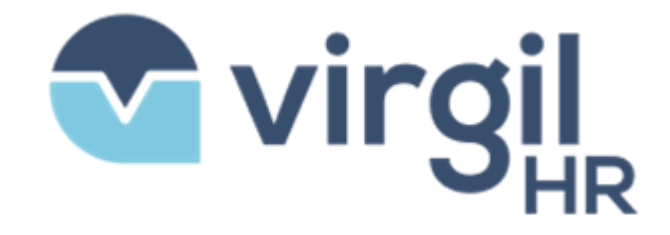

VirgilHR – Member Portal– User Guide Version V1.2

| Version | Description of Change                      | Author     | Date       |
|---------|--------------------------------------------|------------|------------|
| V1.0    | Initialize the document                    | Duong Phan | 11/14/2023 |
| V1.1    | Complete document with<br>current features | Huong Tran | 11/20/2023 |
| V1.2    | Refine document with new features          | Huong Tran | 09/30/2024 |

| I. INTRODUCTION                         | 5 |
|-----------------------------------------|---|
| 1.Purpose                               | 5 |
| 2.Assumptions and Constraints           | 5 |
| Assumption                              | 5 |
| Constraints                             | 5 |
| II.WORKFLOWS                            | 5 |
| 1.Login                                 | 5 |
| Login                                   | 5 |
| Forgot password                         | 5 |
| Create an account                       | Э |
| 2. Dashboard14                          | 1 |
| View Interactive Walkthrough14          | 1 |
| Search for a legal update14             | 1 |
| Filter for a legal update1              | 5 |
| 3.My Account Settings1                  | ŝ |
| Update States to receive News & Alerts1 | ŝ |
| Update general information1             | 5 |
| Update password1                        | 7 |
| Turn on/off the system notification1    | 7 |
| Deactivate Account1                     | 3 |
| 4.Manage Organization1                  | 3 |
| Update Organization Information1        | 3 |
| Invite Team Member1                     | Э |
| Remove Team Member1                     | Э |
| Update Team Member Role20               | ) |
| Activate/Deactivate Team Member20       | ) |
| 5.Subscription & Payment2               | L |
| Cancel Plan2                            | L |
| Add Payment Method2                     | 2 |
| Remove Payment Method2                  | 3 |
| Purchase Extra Chat2                    | 3 |
| Purchase Extra Queries2                 | 5 |
| Transfer Ownership2                     | 7 |

| Purchase Custom Branding            | 28 |
|-------------------------------------|----|
| 6.Chatbot                           | 30 |
| Search for Chatbot                  | 30 |
| Talk to VirgilHR                    | 31 |
| Talk With Onboarding Workflow       | 32 |
| Add chat label                      | 34 |
| Manage Chatbot assignee             | 35 |
| Print Chatbot                       |    |
| Delete Chatbot                      |    |
| Create a Note                       | 37 |
| View Chat details                   |    |
| 7.My Queries                        |    |
| Add new query                       |    |
| Search for a query                  | 40 |
| Update a query                      | 40 |
| 8.Task                              | 41 |
| Add new task                        | 41 |
| Search for a task                   | 42 |
| 9.Legal FAQs                        | 43 |
| 10.Resources                        | 45 |
| View, Search and Download Resources | 45 |
| Create Resource                     | 49 |
| Send Resource E-signature Request   | 56 |
| 11.Handbook Builder                 | 64 |
| Create New Handbook                 | 64 |
| Set up Handbook Updates Setting     | 74 |
| Send Handbook E-signature Request   | 79 |
| Collaborate on Handbook             |    |
| View History Log                    | 91 |
| 12.Comparison Tool                  | 93 |
| 13.Product Support                  |    |

# I. INTRODUCTION

## 1.Purpose

This document will provide the guideline for client user how you could use the portal for features:

- Account Access
- My Account Management
- Homepage
- Chatbot
- Task
- Legal FAQs
- Resources
- Law Comparison
- Product Support

## 2. Assumptions and Constraints

Assumption N/A

Constraints

N/A

# **II.WORKFLOWS**

## 1.Login

Login

- 1. Access URL https://member.virgilhr.com/
- 2. Provide the Username and Password. **HR** Compliance Made Simple. VirgilHR is an easy-to-use interactive technology that lets you ask your important HR compliance questions in real time. virgil Determine legal requirements for your day-to-day HR tasks with our Chatbot. Quickly and affordably create a compliant Employee Handbook for your organization. duong.testprod.1@yopmail.com ..... • Easily compare laws in different jurisdictions with a side-by-side state comparison chart. Sign In  $\rightarrow$ Get guidance on any HR topic area from an expert. ⑦ Forgot password Stay compliant with a comprehensive federal & state library, notifications about legal changes, FAQs, and policy & form templates. 5 & Create an account 66 I am loving the system so far! I have used the chatbot a few times for a termination and leave request that I was handling for a client and the time I was able to save was priceless! < Branden Nelson — Chief HR, BN THE HR GUY

*Note*: Password must follow the rule to have at least 8 characters including at least 1 special character, 1 uppercase letter, 1 lowercase letter and 1 numeric.

3. Click "Sign In" button to access the portal

| Made Simple.                                                                                                    |                                                                                                    |                                                                         |
|----------------------------------------------------------------------------------------------------|----------------------------------------------------------------------------------------------------|-------------------------------------------------------------------------|
| VirgilHR is an easy-to-use interactive technology that lets you ask<br>your important HR compliance questions in real time.                                                                                                    | • vi                                                                                                | rail                                                                    |
| Determine legal requirements for your day-to-day HR tasks with our Chatbot.                                                                                                    |                                                                                                    | SHR                                                                     |
| Quickly and affordably create a compliant Employee<br>Handbook for your organization.                                                                                                    | duong.testprod.1@yopr                                                                               | nail.com                                                                |
| Easily compare laws in different jurisdictions with a side-<br>by-side state comparison chart.                                                                                                    |                                                                                                    | •                                                                       |
| Get guidance on any HR topic area from an expert.                                                                                                    | Sign Ir                                                                                             | i →                                                                     |
| Stay compliant with a comprehensive federal & state                                                                                                    | ⑦ Forgot p                                                                                          | assword                                                                 |
| library, notifications about legal changes, FAQs, and policy<br>& form templates.                                                                                                    | a. Create a                                                                                         | n account                                                               |
| the second second second second second second second second second second second second second second second s                                                                                                    |                                                                                                    |                                                                         |
| Home<br>BigIn<br>#2 3 members © 6 of 6 chat(s) used © from 04/22/2024<br>Progress<br>Progress                                                                                                    | Click here or<br>Don't show this again                                                              | press CTRL + K Q + Talk to Virgi) A & & & & & & & & & & & & & & & & & & |
| Home<br>BigIn<br>#3 members © 6 of 6 chat(s) used © from 04/22/2024<br>Progress<br>test 1                                                                                                    | Click here or<br>Don't show this again 🔹                                                            | press CTRL + K Q + Talk to Virgi) A & & & & & & & & & & & & & & & & & & |
| Home BigIn A 3 members © 6 of 6 chat(s) used © from 04/22/2024  Free's how to make the most of VirgilHR Progress                                                                                                    | Click here or<br>Don't show this again 🔶                                                            | press CTRL + K                                                          |
| Home<br>BigIn<br>A 3 members C 6 of 6 chat(s) used from 04/22/2024<br>Progress<br>Here's how to make the most of VirgilHR<br>Progress<br>Lest 1<br>Lest 1<br>Hert 1<br>Hert 1<br>H | Click here or<br>Don't show this again 🔶<br>©pt In Today                                            | press CTRL + K                                                          |
| Home<br>BigIn<br>28 3 members © 6 of 6 chat(s) used © from 04/22/2024<br>Pere's how to make the most of VirgilHR<br>Progress<br>I Contact an Expert<br>Chats/License/Month                                                                                                    | Click here or<br>Don't show this again +<br>Cpt In Today                                            | press CTRL + K                                                          |
| Home<br>Bigln<br>A 3 members C 6 of 6 chat(s) used from 04/22/2024<br>Here's how to make the most of VirgilHR<br>Progress<br>Lest 1<br>test 1<br>T Contact an Expert<br>Chats/License/Month                                                                                                    | Don't show this again 🔹<br>Copt In Today<br>IFAQs Resources Handbooks                               | press CTRL + K                                                          |
| Home<br>BigIn<br>A 3 members © 6 of 6 chat(s) used © from 04/22/2024<br>Perev's how to make the most of VirgilHR<br>Progress<br>There's how to make the most of VirgilHR<br>Progress<br>Recent Actions<br>Cruss Legal<br>Laws - Leave<br>A You                                                                                                    | Click here or<br>Don't show this again<br>Copt In Today                                             | press CTRL + K                                                          |
| Home<br>Bigln<br>2 3 members © 6 of 6 chat(s) used © from 04/22/2024<br>Progress<br>Progress<br>T Contact an Expert<br>Chats / Licensed Month<br>© Recent Actions<br>Chats Legal<br>2 You<br>a                                                                                                    | Click here or<br>Don't show this again (*<br>Opt In Today)<br>In FAQs Resources Handbooks<br>#00006 | press CTRL + K                                                          |

## Forgot password

1. Access URL <u>https://member.virgilhr.com/</u>

2. Click "Forgot password" button to go to Forgot password page

|                  | Made Simple.                                                                                                    |                       |  |
|------------------|----------------------------------------------------------------------------------------------------|-----------------------|--|
| VirgilHR i<br>yo | s an easy-to-use interactive technology that lets you ask<br>ir important HR compliance questions in real time.   | Virgil                |  |
|                  | Determine legal requirements for your day-to-day HR tasks with our Chatbot.                                       | V'' SHR               |  |
|                  | Quickly and affordably create a compliant Employee<br>Handbook for your organization.                             | Email                 |  |
| مآه              | Easily compare laws in different jurisdictions with a side-<br>by-side state comparison chart.                    | Password •            |  |
| <u>0</u>         | Get guidance on any HR topic area from an expert.                                                                 | Sign In →             |  |
| _                | Stay compliant with a comprehensive federal & state                                                               | ⑦ Forgot password     |  |
| Q_1              | library, notifications about legal changes, FAQs, and policy & form templates.                                    | දි. Create an account |  |
| 6                | I am loving the system so far! I have used the chatbot a few times for a termination and leave request that I was |                       |  |

3. Input email address to get a Reset Password email

|                                           | Forgot password                                                                                                    |
|-------------------------------------------|----------------------------------------------------------------------------------------------------|
|                                           | Enter registered email below to continue                                                                                                    |
|                                           | duong.testprod.1@yopmail.com                                                                                                    |
|                                           | Continue →                                                                                                    |
|                                           | ← Back to log in                                                                                                    |
|                                           |                                                                                                    |
|                                           |                                                                                                    |
|                                           |                                                                                                    |
| We are not a law firm.<br>Terms of Use an | , or a substitute for an attorney or a law firm. Use of our website and its f<br>id Privacy Policy . Use of our products and services is governed by our 1 |

4. Click "Reset Password" button in the email to go to Reset password page

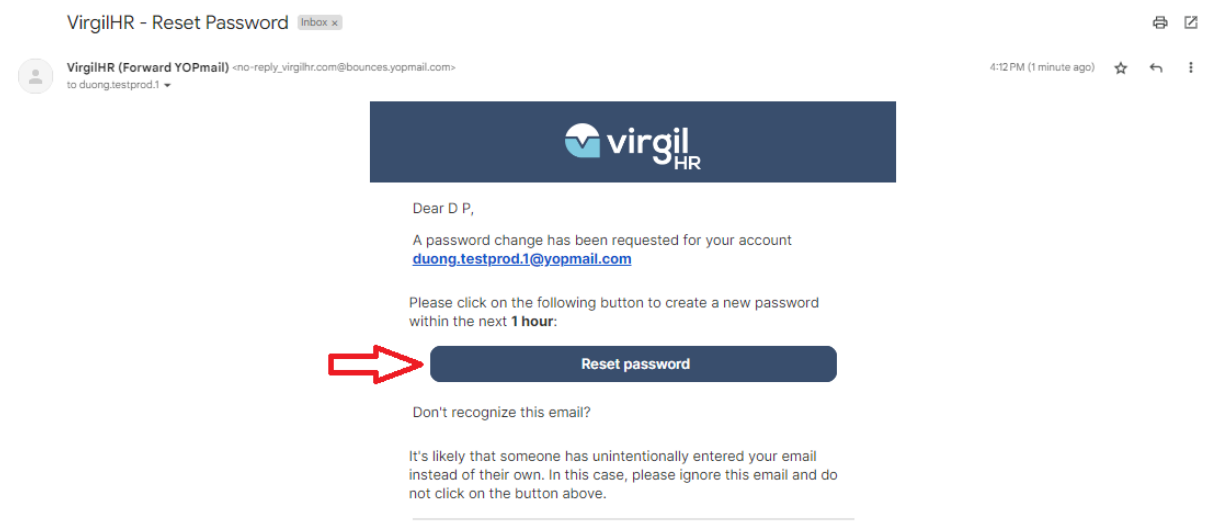

\*Note: This is an auto-generated email. Please do not reply to this

5. Input new password to complete reset password and access to the portal

|                                                    | Virgil HR                                                                                                    |                                                  |
|----------------------------------------------------|----------------------------------------------------------------------------------------------------|--------------------------------------------------|
|                                                    | Reset Password                                                                                                    |                                                  |
|                                                    | •                                                                                                    |                                                  |
|                                                    | ****                                                                                                    |                                                  |
|                                                    | Enter your new password                                                                                                    |                                                  |
|                                                    | Set new password $\rightarrow$                                                                                                    |                                                  |
|                                                    |                                                                                                    |                                                  |
| We are not a law firm, or a<br>Terms of Use and Pr | a substitute for an attorney or a law firm. Use of our website and its fe<br>rivacy Policy . Use of our products and services is governed by our Te | atures is governed by our<br>rms and Conditions. |
|                                                    |                                                                                                    |                                                  |
|                                                    |                                                                                                    |                                                  |
|                                                    | Virgil HR                                                                                                    |                                                  |
|                                                    | Completed safely!                                                                                                    |                                                  |
|                                                    |                                                                                                    |                                                  |
|                                                    | ° <sup>*</sup> *₀<br>**₀₽*                                                                                                    |                                                  |
|                                                    | It's good to have you back safe and secure!                                                                                                    |                                                  |
|                                                    |                                                                                                    |                                                  |
|                                                    | Go to Dashboard →                                                                                                    |                                                  |
|                                                    | Go to Dashboard →                                                                                                    |                                                  |

Create an account

1. Access URL <u>https://member.virgilhr.com/</u>

2. Click "Create an account button" to go to Registration page

| VirgilHR | is an easy-to-use interactive technology that lets you ask                                                                      |                |             |  |
|----------|----------------------------------------------------------------------------------------------------|----------------|-------------|--|
| ус       | ur important HR compliance questions in real time.                                                                              | Vir            | ail         |  |
|          | Determine legal requirements for your day-to-day HR tasks with our Chatbot.                                                     | VII            | SHR         |  |
|          | Quickly and affordably create a compliant Employee<br>Handbook for your organization.                                           | Email          |             |  |
| Ţ        | Easily compare laws in different jurisdictions with a side-<br>by-side state comparison chart.                                  | Password       | •           |  |
| 0        | Get guidance on any HR topic area from an expert.                                                                               | Sign In -      | <b>&gt;</b> |  |
|          | Stay compliant with a comprehensive federal & state                                                                             | ⑦ Forgot pas   | sword       |  |
| Q        | library, notifications about legal changes, FAQs, and policy & form templates.                                                  | ₽. Create an a | ccount      |  |
|          | 🗶 I am loving the system so far! I have used the chatbot a few                                                                  |                |             |  |
| <        | times for a termination and leave request that I was<br>handling for a client and the time I was able to save was<br>priceless! |                |             |  |
| <        | handling for a client and the time I was able to save was<br>priceless!                                                         |                |             |  |

3. After filling all required fields to create an account, click the button Sign Up

| HR Compliance<br>Made Simple.                                                                                                    |                                                       |
|----------------------------------------------------------------------------------------------------|-------------------------------------------------------|
| VirgilHR is an easy-to-use interactive technology that lets you ask<br>your important HR compliance questions in real time.           Determine legal requirements for your day-to-day HR<br>tasks with our Chatbot.            | Virgil<br>Let's get started                           |
| Quickly and affordably create a compliant Employee         Handbook for your organization.         Easily compare laws in different jurisdictions with a side-<br>by-side state comparison chart.                               | D P duong.testprod.2@yopmail.com                      |
| Get guidance on any HR topic area from an expert.           Image: Stay compliant with a comprehensive federal & state library, notifications about legal changes, FAQs, and policy & form templates.                           | Create Account Now → Already have an account? Sign In |
| I am loving the system so far! I have used the chatbot a few times for a termination and leave request that I was handling for a client and the time I was able to save was priceless! Branden Nelson — Chief HR, BN THE HR GUY |                                                       |

| Made Simple.                                                                                                    |                                                                                                    |
|----------------------------------------------------------------------------------------------------|----------------------------------------------------------------------------------------------------|
| VirgilHR is an easy-to-use interactive technology that le<br>your important HR compliance questions in real t                             | ets you ask<br>lime.                                                                                                    |
| Determine legal requirements for your day-to-day tasks with our Chatbot.                                                                  | HR More information                                                                                                    |
| Quickly and affordably create a compliant Employed<br>Handbook for your organization.                                                     | ee BA                                                                                                    |
| Easily compare laws in different jurisdictions with a by-side state comparison chart.                                                     | a side-<br>1-99 members                                                                                                  |
| Get guidance on any HR topic area from an expert                                                                                          | By clicking "Sign Up", you agree to Virgil+R's Terms<br>and Conditions and Physicy Policy                                |
| brary configurations about legal changes, FAQs, an & form templates.                                                                      | ld policy Sign Up                                                                                                    |
|                                                                                                    | ← Back                                                                                                    |
| C Inits application is an excellent one-stop-stop tool for a multi-state employers. Debrah M — Senior Renefits Section: Suthheirt Consult | any >                                                                                                    |
| иссления селения органия, остаровки сольски                                                                                               | ng                                                                                                    |
|                                                                                                    |                                                                                                    |
| HR Compliance                                                                                                    |                                                                                                    |
| Made Simple.                                                                                                    |                                                                                                    |
| VirgiliR is an easy-to-use interactive technology that lets you ask<br>your important HR compliance questions in real time.               |                                                                                                    |
| Determine legal requirements for your day-to-day HR tasks with our Chattoot.                                                              | Create account                                                                                                    |
| Guidely and alfordably create a compliant Employee<br>Handbook for your organization.                                                     |                                                                                                    |
| Easily compare taxks in different jurisdictions with a side-<br>by-side state comparison chart.                                           |                                                                                                    |
| Get guidance on any HR topic area from an expert.                                                                                         | A confirmation enail has been sent to<br>duong testprod.2gyopenail.com.<br>If you do not see the email in a few minutes, |
| Stay compliant with a comprehensive federal & state<br>inverse, notifications about legal changes, FAQs, and policy<br>& form templates.  | please check you? "junk mail" folder or "spam"<br>folder.                                                                |
|                                                                                                    |                                                                                                    |

4. Confirm the email to access the subscription plan selection page

|                                                                                                    |                                                                                                    | • | 0 |                         |   |   |
|----------------------------------------------------------------------------------------------------|----------------------------------------------------------------------------------------------------|---|---|-------------------------|---|---|
| VirgilHR (Forward YOPmail) <no-reply_virgilhr.com@bounces.yopmail.com<br>to duong testprod.2 +</no-reply_virgilhr.com@bounces.yopmail.com<br> | b                                                                                                    | _ |   | 8:18 AM (0 minutes ago) | ☆ | ¢ |
|                                                                                                    | 🕶 virgil                                                                                                    |   |   |                         |   |   |
|                                                                                                    | Dear D P,                                                                                                    |   |   |                         |   |   |
|                                                                                                    | You have created a new account on the VirgilHR portal with this<br>email address <u>duong.testprod.2@yopmail.com</u>                                                            |   |   |                         |   |   |
|                                                                                                    | Please help us to verify your ownership of this email by clicking the<br>on the following button within the next <b>24 hours</b> :                                              |   |   |                         |   |   |
|                                                                                                    | Confirm email                                                                                                    |   |   |                         |   |   |
|                                                                                                    | Don't recognize this email?                                                                                                    |   |   |                         |   |   |
|                                                                                                    | It's likely that someone has unintentionally entered your email<br>instead of their own. In this case, please kindly ignore this email<br>and do not click on the button above. |   |   |                         |   |   |
|                                                                                                    | *Note: This is an auto-generated email. Please do not reply to this<br>email.                                                                                                   |   |   |                         |   |   |
|                                                                                                    |                                                                                                    |   |   |                         |   |   |

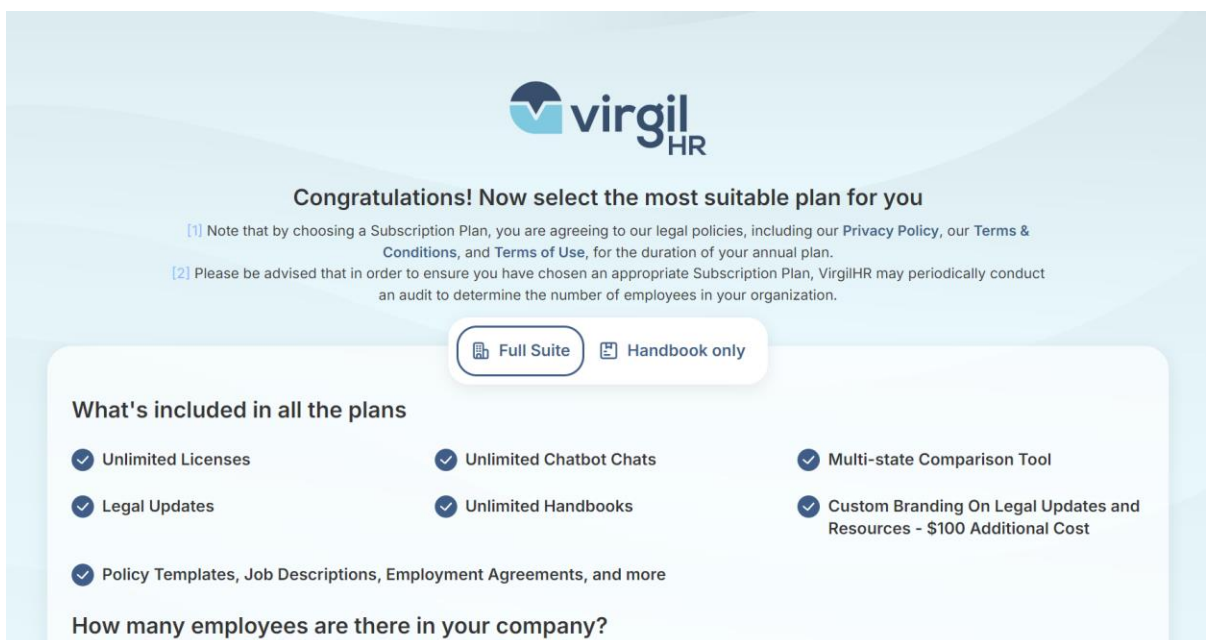

You can select a plan they want to start their journey with us.

a. After you select Buy now and process the payment successfully, you will be taken to the Dashboard and shown a Welcome modal that includes your benefits and a way for you to take a walkthrough tour to understand our system.

|   | Home                                                                 | C                                                                                                    | Click here or press      | GTRL + K Q + Talk to Vegel                                                  |   |
|---|----------------------------------------------------------------------|----------------------------------------------------------------------------------------------------|--------------------------|-----------------------------------------------------------------------------|---|
| â | BigIn<br>#3.1 member 🛱 Unlimited Ch                                  | H.                                                                                                    |                          | Compliance Calendar     This month +      O All states +                    |   |
|   | Here's how to make the most o                                        | Welcome HuongT!<br>VirgilHR is your smart guide to employment<br>and labor law empowering your HR team to<br>make easy and compliant employment<br>decisions. | is again 🔶               | Search för a tegat update<br>Mar 30, 2024<br>Test<br>© National<br>Add test | Q |
| • | Create Account     Start your first consult with the VirgilitR chatb | What's included in this plan                                                                                                    | Completed                | Mar 22, 2024                                                                |   |
|   | Create a handbook                                                    | <ul> <li>✓ Unlimited Chatbot Chats</li> <li>✓ Unlimited Contact a HR Expert</li> </ul>                                                                        | w me how")               | © National<br>Add task                                                      |   |
|   | Compare laws                                                         | Start a quick tour<br>Skip the tour                                                                                                    | w me how                 | Mar 19, 2024                                                                |   |
|   | We are not a tax.<br>Terms of Use                                    |                                                                                                    | our Terms and Conditions | 17.0H                                                                       | 9 |

b. After you select to redeem a promotion code with plan, you will be displayed the redeem a promotion code modal to input the code to redeem. If you input a promo code and redeem successfully, then you will be taken to the Dashboard and shown a Welcome modal that includes your benefits and a way for you to take a walkthrough

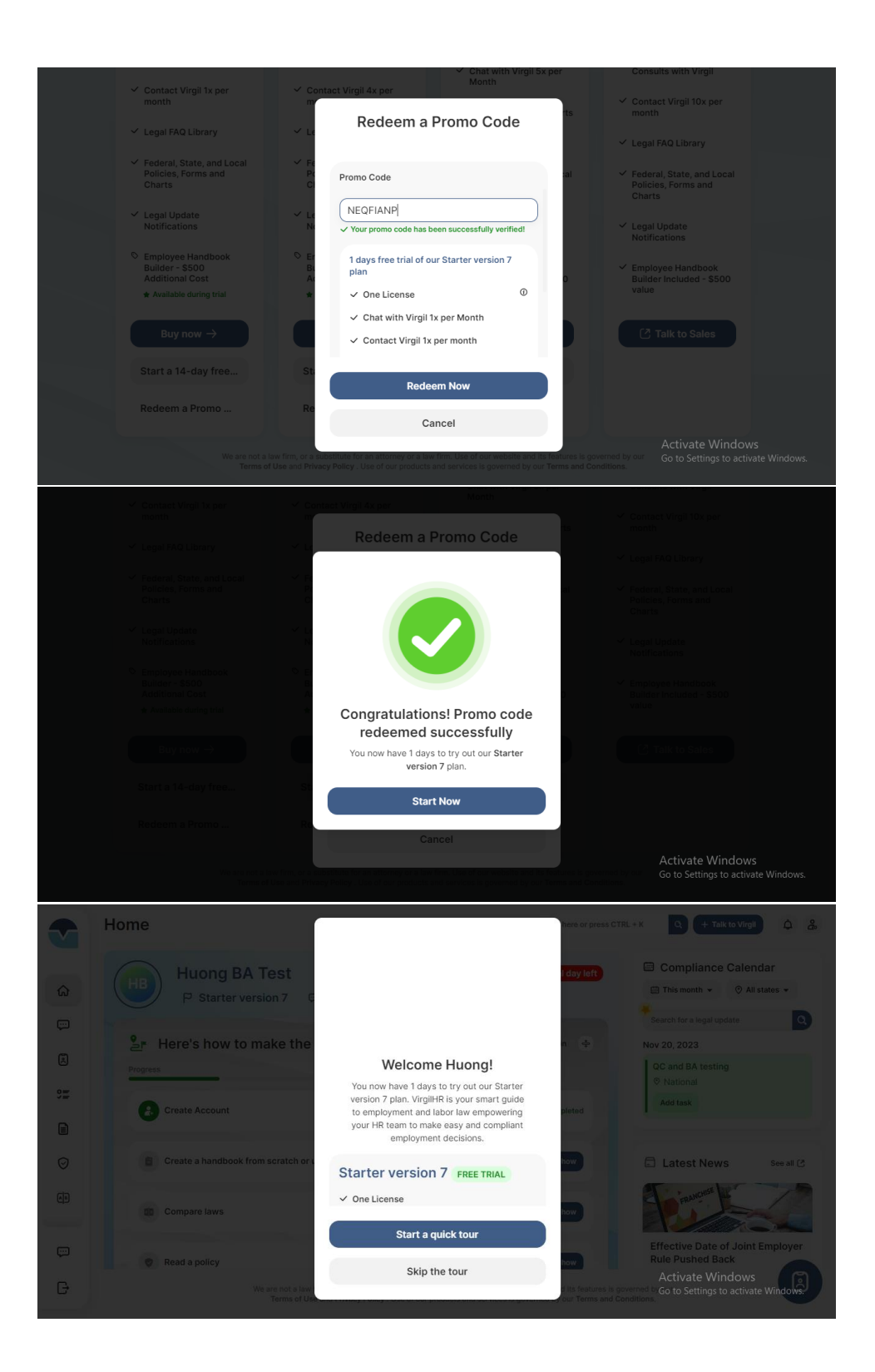

## 2. Dashboard

#### View Interactive Walkthrough

You can click to start a quick tour when you firstly log in to Portal or you can review and follow the interactive walkthrough in the Home page

- 1. Access URL <u>https://member.virgilhr.com/</u> and login to your account
- 2. Navigate to Home page and click the icon button Expand
- 3. Navigate to the feature you want to view the interactive walkthrough
- 4. Click on "Show me how"

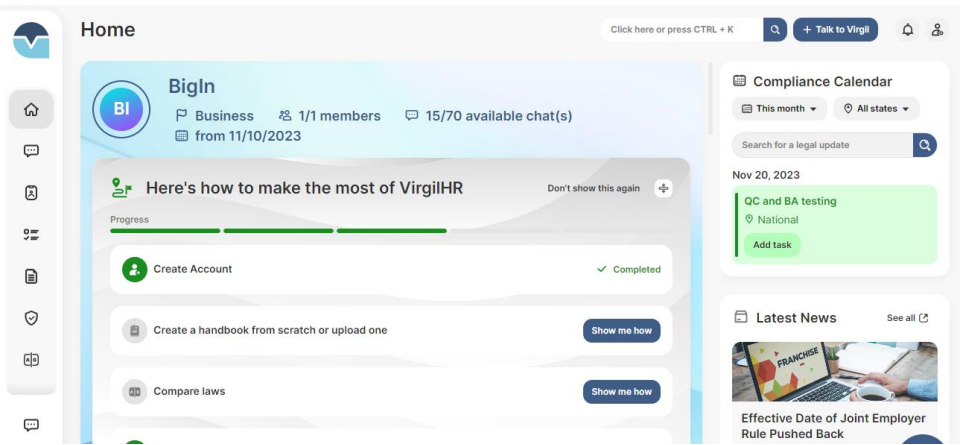

**Note**: You can click Don't show this again to hide the interactive walkthrough section from the Home page. You can reopen by clicking on the like-roadmap icon on the top right of screen

|            | Home Click here or press CTRL + K                                             | Q + Talk to Virgil                                                      |
|------------|-------------------------------------------------------------------------------|-------------------------------------------------------------------------|
| <u>ه</u>   | BI<br>P Business 卷 1/1 members ♀ 15/70 available chat(s)<br>☐ from 11/10/2023 | Compliance Calendar This month  O All states  Search for a legal update |
| æ          | Depart Actions     Char, Level 20, Because Hardwale                           | Nov 20, 2023                                                            |
| 9 <u>=</u> | New chat #00014                                                               | <ul> <li>National</li> <li>Add task</li> </ul>                          |
|            | 4 Onboarding - Background Checks<br>そ You                                     |                                                                         |
| Ø          | New chat #00013<br>Onboarding #Ven: #                                         | Latest News See all C                                                   |
|            | New chat #00012                                                               | RAND                                                                    |
| Ģ          | Chobearding<br>28, You                                                        | Effective Date of Joint Employer<br>Rule Pushed Back                    |

#### Search for a legal update

- 1. Access URL <u>https://member.virgilhr.com/</u> and login to your account
- 2. Navigate to Home page
- 3. Then you type the keyword of legal update you want to search for
- 4. Click on icon "Search"

|           | Home                                                                          | Click here or press CTRL + K         | Q 🕂 Talk to Virgil 🔮 🋕 🍰                             |
|-----------|-------------------------------------------------------------------------------|--------------------------------------|------------------------------------------------------|
| 0 s       | BigIn<br>P Business 卷 1/1 members □ 15/70<br>□ from 11/10/2023                | ) available chat(s)                  | Compliance Calendar                                  |
| ۵         | ③ Recent Actions                                                              | Chats Legal FAQs Resources Handbooks | Nov 20, 2023<br>QC and BA testing                    |
| )=<br>(i) | New chat           Onboarding • Background Checks           rg, You           | #00014                               | Add task                                             |
| Ø         | New chat                                                                      | #00013                               | Latest News See all C                                |
| <u>A</u>  | 78 You                                                                        |                                      | FRANCHISE                                            |
| ÷         | Are         New chat           Onboarding         مع           بع         You | #00012                               | Effective Date of Joint Employer<br>Rule Pushed Back |

Filter for a legal update

- 1. Access URL <u>https://member.virgilhr.com/</u> and login to your account
- 2. Navigate to Home page
- 3. The System allows user to quickly search for a legal update by timeline:
  - a. This month
  - b. Last month
  - c. Next month
  - d. This year
  - e. Custom (If you select customer, then you should input the start date and the end date to apply for legal update)

|     | Home                              |                          | Click here or press CTRL + K | Q + Talk to Virgil 🔐 🗘 🐍                                     |
|-----|-----------------------------------|--------------------------|------------------------------|--------------------------------------------------------------|
| â   |                                   | Effective within         | D. Paset                     | Compliance Calendar                                          |
| ç   |                                   | Lifective within         | U headt                      | Search for a legal update                                    |
| ~   |                                   | This month               |                              |                                                              |
| 1   | Recent Actions                    | C Last month             | landbooks                    | QC and BA testing                                            |
| 92  | New chat                          | Next month     This year | #00014                       |                                                              |
| Θ   |                                   | Custom                   |                              |                                                              |
| Θ   | New chat                          | Apply                    | #00013                       | 🖾 Latest News See all 🖸                                      |
| (I) |                                   | Cancel                   |                              |                                                              |
| Ţ   | New chat<br>Onboarding<br>18, You |                          | #00012                       | Effective Date of Joint Employer<br>Rule Pushed Back         |
| G   |                                   |                          |                              | Activate Windows<br>med b Go to Settings to activate Windows |

- 4. Click Apply to apply the filter to return the expected legal updates
- 5. If "Cancel" button is clicked, all changes will be reverted
- 6. The System allows users to quickly search for a legal update by location including National and other states of US

|    | Home     |            | Click here or press CTRL + K | Q + Talk to Virgil 🔓 🗘 🍰                             |
|----|----------|------------|------------------------------|------------------------------------------------------|
| â  |          |            |                              | Compliance Calendar This month  All states           |
| ę  |          | Filter bu  |                              | Search for a legal update                            |
| Ø  |          | Filter by  | O Reset                      | Nov 20, 2023                                         |
|    |          | States     | andbooks                     |                                                      |
| 0= | New chat | All states | #00014                       | Add task                                             |
|    |          | Apply      |                              |                                                      |
| Ø  | New chat | Cancel     | #00013                       | Latest News See all 🕑                                |
|    |          |            |                              | FRANCISS W                                           |
| _  | New chat |            |                              |                                                      |
| Ţ  |          |            |                              | Effective Date of Joint Employer<br>Rule Pushed Back |
| G  |          |            |                              | Activate Windows                                     |

- 7. Click Apply to apply the filter to return the expected legal updates
- 8. If "Cancel" button is clicked, all changes will be reverted

## 3.My Account Settings

Update States to receive News & Alerts

- 1. Access URL <u>https://member.virgilhr.com/</u> and login to your account
- 2. Click icon Profile in the top right corner of screen
- 3. Navigate to general information section
- 4. Click "Select" to select states to receive News & Alerts

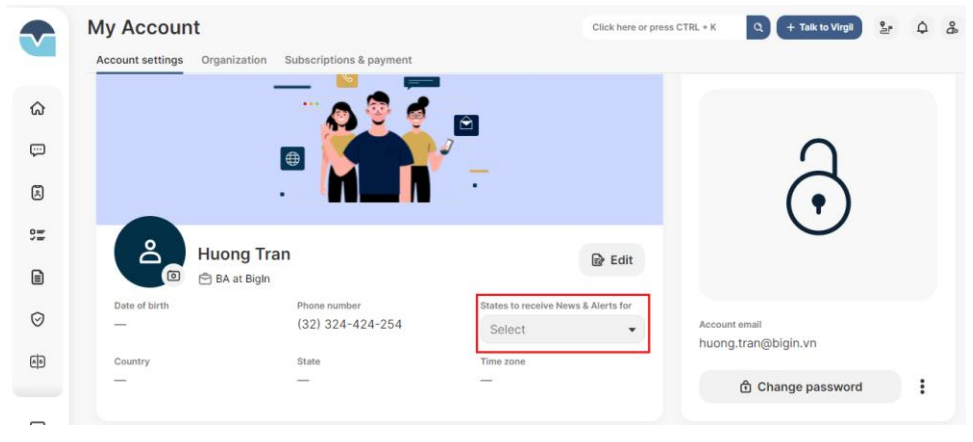

#### Update general information

- 1. Access URL <u>https://member.virgilhr.com/</u> and login to your account
- 2. Click icon Profile in the top right corner of screen
- 3. Navigate to general information section
- 4. Click Edit to open the edit modal

|         | Му Ассо        | unt                                 |           |              | Click here or press CTRL + K | Q + Talk  | to Virgil | <b>4</b> |
|---------|----------------|-------------------------------------|-----------|--------------|------------------------------|-----------|-----------|----------|
|         | Account settin | ngs Organization Subscriptions & pa | ayment    |              |                              |           |           |          |
| ଜ       |                | Edit Personal Information           | n         |              |                              | D Restore |           |          |
| ç       |                | First name                          | Last name |              | Date of birth                |           |           |          |
| R       |                | Huong                               | Tran      |              | Choose your birthday         |           | 1         |          |
| Ŭ       |                | Job title                           |           | Company name |                              |           | 5         |          |
| 92      | •              | ВА                                  |           | BigIn        |                              |           | -         |          |
| e       |                | Country                             |           | State        |                              |           |           |          |
|         | Date of hirt   | Select your country                 | *         | Select your  | state                        | •         |           |          |
| $\odot$ | —              | Phone number                        |           | Time zone    |                              |           |           |          |
| cta     | Country        | ₩ - 32324424254                     |           | Select your  | time zone                    | •         |           |          |
|         | —              |                                     |           |              | Cancel                       | Save      | sword     | :        |
| ç       |                |                                     |           |              |                              |           |           |          |

5. Input the information you want to update

Note: You can click on Restore to revert information changes

6. Click "Save" to save the updates

#### Update password

- 1. Access URL <u>https://member.virgilhr.com/</u> and login to your account
- 2. Click icon Profile in the top right corner of screen
- 3. Navigate to security information section
- 4. Click button "Change Password"
- 5. Enter the current password
- 6. Enter the new password
- 7. Click on Change Password

|    | My Accoun        | t                     |                   |                                | Q + Talk to Virgil 🋕 🍰                                      |
|----|------------------|-----------------------|-------------------|--------------------------------|-------------------------------------------------------------|
|    | Account settings |                       |                   |                                |                                                             |
|    |                  |                       |                   |                                | -                                                           |
| ç  |                  | Liver DA Test         | Change password   |                                | $\sim$                                                      |
|    |                  | En ba at BigIn        | Current password  | ۲                              |                                                             |
| 9= |                  | Phone num<br>(+1) 341 | New password      | <ul> <li>Account em</li> </ul> |                                                             |
|    |                  | State                 | ⑦ Forgot password | huong.tra                      | n1111@yopmail.com                                           |
|    |                  |                       | Change password   |                                | Change password :                                           |
|    | Notificatio      | ons                   | Cancel            |                                | Email                                                       |
|    |                  |                       |                   |                                |                                                             |
| ÷  |                  |                       |                   |                                |                                                             |
| G  |                  |                       |                   |                                | Activate Windows<br>6 to Settings to activate Windows<br>15 |

#### Turn on/off the system notification

- 1. Access URL <u>https://member.virgilhr.com/</u> and login to your account
- 2. Click icon Profile in the top right corner of screen
- 3. Navigate to Notifications section
- 4. Look for the notification you want to update
- 5. Turn on/off the toggle to manage sent notifications from system

|            | Account settings Subscriptions & payment | Click here or press CTRL + K C + Talk to Virgil 🗘 🕹 |
|------------|------------------------------------------|-----------------------------------------------------|
|            |                                          |                                                     |
| ;::        | Notifications                            | Email 💽                                             |
|            | Team Invitation                          |                                                     |
| 9 <b>=</b> | Favorite Legal FAQs Update               |                                                     |
| Ē          | Favorite Policy Update                   |                                                     |
| 0          | Announcement                             |                                                     |
| ۲          | Discussion update                        |                                                     |
| A          | Chatbot update                           |                                                     |
| E          | Share feature                            |                                                     |
| ç          | Team Update                              |                                                     |

#### Deactivate Account

- 1. Access URL <u>https://member.virgilhr.com/</u> and login to your account
- 2. Click icon Profile in the top right corner of screen
- 3. Navigate to section Security Information section
- 4. Click Deactivate account
- 5. Type "deactivate my account" and click Deactivate

|    | My Account<br>Account settings Organization Subscription | Deactivate account                                                   | press CTRL + K Q + Talk to Virgit 2 Q & |
|----|----------------------------------------------------------|----------------------------------------------------------------------|-----------------------------------------|
|    |                                                          | Are you sure? You can use VirgilHR until     11/10/2024.             | Security information                    |
| Ģ  | 1                                                        | What's included:                                                     |                                         |
|    |                                                          | 🖧 🕼 膭<br>Team Unlimited Manage                                       |                                         |
| 92 |                                                          | collaboration chats Organization                                     | A                                       |
|    |                                                          | or change to free plan nere                                          |                                         |
|    | Huong Tran                                               | Confirm to deactivate account, type "deactivate<br>my account" below |                                         |
|    | Date of birth Phone num                                  |                                                                      |                                         |
|    | Country State                                            | Close                                                                | huong.tran@bigin.vn                     |
| G  | We are not a law                                         | Deactivate                                                           | Change backword<br>Activate Windows     |

## 4. Manage Organization

#### Update Organization Information

- 1. Access URL <u>https://member.virgilhr.com/</u> and login to your account
- 2. Click icon Profile in the top right corner of screen
- 3. Click on tab Organization between tab Account Settings and tab Subscriptions & payment
- 4. Click on button "Edit Information"

| My Account                                                             |                                                                               | Click here or press CTRL + K | Q + Talk to Virgil | 2 ¢ &  |
|------------------------------------------------------------------------|-------------------------------------------------------------------------------|------------------------------|--------------------|--------|
| Account settings Organization Subscription                             | E Constant<br>Edit Information<br>Organization name<br>BigIn<br>Contact email | S Restore 92122123926        |                    | C<br>, |
| BigIn                                                                  |                                                                               |                              |                    |        |
| Contact email Contact number                                           | Contact number                                                                |                              |                    |        |
|                                                                        | 😿 👻 Example: (340) 642-1                                                      | 234                          |                    |        |
| Current Plan Amount of licenses<br>Business 1 members<br>Invoice Email | Invoice Email                                                                 |                              |                    |        |
| -                                                                      | Save                                                                          |                              |                    |        |
| 년 Edit Information                                                     | Cancel                                                                        |                              |                    |        |

- 5. Input the information to the modal
- 6. Click Save

#### Invite Team Member

- 1. Access URL <u>https://member.virgilhr.com/</u> and login to your account
- 2. Click icon Profile in the top right corner of screen
- 3. Click on tab Organization
- 4. Navigate to section "Manage your team"
- 5. Click on button "Invite More"

|                                         |                                      |                                 |               | Q + Talk to Virgil |
|-----------------------------------------|--------------------------------------|---------------------------------|---------------|--------------------|
|                                         |                                      |                                 |               |                    |
|                                         |                                      |                                 |               |                    |
| Invite member                           |                                      |                                 |               | ×                  |
| invite member                           |                                      |                                 |               | ~                  |
| <ol> <li>Invite your team me</li> </ol> | mbers by entering their basic inform | ation and clicking send invite. |               |                    |
|                                         |                                      |                                 |               |                    |
| Email                                   | First name                           | Last name                       | Phone number  | Job title          |
| Enter email                             | Enter first name                     | Enter last name                 | States also a |                    |

- 6. Input the member information
- 7. Click "Send Invite"

#### Remove Team Member

- 1. Access URL <a href="https://member.virgilhr.com/">https://member.virgilhr.com/</a> and login to your account
- 2. Click icon Profile in the top right corner of screen
- 3. Click on tab Organization
- 4. Navigate to section "Manage your team"
- 5. Look for the user you want to remove and click on icon "Remove"

| Account settings Organization Subscriptions & | a payment           | Click here or pre | ess CTRL + K          | + Talk to Virgil | ¥ 4         | å |
|-----------------------------------------------|---------------------|-------------------|-----------------------|------------------|-------------|---|
|                                               | Manage your team    |                   |                       | 8                | Invite more |   |
|                                               | 1                   | Last active       | Activated<br>licenses | Actions          |             |   |
|                                               | ng.tran@bigin.vn    | 11 minutes ago    | Activated             | Owner            | /           |   |
|                                               | nuong212212392@yopm | _                 |                       | User - Q.        |             |   |
|                                               | •                   |                   |                       |                  | 3           |   |
| BigIn                                         |                     |                   |                       |                  |             |   |

6. Click Confirm

## Update Team Member Role

- 1. Access URL <u>https://member.virgilhr.com/</u> and login to your account
- 2. Click icon Profile in the top right corner of screen
- 3. Click on tab Organization
- 4. Navigate to section "Manage your team"
- 5. Click on user roles list dropdown and select the role you want to update for user

| ly Account          |             |                      |                    | Click here or pro | ess CTRL + K          | Q + Talk to Virgil 2 | ε Φ.      |
|---------------------|-------------|----------------------|--------------------|-------------------|-----------------------|----------------------|-----------|
| Account settings Or | rganization | Subscriptions & payn | nent               |                   |                       |                      |           |
|                     | À           |                      | Manage your team   |                   |                       | å Ir                 | wite more |
|                     |             | <b>b</b> .           | I.                 | Last active       | Activated<br>licenses | Actions              |           |
|                     | X           |                      | ng.tran@bigin.vn   | 1 minute ago      | Activated             | Owner                |           |
| je -                |             |                      | ngtest@yopmail.com | _                 |                       | User -               |           |
|                     |             | H Ŋ                  | 4                  |                   | _                     | a Owner              | Þ         |
|                     | ిం          |                      |                    |                   |                       | ය. Admin             |           |
|                     |             |                      |                    |                   |                       | 은 User-Restricted    |           |
|                     | BigIn       |                      |                    |                   |                       |                      |           |
| Contact email       | Contact     | number               |                    |                   |                       |                      |           |

#### Activate/Deactivate Team Member

- 1. Access URL <u>https://member.virgilhr.com/</u> and login to your account
- 2. Click icon Profile in the top right corner of screen
- 3. Click on tab Organization
- 4. Navigate to section "Manage your team" and column field Activated licenses
- 5. Turn on the toggle to activate the user account/turn off the toggle to deactivate the user account

| My Account                                         |                    | Click here or pres | s CTRL + K            | Q + Talk to Virgil | ¢-         | β° |
|----------------------------------------------------|--------------------|--------------------|-----------------------|--------------------|------------|----|
| Account settings Organization Subscriptions & paym | ient               |                    |                       |                    |            |    |
|                                                    | Manage your team   |                    |                       | ه ۱                | nvite more |    |
|                                                    | l.                 | Last active        | Activated<br>licenses | Actions            |            |    |
|                                                    | ng.tran@bigin.vn   | 1 minute ago       | Activated             | Owner              |            |    |
|                                                    | ngtest@yopmail.com | -                  |                       | User 👻 😋           |            |    |
|                                                    | •                  |                    |                       | & Owner            | •          |    |
|                                                    |                    |                    |                       | & Admin            |            |    |
| BigIn                                              |                    |                    | 1                     |                    |            |    |
| Contact email Contact number                       |                    |                    |                       |                    |            |    |

# 5.Subscription & Payment

#### Cancel Plan

- 1. Access URL <u>https://member.virgilhr.com/</u> and login to your account
- 2. Click icon Profile in the top right corner of screen
- 3. Click on tab Subscription & payment
- 4. Navigate to the Payment Method section
- 5. Click three dots button on the top right corner of section
- 6. Click on "Cancel Plan"

|       | My Account                           |                            |                                   | Click here or press CTRL + H | a + 1            | Talk to Virgil | 2    | ¢ å₀       |
|-------|--------------------------------------|----------------------------|-----------------------------------|------------------------------|------------------|----------------|------|------------|
|       | Account settings Organi              | zation Subscriptions & p   | ayment                            |                              |                  |                |      |            |
| ଜ     | Subscription pla                     | n                          |                                   |                              |                  |                | K    | •          |
| ;;;   | Current Plan<br>Business ①           | Valid From<br>Nov 10, 2023 | Valid Until<br>Nov 10, 2024       | <b>VISA</b> ***** **** 4242  | 2                |                | 0 C  | ancel plan |
| 9<br> | Invoice Email<br>huong.tran@bigin.vn | Billing Amount<br>\$0.00   | Next Payment Date<br>Dec 10, 2023 | <b>VISA</b> **** **** 5556   | 3                | Make Prefe     | rred | Ū          |
|       | Change email<br>Extra chat(s)        | Extra queries              | Monthly                           | + Ad                         | d payment method |                |      |            |
| Ø     | + Purchase Extra Chat                | + Purchase Extra Que       |                                   |                              |                  |                |      |            |
| 60    |                                      |                            |                                   |                              |                  |                |      |            |

7. Click on "Cancel Subscription"

| My Account            |                            | Click h                                                                                                   | ere or press CTRL + K | + Talk to Virgil | ) (4) ( |
|-----------------------|----------------------------|----------------------------------------------------------------------------------------------------|-----------------------|------------------|---------|
|                       | ization Subscriptio        | Cancel Subscription                                                                                       |                       |                  |         |
| Subscription pla      | n                          | Are you sure? You won't be able to converse<br>with VirgilHR and use the resources after<br>Dec 10, 2023. |                       |                  | (1)     |
|                       | Valid From<br>Nov 10, 2023 | If you would like to proceed with canceling your                                                          | ** **** 4242          |                  |         |
|                       | Billing Amount<br>\$0.00   | subscription, please select "Cancel Subscription" below.                                                  | * **** 5556           |                  |         |
|                       |                            | Would you mind letting us know why? (Optional)                                                            |                       |                  |         |
|                       | Extra queries              | Let us know what's on your mind                                                                           | + Add payment metho   |                  |         |
| + Purchase Extra Chat | + Purchase Extra C         |                                                                                                    |                       |                  |         |
|                       |                            | Close                                                                                                    |                       |                  |         |
| Add-ons               |                            | Cancel subscription                                                                                       |                       |                  |         |
|                       |                            |                                                                                                    | A -+                  |                  |         |

## Add Payment Method

- 1. Access URL <u>https://member.virgilhr.com/</u> and login to your account
- 2. Click icon Profile in the top right corner of screen
- 3. Click on tab Subscription & payment
- 4. Navigate to the Payment Method section
- 5. Click on button "Add payment method"
- 6. Input the required information and click Save

|                               | G             | Pay              |           |
|-------------------------------|---------------|------------------|-----------|
| 1                             | Hoặc nhập thô | ng tiin thanh to | aán       |
| Email                         | huong.tra     | n@bigin.vn       | Đăng nhập |
| Lưu thông ti<br>Thông tin thể | n thẻ         |                  |           |
| 1234 1234                     | 1234 1234     | v                | 4 🍋 🎫 🏥   |
| MM / YY                       |               | CVC              |           |
| Tên chủ thể                   |               |                  |           |
| Họ và tên                     |               |                  |           |
| Địa chỉ thanh to              | bán           |                  |           |
| Singapore                     |               |                  | ~         |
|                               |               |                  |           |
| Địa chi                       |               |                  |           |

**Note**: You can make the payment method preferred by clicking on button "Make Preferred". Then, click on button "Change Card"

| My Account                           | Putanaistiana              |                                                                                                    | Click here or press CTRL + K | + Talk to Virgil | ф & |
|--------------------------------------|----------------------------|----------------------------------------------------------------------------------------------------|------------------------------|------------------|-----|
| Account settings organi              |                            | a payment                                                                                            |                              |                  |     |
| Subscription pla                     | n                          |                                                                                                    |                              |                  |     |
| Current Plan<br>Business O           | Valid From<br>Nov 10, 2023 | Change card preferred                                                                                | ** **** 4242                 |                  |     |
| Invoice Email<br>huong.tran@bigin.vn | Billing Amount<br>\$0.00   | Are you sure you want to change your<br>payment method from **** **** 42-<br>to **** **** **** 5556? | 42 ***** 5556                |                  |     |
| Change email Extra chat(s)           | Extra queries              | Change card                                                                                          |                              |                  |     |
| + Purchase Extra Chat                | + Purchase Extra C         | Close                                                                                                | + Add payment met            |                  |     |
|                                      |                            |                                                                                                    |                              |                  |     |
|                                      |                            |                                                                                                    |                              |                  |     |

#### Remove Payment Method

- 1. Access URL <u>https://member.virgilhr.com/</u> and login to your account
- 2. Click icon Profile in the top right corner of screen
- 3. Click on tab Subscription & payment
- 4. Navigate to the Payment Method section
- 5. Click on the "Trash" icon next to the button "Make Preferred" of card

| My Account                           |                            |                                   | Click here or press CTRL + K Q + Talk to V | îrgil 🔒     | ۵ | °å |
|--------------------------------------|----------------------------|-----------------------------------|--------------------------------------------|-------------|---|----|
| Account settings Organi              | ization Subscriptions & p  | ayment                            |                                            |             |   |    |
| Subscription pla                     | in                         |                                   |                                            |             | : |    |
| Current Plan<br>Business @           | Valid From<br>Nov 10, 2023 | Valid Until<br>Nov 10, 2024       | <b>V/SA</b> **** **** 5556                 |             | ~ |    |
| Invoice Email<br>huong.tran@bigin.vn | Billing Amount<br>\$0.00   | Next Payment Date<br>Dec 10, 2023 | V/SA **** 4242 Mai                         | e Preferred | Ū |    |
| 🖾 Change email                       |                            | Monthly                           |                                            | 1           | 7 |    |
| Extra chat(s)                        | Extra queries              |                                   | + Add payment method                       | /           |   |    |
| + Purchase Extra Chat                | + Purchase Extra Que       |                                   |                                            |             |   |    |

#### Purchase Extra Chat

- 1. Access URL <u>https://member.virgilhr.com/</u> and login to your account
- 2. Click icon Profile in the top right corner of screen
- 3. Click on tab Subscription & payment
- 4. Navigate to Subscription plan section
- 5. Click button "Purchase Extra Chat"

| My Account                                                                         | Click here or press CTRL + K Q + Talk to Virgil   | ¢ å |
|------------------------------------------------------------------------------------|---------------------------------------------------|-----|
| Account settings Organization Subscriptions & payment                              |                                                   |     |
| Subscription plan                                                                  |                                                   | :   |
| Current Plan Valid From Valid Un<br>Business () Nov 10, 2023 Nov 10                | N, 2024 VISA ***** 5556                           | ~   |
| Invoice Email Billing Amount Next Pay<br>huong.tran@bigin.vn \$0.00 Dec 10         | VISA         •••••••••••••••••••••••••••••••••••• | Ū   |
| Change email Extra chat(s) Extra queries Extra queries Extra queries Extra queries | + Add payment method                              |     |
| + Purchase Extra Chat + Purchase Extra Que                                         |                                                   |     |

6. Input the number of expected chat(s) and review the payment information7. Click on button "Purchase extra chats"

| My Account            |                            | _                                                         |                                | r press CTRL + K Q + T                                 | alk to Virgil | ↓ å      |
|-----------------------|----------------------------|-----------------------------------------------------------|--------------------------------|--------------------------------------------------------|---------------|----------|
|                       | zation Subscriptio         | Purchase extra                                            | chats                          |                                                        |               |          |
| Subscription pla      | n                          | Continue empowering your HR te<br>and compliant employmen | am to make easy<br>t decisions |                                                        |               |          |
|                       |                            | Expected chat(s                                           | )                              |                                                        |               |          |
|                       | Valid From<br>Nov 10, 2023 | - 1                                                       | +                              | * **** 5556                                            |               | ~        |
|                       | Billing Amount<br>\$0.00   | Payment details                                           |                                | ** **** 4242                                           |               | Ū        |
|                       |                            | Expected chat(s)                                          | 1                              |                                                        |               |          |
|                       | Extra queries              | Price                                                     | \$29.00                        | + Add payment method                                   |               |          |
| + Purchase Extra Chat | + Purchase Extra C         | Total<br>To be charged immediately                        | <b>\$29.00</b><br>+ Sales tax  |                                                        |               |          |
| Add-ons               |                            | Purchase extra cl                                         | nats                           |                                                        |               |          |
|                       | We are not a law           | Cancel                                                    |                                | Activa<br>d its features is governed by Gorto Security |               | Vindows. |

8. Review payment information and click on button "Pay"

| Thanh toán cho Bigin |            | Email      | huong.tran@bigin.vn                            |         |
|----------------------|------------|------------|------------------------------------------------|---------|
| 30,86 US\$           |            | Thanh toán | VISA •••• 5556<br>123 Texas 87<br>TX, TX 77650 | Thay đổ |
| Extra Chats          | 29,00 US\$ |            |                                                |         |
| Tổng phụ             | 29,00 US\$ |            | Thanh toán                                     | 8       |
| Sales Tax 🛈          | 1,86 US\$  |            |                                                |         |
| Tổng tiền đến hạn    | 30,86 US\$ |            |                                                |         |

9. You will view a successful modal displayed to inform your payment

| My Account                           |                            |                                                                              | Click here or press CTRL + K | Q + Talk to Virgil | ê (4) | ege |
|--------------------------------------|----------------------------|------------------------------------------------------------------------------|------------------------------|--------------------|-------|-----|
| Account settings Organi              |                            | s & payment                                                                  |                              |                    |       |     |
|                                      |                            |                                                                              |                              |                    |       |     |
| Subscription pla                     | n                          |                                                                              |                              |                    |       |     |
| Current Plan<br>Business ①           | Valid From<br>Nov 10, 2023 |                                                                              | * **** 5556                  |                    |       |     |
| Invoice Email<br>huong.tran@bigin.vn | Billing Amount<br>\$0.00   |                                                                              | * **** 4242                  |                    |       |     |
| 🕑 Change email                       |                            |                                                                              |                              |                    |       |     |
| Extra chat(s)                        | Extra queries              |                                                                              | + Add payme                  |                    |       |     |
| 0/1                                  | 0/1                        | Your purchase was success                                                    | sful!                        |                    |       |     |
| + Purchase Extra Chat                | + Purchase Extra C         | Thank you for your payment! Your team can<br>additional chats with VirgilHR. | start                        |                    |       |     |
| Add-ons                              |                            | Close                                                                        |                              |                    |       |     |
|                                      |                            |                                                                              |                              |                    |       |     |

## Purchase Extra Queries

- 1. Access URL <u>https://member.virgilhr.com/</u> and login to your account
- 2. Click icon Profile in the top right corner of screen
- 3. Click on tab Subscription & payment
- 4. Navigate to Subscription plan section
- 5. Click button "Purchase Extra Queries"

| My Account<br>Account settings Organ | nization Subscriptions     | & payment                         | Click here or press CTRL + K Q + Talk to Virgil 🔮 | r A | °Å |
|--------------------------------------|----------------------------|-----------------------------------|---------------------------------------------------|-----|----|
| Subscription pla                     | an                         |                                   |                                                   |     |    |
| Current Plan<br>Business Ø           | Valid From<br>Nov 10, 2023 | Valid Until<br>Nov 10, 2024       | <b>VISA</b> ***** 5556                            | ~   |    |
| Invoice Email<br>huong.tran@bigin.vn | Billing Amount<br>\$0.00   | Next Payment Date<br>Dec 10, 2023 | VISA **** 4242 Make Preferred                     | Ū   |    |
| 🖾 Change email                       |                            | Monthly                           |                                                   |     |    |
| Extra chat(s)                        | Extra queries              |                                   | + Add payment method                              |     |    |
| + Purchase Extra Chat                | + Purchase Extra Que       | -                                 |                                                   |     |    |

- 6. Input the number of expected chat(s) and review the payment information
- 7. Click on button "Proceed Payment"

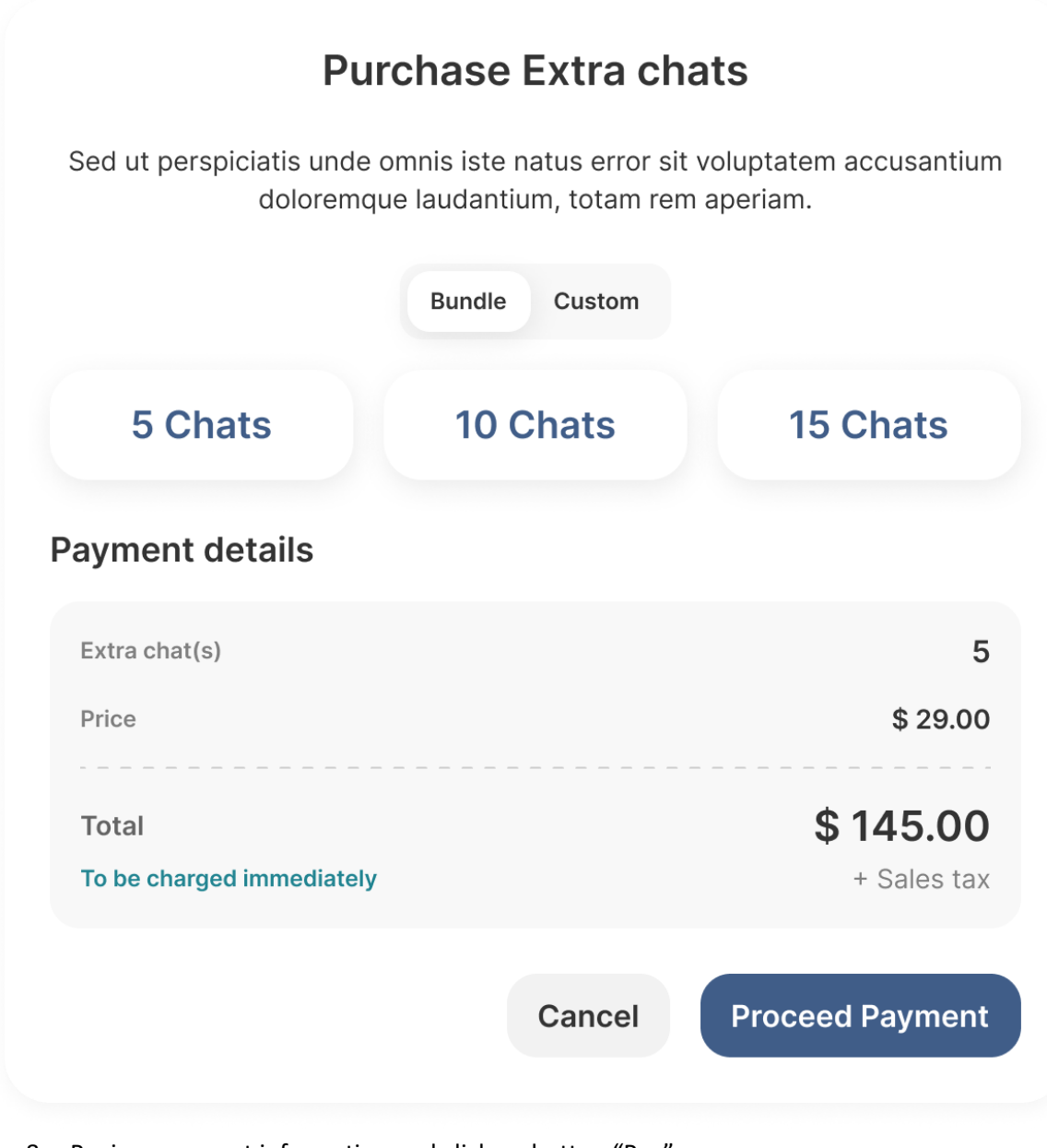

8. Review payment information and click on button "Pay"

| Bigin TEST MODE                         |            | Thanh toár | Thanh toán bằng thẻ                            |          |  |
|-----------------------------------------|------------|------------|------------------------------------------------|----------|--|
| hanh toán cho Bigin                     |            | Email      | huong.tran@bigin.vn                            |          |  |
| 30,86 US\$                              |            | Thanh toán | VISA •••• 5556<br>123 Texas 87<br>TX, TX 77650 | Thay đổi |  |
| ntact Expert Query<br>tact Expert Query | 29,00 US\$ |            |                                                |          |  |
| ổng phụ                                 | 29,00 US\$ |            | Thanh toán                                     | 8        |  |
| s Tax (j)                               | 1,86 US\$  |            |                                                |          |  |
| ổng tiền đến hạn                        | 30,86 US\$ |            |                                                |          |  |

9. You will view a successful modal displayed to inform your payment

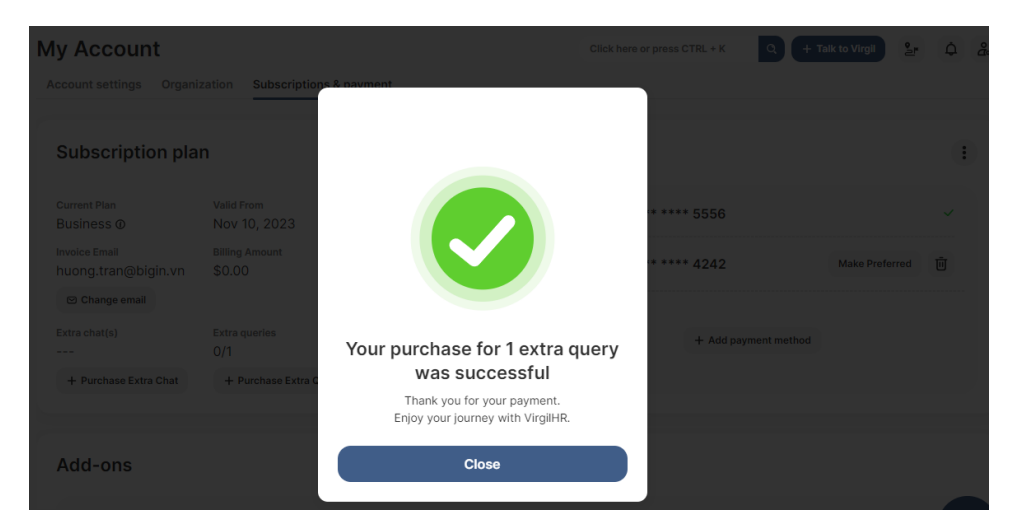

#### Transfer Ownership

- 1. Access URL <u>https://member.virgilhr.com/</u> and login to your account
- 2. Click icon Profile in the top right corner of screen
- 3. Click on tab Subscription & payment
- 4. Navigate to the section Manage your team
- 5. Click on the Role dropdown from the Actions column and select "Owner"

| My Accour        | nt                         |                                           |                                                                  |                                         | Click here or press CTRL + K                                  | C + Talk to Virg           | ı) ¢      |
|------------------|----------------------------|-------------------------------------------|------------------------------------------------------------------|-----------------------------------------|---------------------------------------------------------------|----------------------------|-----------|
| Account settings | Custom Branding            | Organization                              | Subscriptions & paym                                             | ent                                     |                                                               |                            |           |
|                  |                            |                                           | Manage your t                                                    | eam                                     |                                                               | å, In                      | vite more |
|                  |                            | •                                         |                                                                  | Last active                             | Activated<br>licenses                                         | Actions                    |           |
|                  |                            |                                           | iconsultant@yop                                                  | about 9 hour                            | s ago Activated                                               | Owner                      |           |
| ř                |                            |                                           | 0212@yopmail.com                                                 | 3 months age                            | , <b>(</b>                                                    | User - Q-                  | 1         |
|                  |                            | 13                                        | 4                                                                |                                         |                                                               | a Owner                    | )         |
|                  | ے م                        |                                           |                                                                  |                                         |                                                               | & Admin                    |           |
|                  | BA                         |                                           |                                                                  |                                         |                                                               | & Supervisor               |           |
|                  | We are not a l<br>Terms of | aw firm, or a substi<br>Use and Privacy P | tute for an attorney or a law t<br>olicy . Use of our products a | firm. Use of our v<br>nd services is go | vebsite and its features is gov<br>verned by our Terms and Co | verned by our<br>nditions. |           |

6. Enter your current password and click Confirm

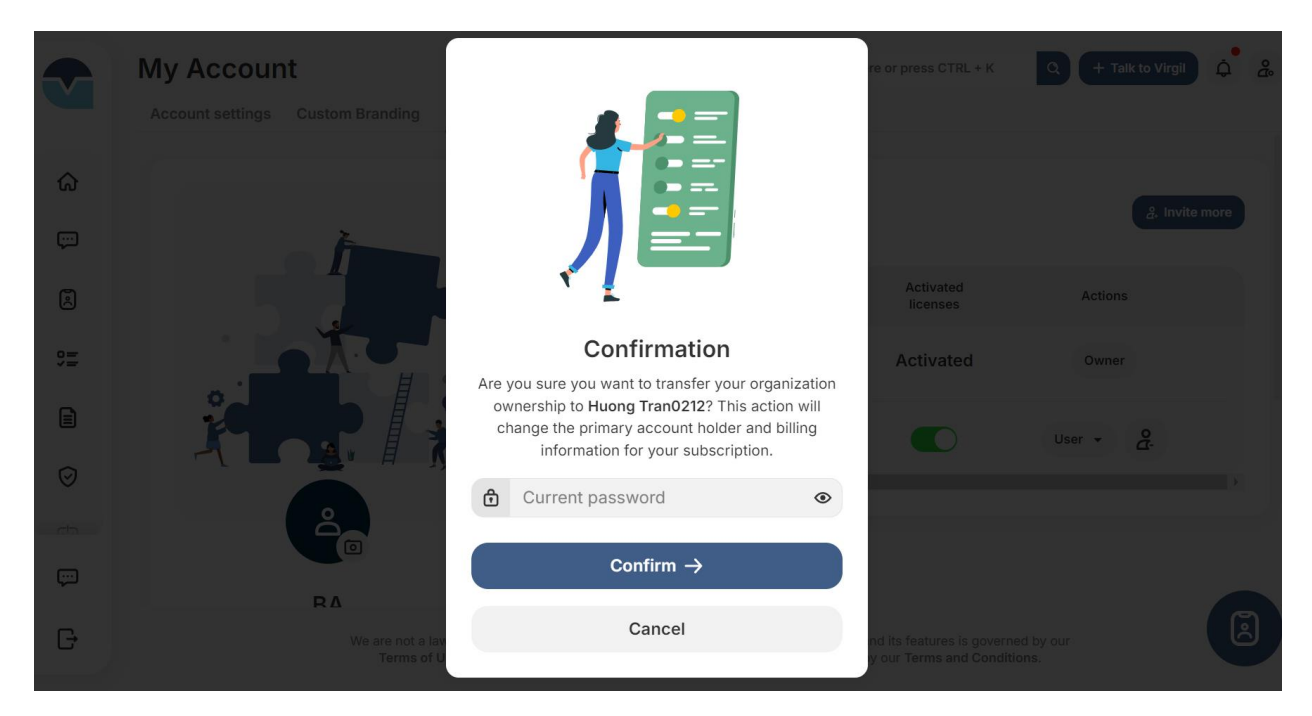

You will be logged out and displayed the screen:

|                                                | Account deactivated<br>Your account has been deactivated. You can<br>contact your team's admin/owner to get it<br>reactivated<br>Back to log in        |                                                   |
|------------------------------------------------|----------------------------------------------------------------------------------------------------|---------------------------------------------------|
| We are not a law firm, o<br>Terms of Use and I | r a substitute for an attorney or a law firm. Use of our website and its fe<br>Privacy Policy . Use of our products and services is governed by our Tr | atures is governed by our<br>erms and Conditions. |

## Purchase Custom Branding

- 1. Access URL <u>https://member.virgilhr.com/</u> and login to your account
- 2. Click icon Profile in the top right corner of screen
- 3. Click on tab Custom Branding and click on "Start Customizing"

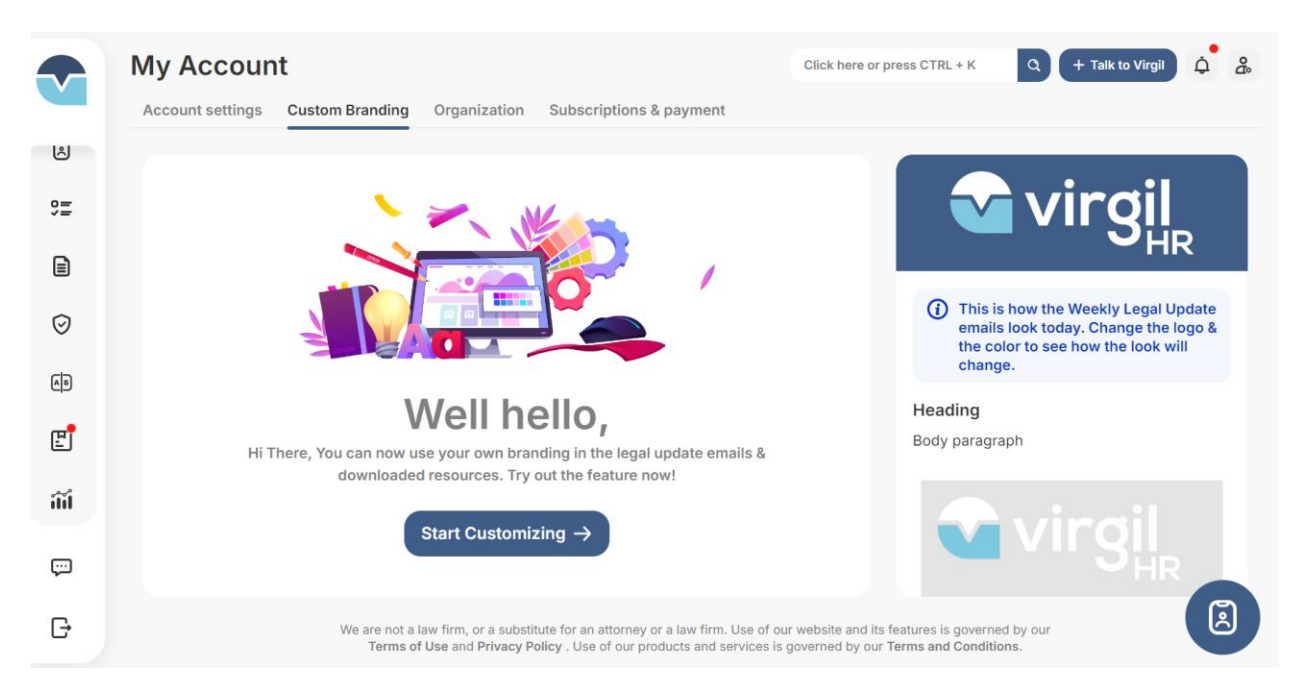

4. Upload the logo, add content and pick background color for your organization legal updates header/footer and click "Proceed"

|            | My Account Cit                                                                                                    | ick here or press CTRL + K Q + Talk to Virgil 🇯 🐍                                     |
|------------|----------------------------------------------------------------------------------------------------|---------------------------------------------------------------------------------------|
|            | Account settings Custom Branding Organization Subscriptions & payment                                                                                               | Draft Saved at 10/01/2024 - 11:03                                                     |
| ଜ          |                                                                                                    | Virgil                                                                                |
| ç          | Header                                                                                                    |                                                                                       |
| ۲          | Logo Background color                                                                                                    | This is how the Weekly Legal Update                                                   |
| 9 <b>=</b> | TAU 3                                                                                                    | emails look today. Change the logo &<br>the color to see how the look will<br>change. |
|            |                                                                                                    | Heading                                                                               |
| Ø          | Type here for the header                                                                                                    | Body paragraph                                                                        |
| Ģ          | (i) Press 'Proceed' to confirm your changes! Save as draft Proceed -                                                                                                |                                                                                       |
| G          | We are not a law firm, or a substitute for an attorney or a law firm. Use of our web<br>Terms of Use and Privacy Policy . Use of our products and services is gover | bsite and its features is governed by our red by our Terms and Conditions.            |

5. Review the feature pricing and click on button "Purchase Custom Branding"

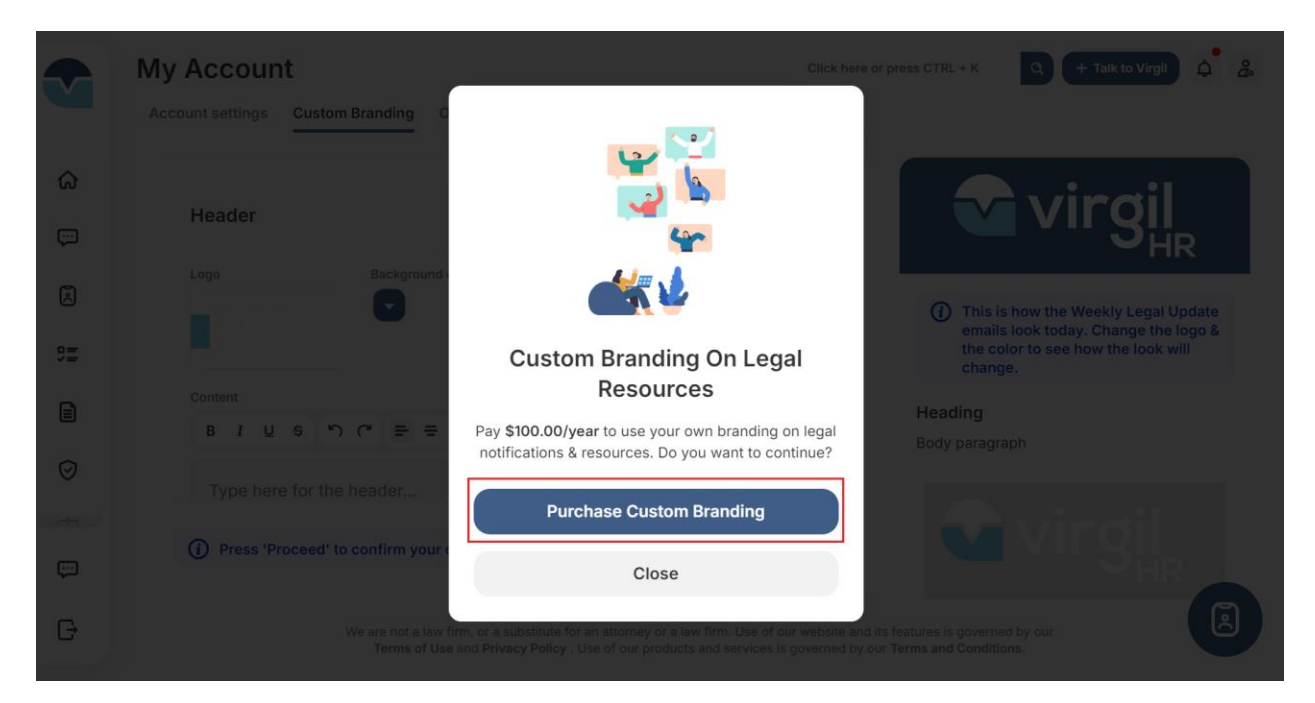

- 6. Review payment information and click on button "Subscribe"
- 7. You will be redirected to Member portal and displayed successful modal displayed to inform your payment. Now you can adjust unlimitedly your custom branding during the subscription.

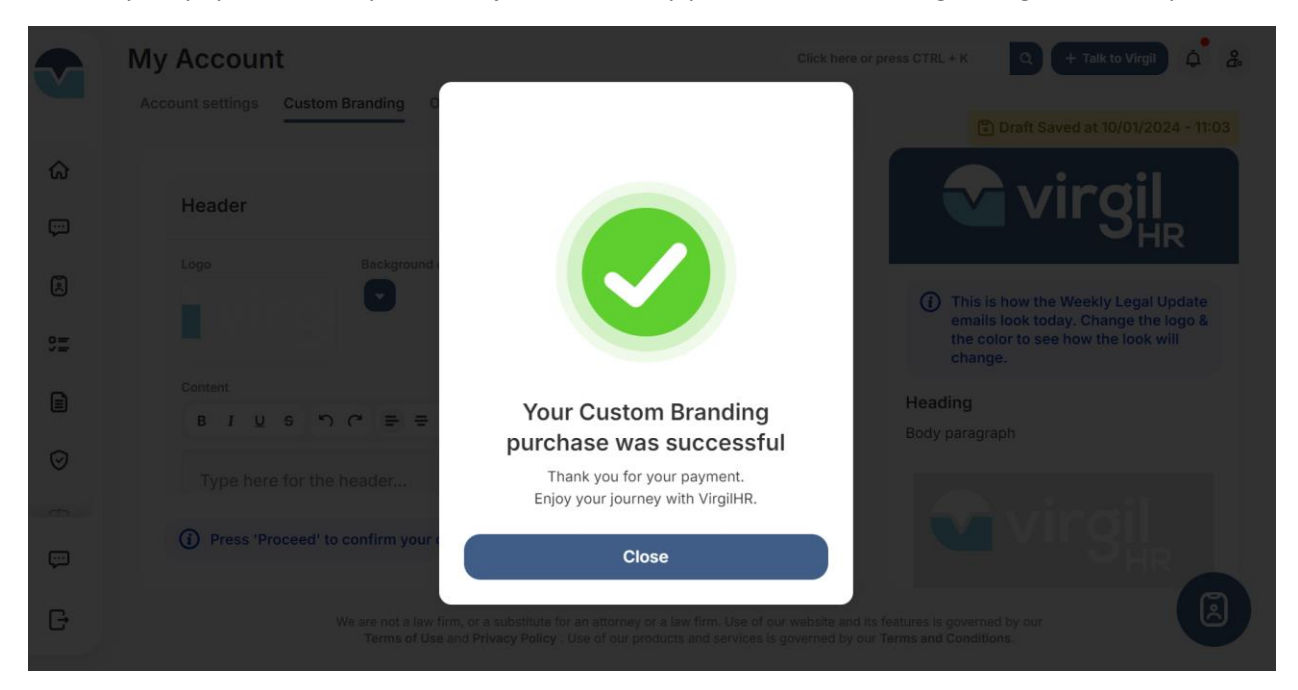

# 6.Chatbot

Search for Chatbot

- 1. Access URL <u>https://member.virgilhr.com/</u> and login to your account
- 2. Click on tab Chatbot in the navigation on the left of screen
- 3. Click icon button "Search"

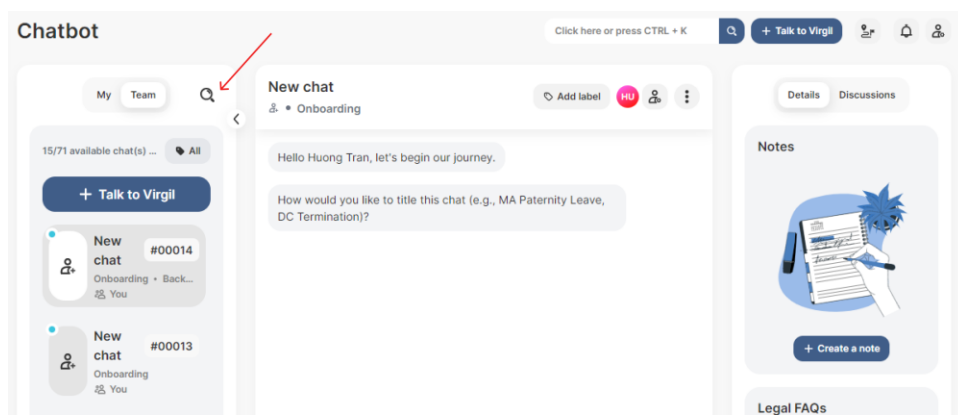

4. You can select the chat status to quickly search for the chat

| Chatbot                   | Click here or press CTRL + K            | Q + Talk to Virgil 🛓 🋱 🍰                |
|---------------------------|-----------------------------------------|-----------------------------------------|
| All Open Completed Closed | Select a chat<br>© * Select a chat      | Details Discussions                     |
| Q Cance                   |                                         |                                         |
| 0 result(s) 🗣 All         |                                         |                                         |
|                           | Ţ                                       | ···                                     |
| (i)                       | No chats found. Let's start a new chat. | No chats found. Let's start a new chat. |
| No result matched.        |                                         |                                         |

5. Type in the "keyword" to find the matched chat names

| Chatbot | Click here or press CTRL + K   | Q | + Talk to Virgil | 2. | Å | 20 |
|---------|--------------------------------|---|------------------|----|---|----|
| Charbot | onextrere of press of the . It | ~ | i iune to virgin | 2- | - | 50 |

| All Open Completed Closed                        | Test<br>& • Onboarding                                                                                                    | No Add label HU & :                               | Details Discussions |
|--------------------------------------------------|----------------------------------------------------------------------------------------------------|---------------------------------------------------|---------------------|
| test 😵 Q Cancel                                  | independent contractors. Different govern<br>many states consider different sets of fact<br>context in which a worker is being classifie | ment agencies and<br>tors depending on the<br>ed. | Notes               |
| 1 result(s) All Test #00001 & Onboarding • Worke | In which of the following contexts are you worker?<br>Wage and hour                                                                      | classifying this                                  |                     |
| t음 You                                           | G                                                                                                    | eneral worker status                              |                     |
| No more                                          |                                                                                                    | Tax withholdings                                  | + Create a note     |
|                                                  | Wo                                                                                                    | orkers' compensation                              |                     |
|                                                  | Un                                                                                                    | employment benefits                               | Legal FAQs          |
|                                                  |                                                                                                    | Discrimination laws                               |                     |

## Talk to VirgilHR

- 1. Access URL <u>https://member.virgilhr.com/</u> and login to your account
- 2. Click on tab Chatbot in the navigation on the left of screen
- 3. Click button "Talk to Virgil"
- 4. Select scenario you want to chat

| Chatbot                                                                                                    |                                                                                                    | Click here or press CTRL + K | Q + Talk to Virgli 💁 🇘 🍰                |
|----------------------------------------------------------------------------------------------------|----------------------------------------------------------------------------------------------------|------------------------------|-----------------------------------------|
| My Team Q                                                                                                    | New chat<br>③ • Unidentified chat                                                                                     | 🛇 Add label 🔫 🍰 🚦            | Details Discussions                     |
| 15/71 available chat(s) All<br>+ Talk to Virgil                                                                         | Hello Huong Tran, I am here to a                                                                                      | HR<br>assist you with        |                                         |
| New chat     #       Unidentified chat     #       New     #00014       Chat     Onboarding • Back       A: You     You | Ind -To-End Onboarding  Background Checks  EEO/Reasonable Accommodations  Employee Agreements Employee Classification |                              | No chats found. Let's start a new chat. |
| New #00013<br>Chebanding                                                                                                | i-9 & E-Verify<br>In-Role - Breaks, Overtime, and Payroll Frequence<br>Leave<br>Mandatory Training                    | зу                           |                                         |

5. Start by typing the name you want to title the chat

| Chatbot                                           |                                                                                                 | Click here or press CTRL + K | + Talk to Virgil    |
|---------------------------------------------------|-------------------------------------------------------------------------------------------------|------------------------------|---------------------|
| My Team Q                                         | New chat<br>& • Onboarding                                                                      | S Add label HU &             | Details Discussions |
| 16/71 available chat(s) • All<br>+ Talk to Virgil | Hello Huong Tran, let's begin our journey.<br>How would you like to title this chat (e.g., MA P | aternity Leave.              | Notes               |
| New #00015<br>chat<br>Onboarding + Back<br>/g You | DC Termination)?                                                                                |                              |                     |
| New #00014<br>chat<br>Onboarding + Back           |                                                                                                 |                              | + Create a note     |
| New #00013                                        | Enter the chat title                                                                            | ۵                            | Legal FAQs          |

6. Continue to answer questions asked by chatbot

| Chatbot                                                   |                                                                         | Click here or press CTRL + K       | 오 + Talk to Virgil 알 수 ය |
|-----------------------------------------------------------|-------------------------------------------------------------------------|------------------------------------|--------------------------|
| My Team Q                                                 | Test<br>& ● Onboarding                                                  | 🛇 Add label 🔫 🍰 🚼                  | Details Discussions      |
| 16/71 available chat(s) All + Talk to Virgil              | How would you like to title this chat (e.g., MA Par<br>DC Termination)? | ternity Leave,<br>Test             | Notes                    |
| िर्भ Test #00015<br>Onboarding • Back<br>२ <u>२</u> You   | Where does this employee work?                                          | Alabama                            |                          |
| et and the seck به من من من من من من من من من من من من من |                                                                         | Alaska<br>Arizona                  | + Create a note          |
| New #00013                                                |                                                                         | Arkansas<br>California<br>Colorado | Legal FAQs               |

Talk With Onboarding Workflow

- 1. Access URL <u>https://member.virgilhr.com/</u> and login to your account
- 2. Click on tab Chatbot in the navigation on the left of screen

- 3. Click button "Talk to Virgil"
- 4. Click on the chatbot workflow named "End-To End Onboarding Compliance" to go through all steps relating to Employee Onboarding

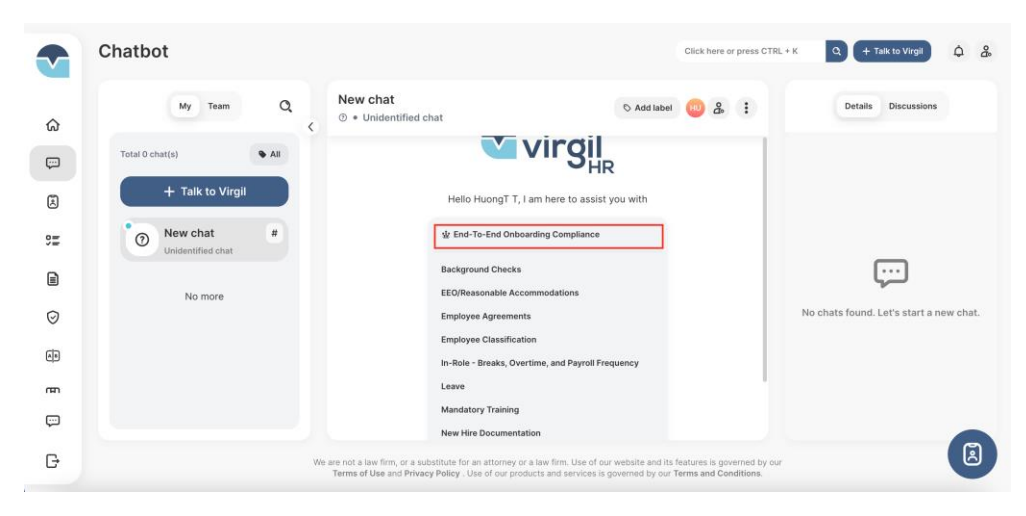

5. After selecting, you will start the workflow with available steps. You are able to answer or skip answering to the question

|         | Chatbot                                                                                        |                                                                                                    | Click here or press CTRL + K Q + Taik to Virgil 🗘 🛔 |
|---------|------------------------------------------------------------------------------------------------|----------------------------------------------------------------------------------------------------|-----------------------------------------------------|
| \$<br>0 | My Team Q<br>Treal 3 char(s)<br>+ Taik to Virgil                                               | BA © And Later © &                                                                                                    | E Datalia Discussions                               |
|         | BA #00003<br>Chosening<br>By Two<br>2 #00002<br>Chosening - New Hite Documentation L<br>A, Two | takert acquisition process under foderal and/or state law. Takett acquisition is affected by many different legs requirements and considerations, including equal opportunity laws, pay equity laws, and other laws regarding screening and selecting candidates. Let's legit our journey with EEO laws, which prohibit discriminating against applicants on the basis of certain protected exponse. First, the lack prohibit discrimination in Employment Act (ADEA), which prohibits unlawful first explorement Act (ADEA). | 4 Casa sate                                         |
| ¢<br>E  | Lasve - Lasve<br>AS Yes                                                                        | Does this employee work for a private employer with 2 or more employees on the organization's<br>payroll in each of 20 or more calendar sets. In the current or preceding calendar year?<br>Click here $\mathbb{C}$ for more information on the ADEA and the very uncommon exemptions to its coverage.                                                                                                    | Legal FAQs<br>C here →                              |
|         | eer stalle                                                                                     | 30 or more employees<br>19 or fewer employees                                                                                                    | Planed messages                                     |
| G       |                                                                                                | We are not a law firm, or a substitute for an attorney or a law firm. Use of our website and its features is governed by our<br>Terms of Use and Privacy Policy . Use of our products and services is governed by our Terms and Conditions.                                                                                                    |                                                     |

6. After going through all steps, you will be shown the button "Mark as Complete" to mark the onboarding chatbot flow as completed

|        | Chatbot                                                                                                    |                                                                                                    | Click here or press CTRL + K Q + Talk to Virgi                  |
|--------|----------------------------------------------------------------------------------------------------|----------------------------------------------------------------------------------------------------|-----------------------------------------------------------------|
|        | My         Team         Q           Total 2 chatt(s)         • Al           + Talk to Virgit         • Al           • BA         #00003           • BA         #00003           • Ba         #00003           • Ba         #00003           • Ba         #00003           • Cartering         #00003           • Cartering         #00002           • Cartering         #00002           • Cartering         #00002           • Cartering         #00002 | BA<br>\$ • Onloanding<br>• • Onloanding<br>• O Matter ()<br>• O Matter () | E Details Discussions                                           |
| E<br>E | 1 #00001<br>Larre - Leave<br>25 Your<br>No more                                                                                                    | Please take a moment to rate our product<br>and give us feedback.<br>Give feedback<br>You can print this by pressing the buffers below or the buffers above at any time                                                                                                    | Legal FAOs<br>C here →<br>C here →                              |
| ç.     |                                                                                                    | Co Print      Co Print      Co Mark as Compt      Mark as Compt      Tomat of the right of a substitute for an adversary or a loss from Use of an antibility and the functional adversarial to nor. Theme and Education      Tomat of the right of the substitute of the products and support to a support to the product of the support to adversarial to nor. Theme and Education      Tomat of the right of the support of the products and support to adversarial to nor. Theme and Education      Tomat of the right of the support of the products and support to adversarial to nor. Theme and Education      Tomat of the right of the support of the products and support to adversarial to nor. Theme and Education      Tomat of the right of the support of the products and support to adversarial to nor.      Tomat of the right of the support of the product of the support of the support of the sup                                                                                                    | © protected classes →<br>C Clark-Figures Equal Pay Act →<br>(È) |

## Add chat label

- 1. Access URL <u>https://member.virgilhr.com/</u> and login to your account
- 2. Click on tab Chatbot in the navigation on the left of screen
- 3. Click on the chat you want to add chat label

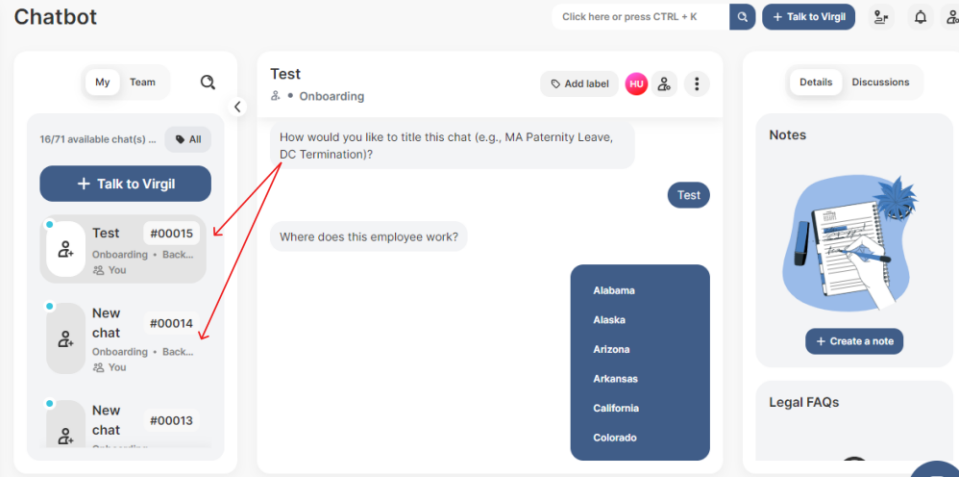

4. Click on button "Add label" on the top right corner of chat

| Chatbot                                                   |                                                                          | Click here or press CTRL + K  | + Talk to Virgil    |
|-----------------------------------------------------------|--------------------------------------------------------------------------|-------------------------------|---------------------|
| My Team Q                                                 | Test<br>& • Onboarding                                                   | S Add label HU & :            | Details Discussions |
| 16/71 available chat(s) All<br>+ Talk to Virgil           | How would you like to title this chat (e.g., MA Pate<br>DC Termination)? | ernity Leave,<br>Test         | Notes               |
| ع Test #00015<br>Onboarding • Back<br>ک You               | Where does this employee work?                                           | Alabama                       |                     |
| دhat #00014<br>Chat #00014<br>Onboarding - Back<br>ری You |                                                                          | Alaska<br>Arizona<br>Arkansas | + Create a note     |
| New #00013                                                |                                                                          | California<br>Colorado        | Legal FAQs          |

5. Click on button "New Label" or select the available labels to add label for the chat

| Chatbot                                           |                                                     | Click here or press CTRL + K | Q + Talk to Virgli 2 4 & |
|---------------------------------------------------|-----------------------------------------------------|------------------------------|--------------------------|
| My Team Q                                         | Test<br>♣ • Onboarding                              | S Add label 🔞 🍰 🗄            |                          |
| 18/71 available chat(s) • All<br>+ Talk to Virgil | Labels                                              | + New label                  | Notes                    |
| Test #00015<br>Onboarding • Back<br>½ You         | Archived                                            | Test                         |                          |
| • New #00014                                      | • Test                                              | Alabama                      |                          |
| 2 You<br>2 chat #00013                            | Bitting<br>private employers to provide employees v | with this type of leave.     |                          |

6. Input the label name and click Create & add label

| Chatbot                                |                                                  | Click here or press CTRL + K | Q + Talk to Virgil S. Q & |
|----------------------------------------|--------------------------------------------------|------------------------------|---------------------------|
| My Team Q                              | Test<br>& • Onboarding                           | ⊙ Add label 🕺 🔒              |                           |
| 16/71 available chat(s) 🕒 All          | He New label                                     |                              | Notes                     |
| + Talk to Virgil                       | Ho Color mark                                    |                              |                           |
| Test #00015<br>Chr Onboarding - Back   | Label name<br>E.x important                      | Test                         |                           |
| Alert                                  | () Less than 15 characters                       |                              |                           |
| Achat #00014<br>Chat Onboarding • Back | Create & add label                               | Alabama                      |                           |
| 终 You                                  | Ba Close                                         |                              |                           |
| New #00013                             | Please revisit your prior response and try anoth | ner option.                  |                           |

## Manage Chatbot assignee

- 1. Access URL <u>https://member.virgilhr.com/</u> and login to your account
- 2. Click on tab Chatbot in the navigation on the left of screen
- 3. Click on the chat you want to invite collaborator(s)
- 4. Click the below icon at the top right corner of chat screen

| Chatbot                                                                                                    |                                                                                                    | Click here or press CTRL + K | + Talk to Virgil 🐉 🎝 🐍 |
|----------------------------------------------------------------------------------------------------|----------------------------------------------------------------------------------------------------|------------------------------|------------------------|
| My Team Q                                                                                                    | Test<br>& • Onboarding                                                                                                    | Add label HU & E             | Details Discussions    |
| 16/71 available chat(s) • All                                                                                                    | Hello Huong Tran, let's begin our journey.                                                                                                    |                              | Notes                  |
| + Talk to Virgil                                                                                                    | How would you like to title this chat (e.g., MA Pater<br>DC Termination)?                                                                                        | rnity Leave,                 |                        |
| Test #00015<br>Onboarding • Back                                                                                                    |                                                                                                    | Test                         |                        |
| e vou                                                                                                    | Where does this employee work?                                                                                                    |                              |                        |
| ent we we would the sector of the sector of |                                                                                                    | Alabama                      | + Create a note        |
| 怨 You                                                                                                    | Based upon our research, it does not appear the st<br>this employee is requesting leave has a leave law re<br>private employees to provide employees with this t | ate in which<br>equiring     |                        |
| New #00013                                                                                                    | private employers to provide employees with this t                                                                                                    | ype of leave.                | Legal raws             |
| And sending                                                                                                    | Please revisit your prior response and try another of                                                                                                    | option.                      | -                      |

5. Type the username you want to invite as collaborator to the chat and click Done

| My Team     Tory     Tory        Tory <th>Chatbot</th> <th></th> <th>Click here or press CTRL + K</th> <th>Q + Talk to Virgil 💁 🛕 🍰</th> | Chatbot                                                                                                    |                                    | Click here or press CTRL + K                                                                                                    | Q + Talk to Virgil 💁 🛕 🍰  |
|----------------------------------------------------------------------------------------------------|----------------------------------------------------------------------------------------------------|------------------------------------|----------------------------------------------------------------------------------------------------|---------------------------|
| New<br>chat<br>% You     #00014<br>bit     Alabama       New<br>% You     Bit     Done       Legal FAQs     Legal FAQs                                                                                                    | My Team Q Tes<br>8<br>10/71 evailable chat(s) - All<br>+ Talk to Virgil<br>C Test #00015<br>2. Onbearding + Back.<br>23, You Wr | Type name here<br>Huong Tran (You) | <ul> <li>2</li> <li>3</li> <li>7</li> <li>7&lt;</li></ul> | Details Discussions Notes |
| New     #00013       2.     chat       P1     Cancel                                                                                                    | New #00014<br>chat<br>Orboarding - Back<br>#3 You Ea                                                                            |                                    | Alabama                                                                                                    |                           |
| 2. chat n Cancel                                                                                                    | New #00013                                                                                                    | Done                               |                                                                                                    |                           |
|                                                                                                    | e chat                                                                                                    | Cancel                             |                                                                                                    |                           |

#### Print Chatbot

- 1. Access URL <u>https://member.virgilhr.com/</u> and login to your account
- 2. Click on tab Chatbot in the navigation on the left of screen
- 3. Click three dots button on the top right corner of chat screen
- 4. Click on "Print" from the dropdown list

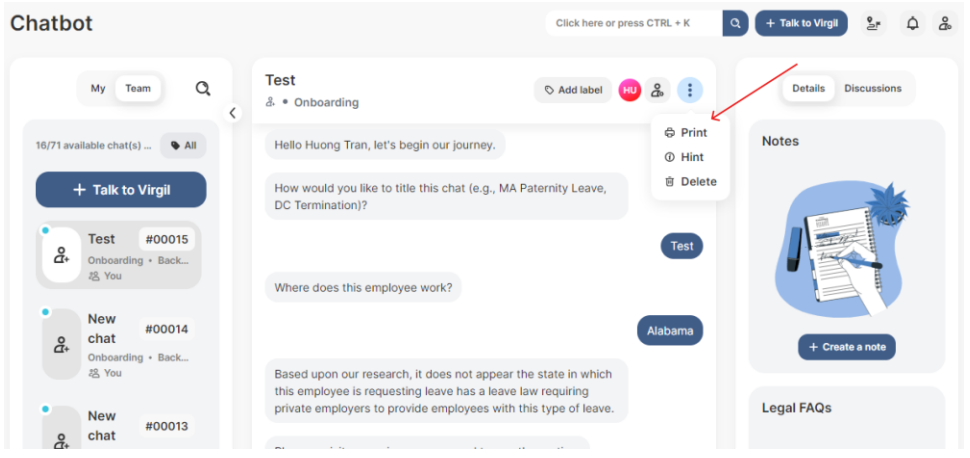

## Delete Chatbot

- 1. Access URL <u>https://member.virgilhr.com/</u> and login to your account
- 2. Click on tab Chatbot in the navigation on the left of screen
- 3. Click three dots button on the top right corner of chat screen
- 4. Click on "Delete" from the dropdown list
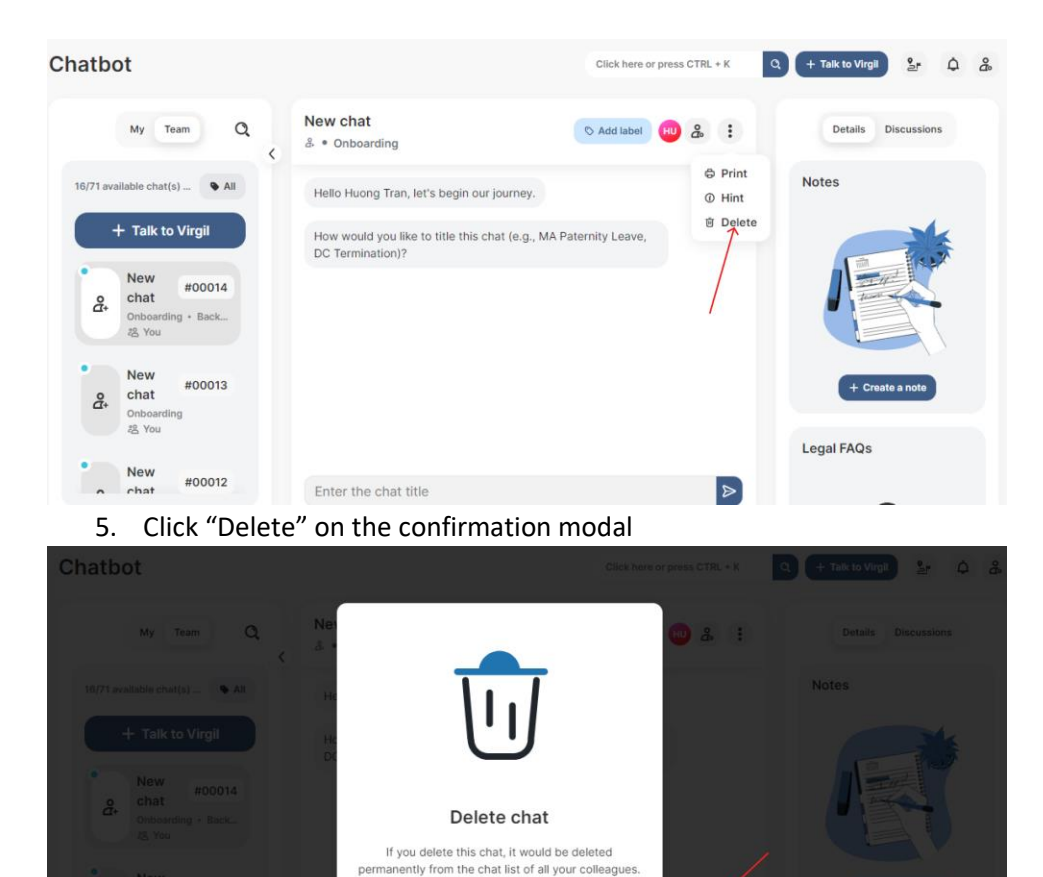

#### Create a Note

1. Access URL <u>https://member.virgilhr.com/</u> and login to your account

Are you sure you want to delete this chat?
Cancel
Delete

- 2. Click on tab Chatbot in the navigation on the left of screen
- 3. Click on one chat you want to create note for
- 4. Click button "Create a note"

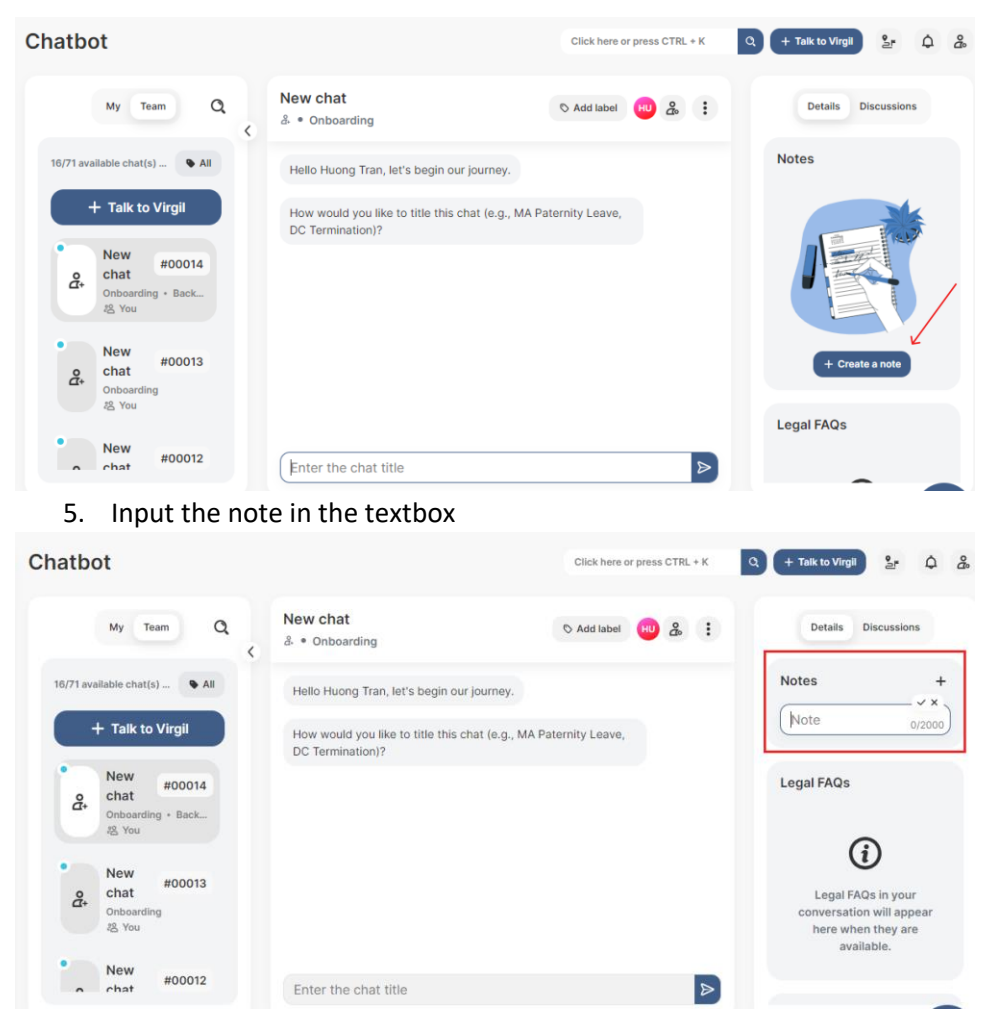

6. Click the icon "Mark as Done" on the top right of textbox

#### View Chat details

- 1. Access URL <u>https://member.virgilhr.com/</u> and login to your account
- 2. Click on tab Chatbot in the navigation on the left of screen
- 3. Look for and click on the chat you want to view in details
- 4. Navigate to the section on the right and scroll down to sub section called Chat details

| Chatbot                                             |                                                                                                    | Click here or press CTRL + K | Q + Talk to Virgli 💁 🋱 🖧                              |
|-----------------------------------------------------|----------------------------------------------------------------------------------------------------|------------------------------|-------------------------------------------------------|
| My Team Q                                           | New chat<br>& • Onboarding                                                                                            | ⊙ Add label HU & :           | Details Discussions                                   |
| 16/71 available chat(s) • All<br>+ Talk to Virgil   | Hello Huong Tran, let's begin our journey.<br>How would you like to title this chat (e.g., MA Pat<br>DC Termination)? | ernity Leave,                | Chat details                                          |
| د New #00014<br>chat<br>Onboarding • Back<br>بع You |                                                                                                    |                              | Topic<br>Onboarding<br>Sub topic<br>Background Checks |
| e New #00013<br>chat #00013<br>ری You               |                                                                                                    |                              | Country State<br><br>County City<br>                  |
| New #00012                                          | Enter the chat title                                                                                                  | D                            | Created time<br>14:41 - Nov 20, 2023                  |

# 7.My Queries

Add new query

- 1. Access URL <u>https://member.virgilhr.com/</u> and login to your account
- 2. Click on tab My Queries in the navigation on the left of screen
- 3. Click on button "New Query" on the left corner of screen

| Queries                                                                                              |                            | Click here or press     | CTRL + K Q +               | Talk to Virgil 💁 🗘         |
|----------------------------------------------------------------------------------------------------|----------------------------|-------------------------|----------------------------|----------------------------|
| + New Query                                                                                          |                            | Sort: Date Updated (    | Newest First)              | h for a query              |
| Test Open                                                                                            |                            |                         |                            | View                       |
| Huong Test                                                                                           | Created By<br>Huong Tran   | Query Type<br>Resources | Created On<br>Nov 15, 2023 | Updated On<br>Nov 15, 2023 |
| Michigan Offboarding - Termination - Paid Lea                                                        | Ve Open                    |                         |                            | View                       |
| Is paid leave (e.g., vacation or sick leave) included as part of<br>Michigan employee's final wages? | a Created By<br>Huong Tran | Query Type<br>Chatbot   | Created On<br>Nov 12, 2023 | Updated On<br>Nov 12, 2023 |

### 4. Select the feature you want to contact experts

| My Queries                                                          |                                        | Click bere or press CTRL + K | a 🕂 Talk to Virgil 🤰 🎝 🖁 |
|---------------------------------------------------------------------|----------------------------------------|------------------------------|--------------------------|
| + New Query                                                         | Contact VirgilHR                       | at First) +                  | Search for a query       |
|                                                                     | What kind of help are you looking for? |                              |                          |
| Test Open<br>Huong Test                                             | 💬 Chatbot                              | Created Or                   |                          |
|                                                                     | Handbook                               | Nov 15, 2                    |                          |
| Michigan Offboarding -                                              | ໂອ Law comparison                      |                              |                          |
| Is paid leave (e.g., vacation or :<br>Michigan employee's final wag | E Resources                            | Created Or<br>Nov 12, 2      |                          |
|                                                                     | ••• Others                             |                              |                          |
|                                                                     |                                        | Class                        |                          |
|                                                                     |                                        | Close                        |                          |

Search for a query

- 1. Access URL <u>https://member.virgilhr.com/</u> and login to your account
- 2. Click on tab My Queries in the navigation on the left of screen
- 3. Navigate to the search bar on the top left of screen
- 4. Type the keyword and click Search icon to find the query containing the keyword

| Queries                                                                                           |                               | Click here or press     | CTRL + K Q +               | Talk to Virgil             |
|---------------------------------------------------------------------------------------------------|-------------------------------|-------------------------|----------------------------|----------------------------|
| + New Query                                                                                       |                               | Sort: Date Updated (    | Newest First) • Searce     | ch for a query             |
| Test Open                                                                                         |                               |                         |                            | View                       |
| Huong Test                                                                                        | Created By<br>Huong Tran      | Query Type<br>Resources | Created On<br>Nov 15, 2023 | Updated On<br>Nov 15, 2023 |
| Michigan Offboarding - Termination - Paid L                                                       | eave Open                     |                         |                            | View                       |
| Is paid leave (e.g., vacation or sick leave) included as part<br>Michigan employee's final wages? | of a Created By<br>Huong Tran | Query Type<br>Chatbot   | Created On<br>Nov 12, 2023 | Updated On<br>Nov 12, 2023 |

#### Update a query

- 1. Access URL <u>https://member.virgilhr.com/</u> and login to your account
- 2. Click on tab My Queries in the navigation on the left of screen
- 3. Click on the query you want to update
- 4. Click button View and click Edit

| Queries                                                                                                |                          | Click here or press 0   | CTRL + K Q +               | Talk to Virgil 💁 🇘         | 8 |
|----------------------------------------------------------------------------------------------------|--------------------------|-------------------------|----------------------------|----------------------------|---|
| + New Query                                                                                            |                          | Sort: Date Updated (N   | lewest First) - Searc      | th for a query             | ٩ |
| Test Open                                                                                              |                          |                         |                            | View                       |   |
| Huong Test                                                                                             | Created By<br>Huong Tran | Query Type<br>Resources | Created On<br>Nov 15, 2023 | Updated On<br>Nov 15, 2023 |   |
| Michigan Offboarding - Termination - Paid Leave                                                        | Open                     |                         |                            | View                       |   |
| Is paid leave (e.g., vacation or sick leave) included as part of a<br>Michigan employee's final wages? | Created By<br>Huong Tran | Query Type<br>Chatbot   | Created On<br>Nov 12, 2023 | Updated On<br>Nov 12, 2023 |   |

Test Open

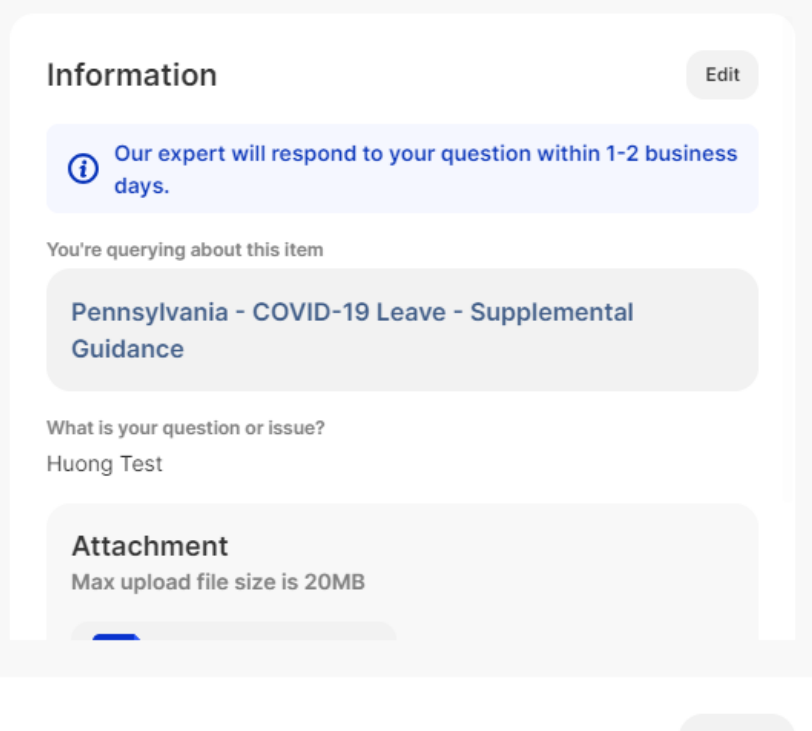

Close

You can update the title, the question but not the feature item you've selected.

8.Task

Add new task

- 1. Access URL <u>https://member.virgilhr.com/</u> and login to your account
- 2. Click on tab Task in the navigation on the left of screen
- 3. Click on button "New Task"

| Task       |                      |                       | Click here or press CTRL + K        | 2 + Talk to Virgil     | Q & |
|------------|----------------------|-----------------------|-------------------------------------|------------------------|-----|
| + New task | Status: All Status * | Assignee: All 🔻       | Sort: Date Created (Newest First) * | Type your task keyword | ٩   |
|            |                      |                       |                                     |                        |     |
|            |                      | ~=                    | -                                   |                        |     |
|            |                      | • —                   | -                                   |                        |     |
|            | Cre                  | ate a task to organiz | e your work                         |                        |     |
|            |                      |                       |                                     |                        |     |

4. Input the task information and click Create

Create A Task

| Due Date     |                                                                                         |
|--------------|-----------------------------------------------------------------------------------------|
| Set Due Date |                                                                                         |
| Assigned To  |                                                                                         |
| a. Assign    |                                                                                         |
|              |                                                                                         |
| = ≡ ⊕ ▲ ∠    | 💠 Expand                                                                                |
|              |                                                                                         |
|              |                                                                                         |
|              | Due Date<br>Set Due Date<br>Assigned To<br>A Assign<br>A Sasign<br>A Assign<br>A Assign |

You are able to quickly search for the created task by using the filter Status and Assignee.

| Task       |                      | 1                             | Click here or press CTRL + K      | ٩ (+   | Talk to Virgil    | 2   | ٩ | °°° |
|------------|----------------------|-------------------------------|-----------------------------------|--------|-------------------|-----|---|-----|
| + New task | Status: Processing * | Assignee: Huong Tran 👻        | Sort: Date Created (Newest First) | • Туре | ) your task keywc | ard | Q | •   |
|            |                      |                               |                                   |        |                   |     |   |     |
|            |                      | P                             |                                   |        |                   |     |   |     |
|            |                      | Not found<br>The task not fou | ind.                              |        |                   |     |   |     |
|            |                      |                               |                                   |        |                   |     |   |     |

Search for a task

- 1. Access URL <u>https://member.virgilhr.com/</u> and login to your account
- 2. Click on tab Task in the navigation on the left of screen
- 3. Navigate to the search bar
- 4. Type the keyword and click Search icon to quickly find the matched task name

| Task       |                      |                        | Click here or press CTRL + K        | ् 🕂 Talk to Virgil 🐉 🇘 🍰 |
|------------|----------------------|------------------------|-------------------------------------|--------------------------|
| + New task | Status: Processing • | Assignee: Huong Tran * | Sort: Date Created (Newest First) + | Type your task keyword   |
|            |                      |                        |                                     |                          |
|            |                      |                        |                                     |                          |
|            |                      | P.                     |                                     |                          |
|            |                      | Not found              | nd                                  |                          |
|            |                      | The task hot loc       | 1744                                |                          |

### 9.Legal FAQs

- 1. Access URL <u>https://member.virgilhr.com/</u> and login to your account
- 2. After successful login, users will be taken to the Dashboard page where you can access the Legal FAQs page through the left navigation bar

| G Home           | s's how to make th                                                                |
|------------------|-----------------------------------------------------------------------------------|
| 💬 Chatbot        |                                                                                   |
| My Queries       | DP 1 trial day left                                                               |
| 9 <b>=</b> Task  | P Starter 	□ 0/1                                                                  |
| Legal FAQs       | View guidance written by<br>attorneys on a variety of<br>labor and employment law |
| Resources        | topics                                                                            |
| D Law Comparison | Actions                                                                           |
| Handbook         |                                                                                   |
|                  |                                                                                   |
|                  |                                                                                   |
| Product Support  |                                                                                   |
| C→ Log out       |                                                                                   |

3. You can input the term and press enter or click the search button to search for Legal FAQs you want to refer to or relate to your case.

|    | Legal FAQs                                                                                                    |                                                                         | Click here or press CTRL + K | Q + Talk to Virgil                                           | ¢ &         |
|----|----------------------------------------------------------------------------------------------------|-------------------------------------------------------------------------|------------------------------|--------------------------------------------------------------|-------------|
|    | Eavorites (d)<br>Favorites (d)<br>Favori | nent law compliance.                                                    |                              |                                                              |             |
| ç  |                                                                                                    |                                                                         |                              |                                                              |             |
| G  | We are not a law firm, or a substitute for an attorney or a law firm. Use of our website<br>Terms of Use and Privacy Policy. Use of our products and services is governed                                                                                                    | and its features is governed by our<br>by our Terms and Conditions.     |                              |                                                              | Å           |
|    | Legal FAQs                                                                                                    |                                                                         | Click here or press CTRL + K | Q + Talk to Virgil                                           | ¢ å         |
| ଜ  | ← Back sick                                                                                                    | c                                                                       | Favorites                    |                                                              | Q           |
|    | Related keywords sick leave pto paid sick leave supplemental guidance confidentiality                                                                                                    |                                                                         |                              |                                                              |             |
| ۵  | Oregon - Sick Leave - Supplemental Guidance<br>Remember, some organizations don't necessarily have 'Bick leave' for their employees.                                                                                                    | Tools                                                                   |                              |                                                              |             |
| .= | sick leave sick leave law paid sick leave paid sick time sick time                                                                                                    | Filter                                                                  |                              |                                                              |             |
| R  | Arizona - <mark>Sick</mark> Leave - Use Threshold                                                                                                    | All states                                                              |                              |                                                              |             |
|    | Arizona's law isn't as clear on this topic as other site: leave laws; in other words, Arizona's law partially leaves this decision up to an employer<br>by providing for an upper limit on how long an employer can prohibit an employee from using their site. Iteave: "an employer may require an                                                                                                    | Topic                                                                   |                              | む                                                            |             |
| 9  | sick leave accrued earned paid sick time                                                                                                    | All topics                                                              | No fav<br>You can add y      | vorites have been added yet<br>our favorite Legal FAQs to th | iis list by |
| æ  | California Sick Leave - Berkeley - Supplemental Guidance                                                                                                    | All categories •                                                        | clicking th                  | he star icon next to a Legal F                               | AQ.         |
| H. | Remember, some organizations don't necessarily have "ack leave" for their employees.<br>sick leave sick leave taw paid sick leave sick leave policy unused sick leave                                                                                                    | Tag                                                                     |                              |                                                              |             |
|    | California Sink Leave - Supplemental Guidance<br>Remember, some organizations don't necessarily have "ack leave" for their employees.                                                                                                    | Search and select ta  Sort by: C Latest Most relevance                  |                              |                                                              |             |
|    |                                                                                                    |                                                                         |                              |                                                              | 8           |
| G  | We are not a law firm, or a substitute for an attorney or a law firm. Use of our websit<br>Terms of Use and Privacy Policy . Use of our products and services is governed                                                                                                    | e and its features is governed by our<br>d by our Terms and Conditions. |                              |                                                              | Å           |

*Note*: The search term will be highlighted so that users can know where the keywords are included in the results.

4. You can also use the Tools section to narrow to get more precise results that you want to search.

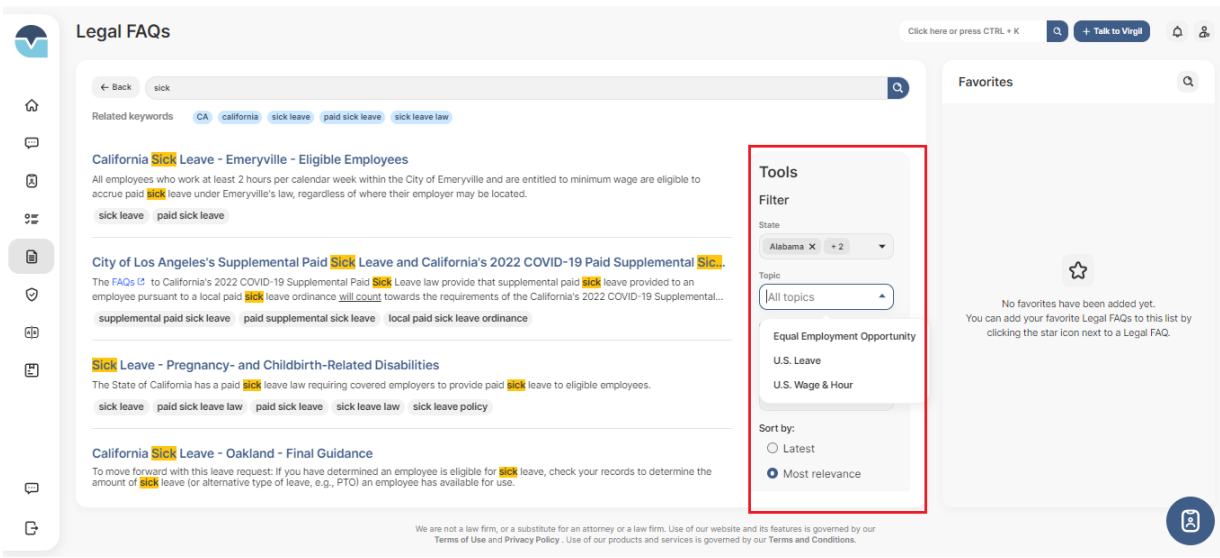

5. You can select 1 of the results to view the details of Legal FAQs

|            | ← Legal FAQs Detail Click here or press CTRL + K Q + Talk to Virgil & Favorite © Download © Print & Share                                                                                                    | ¢ &         |
|------------|----------------------------------------------------------------------------------------------------|-------------|
|            | Oregon - Sick Leave - Supplemental Guidance                                                                                                    |             |
| ନ୍ଦ<br>ଅ   | 1 Some Employers Do Not Have "Sick Leave"                                                                                                    |             |
| ۵          | Remember, some organizations don't necessarily have "sick leave" for their employees. For example, an employer may choose to offer its employees Paid Time Off (PTO) instead of sick leave because it offers employees increased flexibility. Employers who take this route would be wise to ensure that any such PTO policy meets the minimum requirements of any sick leave law that applies to an employee. | 1           |
| 9 <b>=</b> |                                                                                                    | 3           |
|            | 2 Definitions Of "Employer" And "Employee"                                                                                                    | 4           |
| $\odot$    | Man is a "Fendence"                                                                                                    | 6           |
| A)         | mo and characterized.<br>For purposes of Oregon's sick leave law, "employee" means an individual who renders personal services at a fixed rate to an employer if the employer either pays or agrees to pay for personal services or permits the individual to perform<br>personal services.                                                                                                    | 7<br>8      |
| £          | "Employee" includes, but is not limited to: <ul> <li>An individual who is paid on a piece-rate basis of the number of operations accomplished or quantity produced or handled;</li> <li>Individuals paid on a hour, safary or commission basis;</li> <li>Individuals for whom withholding is required under ORE 316.0221.02;</li> <li>Home care workers as defined in ORE 410.600.02;</li> </ul>               | 9<br>10<br> |
| ç          | "Employee" does <u>not</u> include:<br>• An employee who receives paid sick time under federal law;                                                                                                    |             |
| G          | We are not a law firm, or a substitute for an attorney or a law firm. Use of our website and its features is governed by our<br>Terms of Use and PrivacyPolicy. Use of our products and services is governed by our Terms and Conditions.                                                                                                    | Ø           |

#### 10.Resources

View, Search and Download Resources

1. Access URL <u>https://member.virgilhr.com/</u> and login to your account

2. After successful login, you will be taken to the Dashboard page where you can access the Resources page through the left navigation bar

| virgil<br>HR    |                                                                                 |
|-----------------|---------------------------------------------------------------------------------|
| Home            | s how to make the                                                               |
| 💬 Chatbot       |                                                                                 |
| My Queries      | DP 1 trial day left                                                             |
| <b>9≣</b> Task  | 🏳 Starter 🗇 0/1 av                                                              |
| Legal FAQs      | e with your team members to i                                                   |
| Resources       | View template policies,<br>forms, and agreements to<br>use in your organization |
| Law Comparison  | Actions                                                                         |
| Handbook        |                                                                                 |
|                 |                                                                                 |
|                 |                                                                                 |
| Product Support |                                                                                 |
| 🕒 Log out       |                                                                                 |

3. Each tab of the Resources page will include content that belongs to the policy type admin set up in the admin portal. You can click any policy to view its details. You are able to download, share the policy.

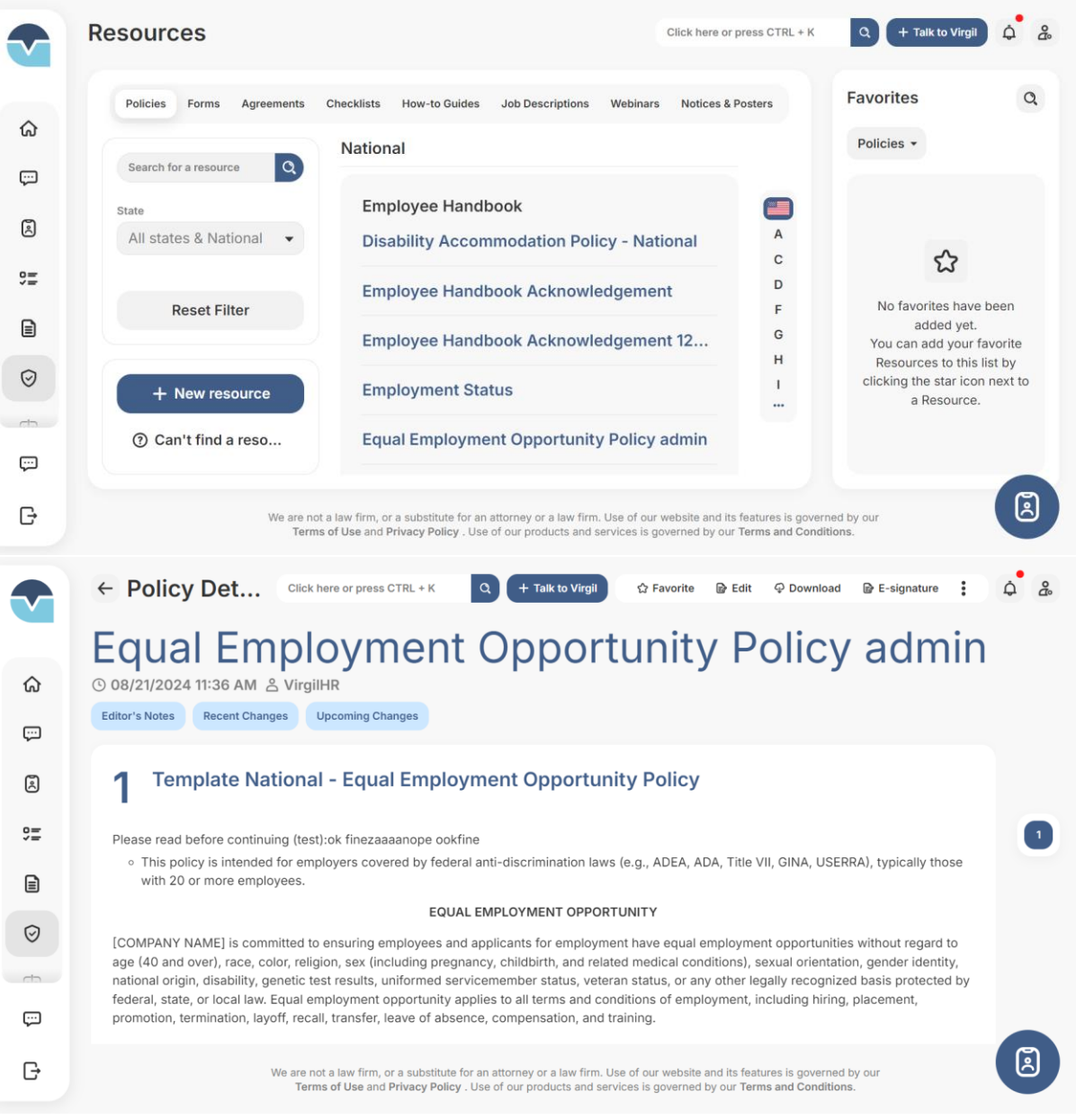

To share the policy, you can click button Share and enter the username (portal users) or email (non-user). Then click share to share the policy link to your colleagues.

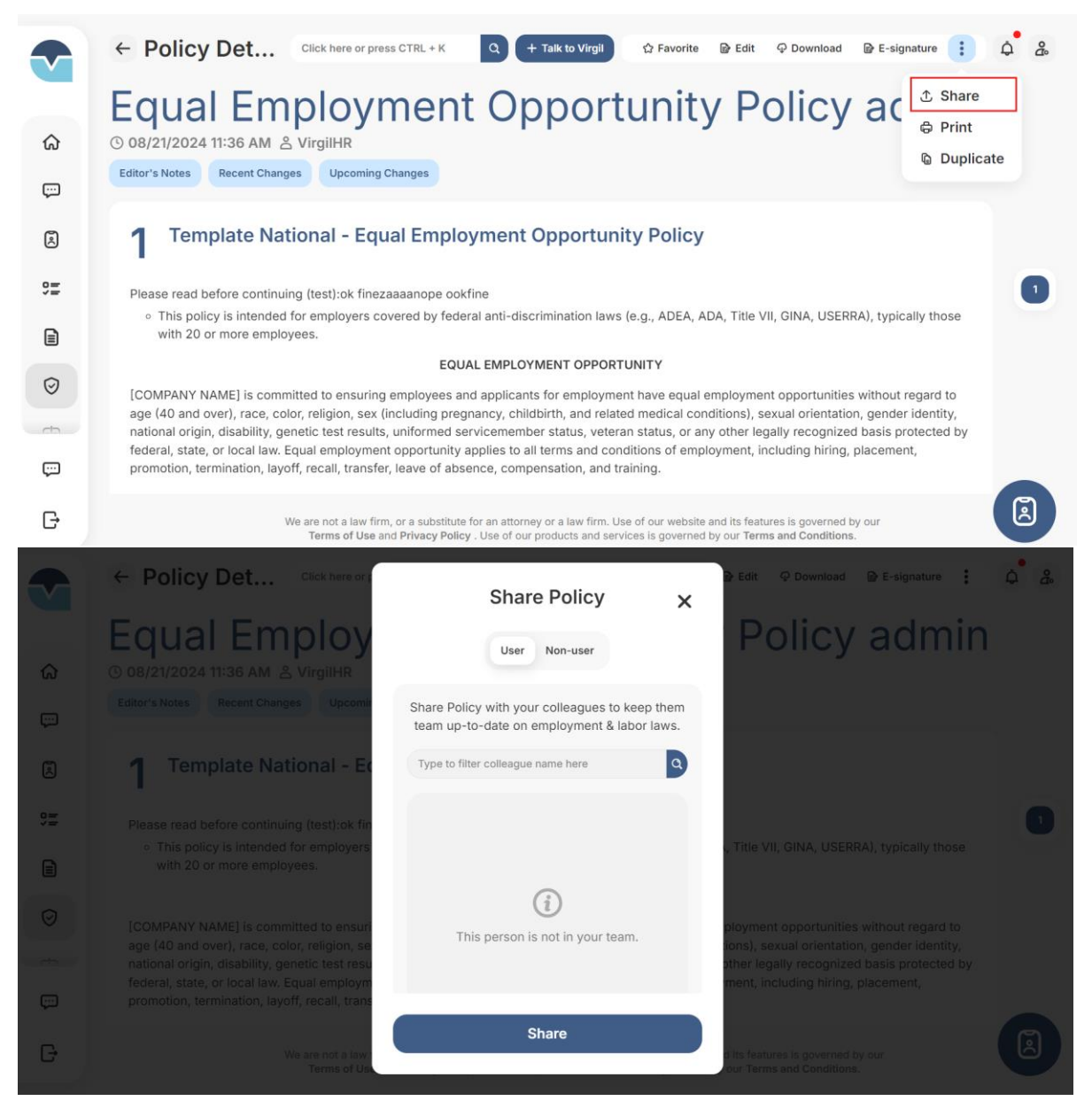

You can quickly find what you need through the search bar at the top right corner of the right section of Resources page.

|   | Resources                                                                                                    | Click here or press CTRL + K | Q + Talk to Virgil 🋕 🍰                                                                                      |
|---|----------------------------------------------------------------------------------------------------|------------------------------|----------------------------------------------------------------------------------------------------|
| ଜ | Policies Forms Agreements State: All •                                                                                                    | Policies +                   | ٩                                                                                                    |
| ŝ | National                                                                                                    | _                            |                                                                                                    |
| 9 | Employee Handbook                                                                                                    |                              |                                                                                                    |
|   | Reasonable Accommodation Policy for Pregnant Workers                                                                                                    | A                            |                                                                                                    |
| Ø | Religious Accommodation Policy                                                                                                    | C<br>D                       | む                                                                                                    |
|   | Disability Accommodation Policy - National                                                                                                    | F No fa<br>G You can add     | vorites have been added yet.<br>your favorite Resources to this list by<br>the star icon pert to a Resource |
| Ŀ | Employment At-Will                                                                                                    | H                            |                                                                                                    |
|   | Return of Company Property                                                                                                    |                              |                                                                                                    |
|   | Holidays                                                                                                    |                              |                                                                                                    |
| ÷ | Family and Medical Leave                                                                                                    |                              |                                                                                                    |
| G | We are not a law firm, or a substitute for an attorney or a law firm. Use of our website and its features is governed by our<br>Terms of Use and Privacy Policy. Use of our products and services is governed by our Terms and Conditions. |                              | ă.                                                                                                    |

After you input the search term and press enter/click the search button to narrow down the results to quickly find what you need, you can also filter to get more precise results.

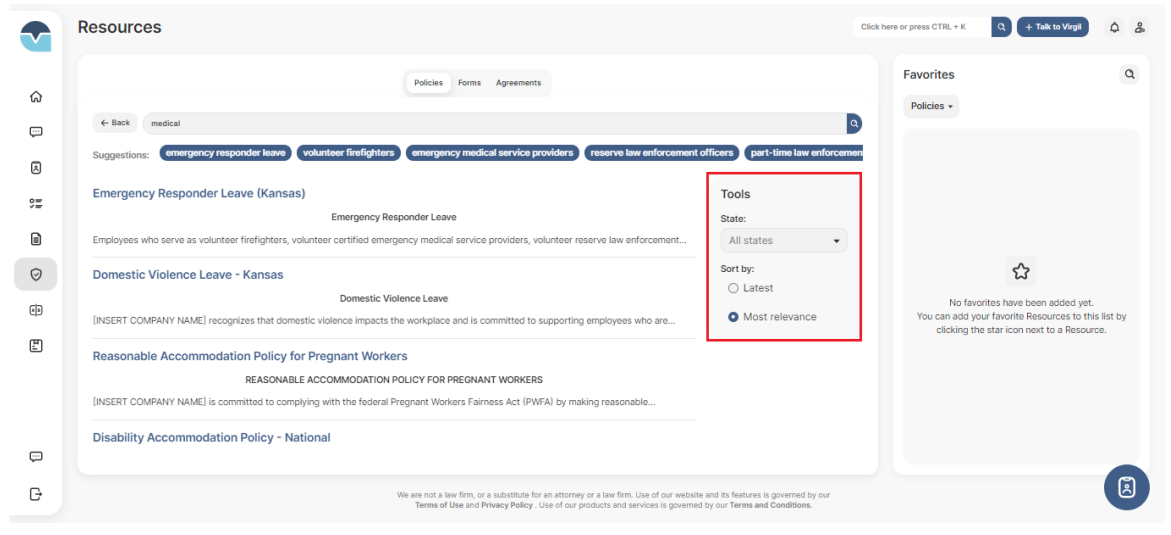

#### Create Resource

1. Access URL <u>https://member.virgilhr.com/</u> and login to your account

2. After successful login, you will be taken to the Dashboard page where you can access the Resources page through the left navigation bar

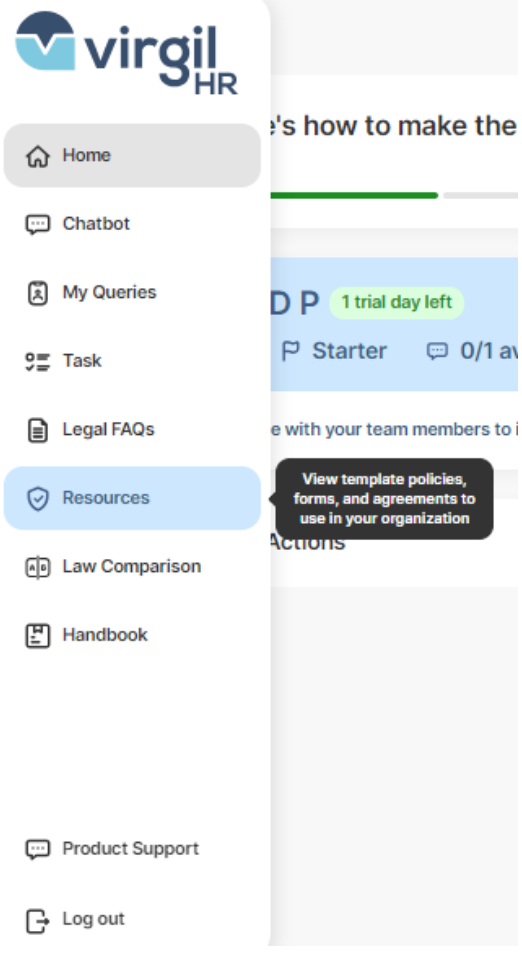

3. Click on the button New Resource

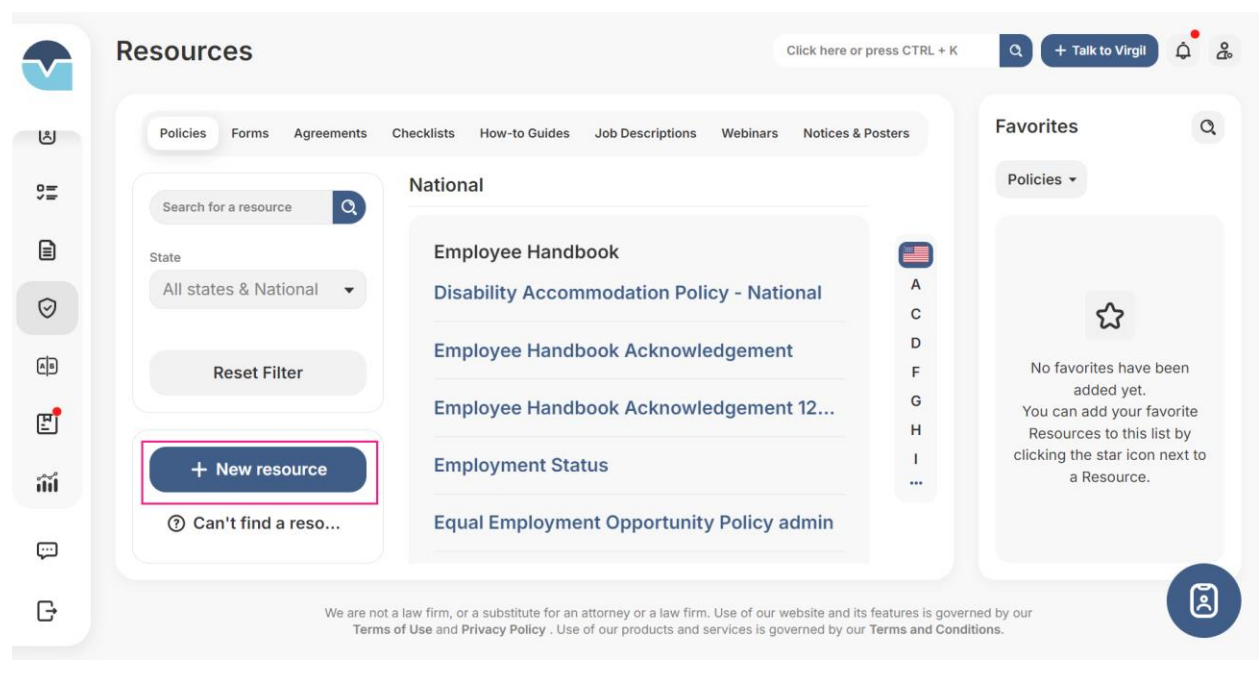

4. Select the Resource Type you want to create and creation method:

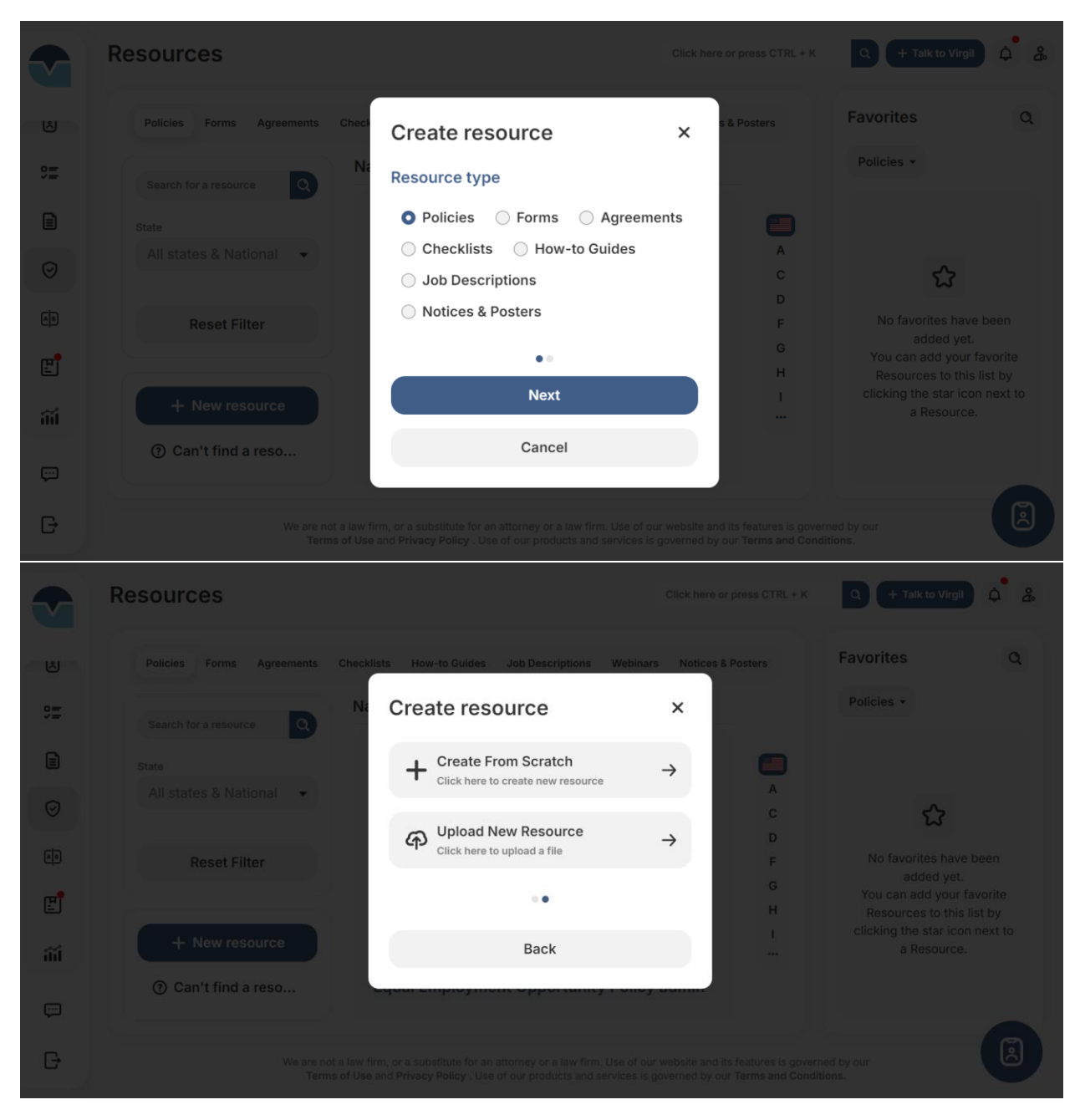

a. If you select Create From Scratch, you will be required to input some resource info and click Create

|         | Reso     | New Policy                                |                                        |                                           |                                   | ×                   |  |
|---------|----------|-------------------------------------------|----------------------------------------|-------------------------------------------|-----------------------------------|---------------------|--|
| ;::     | Se Stat. | Information<br>Name<br>Name your resource | here                                   |                                           |                                   |                     |  |
| $\odot$ |          | Mark as mandate                           | ry                                     |                                           |                                   |                     |  |
| A D     |          | Country<br>United States                  | <ul><li>State</li><li>Select</li></ul> | <ul><li>County</li><li>✓ Select</li></ul> | City<br>Select                    | •                   |  |
| Ľ       |          |                                           |                                        |                                           |                                   |                     |  |
| iiii    |          | Section 1                                 | ere                                    |                                           |                                   |                     |  |
|         |          | + Add section                             |                                        |                                           | Cancel                            | reate $\rightarrow$ |  |
| G       |          | Terms                                     | of Use and Privacy Policy . U          | se of our products and services is g      | overned by our Terms and Conditio | 10                  |  |

Then, the resource will be created as custom policy and you will be directed to the resource details to review:

|            | ← Policy Det Click here or press CTRL + K Q + Talk to Virgil ۞ Favorite @ Edit ♀ Download @ E-signature :                                                                                                    | ¢ & |
|------------|----------------------------------------------------------------------------------------------------|-----|
| ä          | Notice of Administrative Leave                                                                                                    |     |
| ŝ          | G 06/12/2024 06:01 AM Z VirgiIHR         Editor's Notes       Recent Changes         Upcoming Changes                                                                                                    |     |
|            | 1 Notice of Administrative Leave                                                                                                    |     |
| $\odot$    |                                                                                                    |     |
| 8          | [[ Test 234 ]] ABBA - Gimme! Gimme! Gimme! Change Made<br>Update Change 1234                                                                                                    | 2   |
| <b>[</b> ] | [Date]<br>[Employee Name]<br>[Job Title, Department]<br>[Employee Address]                                                                                                    |     |
| ilíl       | RE: Notice of Administrative Leave                                                                                                    |     |
| ç          | Dear:                                                                                                    |     |
|            | Pursuant to [ARTICLE, SECTION OF COMPANY POLICY/EMPLOYEE CONTRACT/COLLECTIVE BARGAINING AGREEMENT/EMPLOYEE                                                                                                    | R   |
| G          | We are not a law firm, or a substitute for an attorney or a law firm. Use of our website and its features is governed by our<br>Terms of Use and Privacy Policy . Use of our products and services is governed by our Terms and Conditions. | Ø   |

b. If you select Upload New Resource, you will be opened to the modal Upload Handbook to upload the resource file from your local computer

You will click on the button "Click to upload" and upload the resource file. Then click on the button "Preview" to review and click on the button "Upload" to upload file to VirgilHR Portal.

| Policies Forms Agreem                                     | Upload Resource                                                                                                    | ×                                                                                                    |                                   |  |
|-----------------------------------------------------------|----------------------------------------------------------------------------------------------------|----------------------------------------------------------------------------------------------------|-----------------------------------|--|
| Search for a resource                                     | () For sample resource                                                                                                    | ♀ Download template                                                                                                    |                                   |  |
| State<br>All states & National                            | 0                                                                                                    |                                                                                                    |                                   |  |
|                                                           | സ്                                                                                                    |                                                                                                    |                                   |  |
| Reset Filter                                              | Drop file here or click                                                                                                    | to upload                                                                                                    |                                   |  |
|                                                           | ① Supported file type .doc, .docx                                                                                                    |                                                                                                    |                                   |  |
| + New resource                                            | T Upload issue? We're here for you                                                                                                    | ③ Share with us                                                                                                    |                                   |  |
| ⑦ Can't find a reso                                       |                                                                                                    | Cancel Preview                                                                                                    |                                   |  |
| Wea                                                       | re not a law firm, or a substitute for an attorney or a laa                                                                               | w firm. Use of our website and its features is gov                                                                       |                                   |  |
|                                                           | renns of ose and Privacy Policy , ose of our products                                                                                     | and services is governed by our renns and co                                                                             |                                   |  |
|                                                           |                                                                                                    |                                                                                                    |                                   |  |
| Preview Res                                               | ource                                                                                                    |                                                                                                    | ×                                 |  |
|                                                           | Sample Employee H                                                                                                    | andbook (2)                                                                                                    |                                   |  |
| Welcon                                                    | ne                                                                                                    |                                                                                                    |                                   |  |
| Welcome to <b>[CC</b>                                     | MPANY NAMEL! We are delighted that vo                                                                                                    | u have chosen to join our organizatio                                                                                    | in and                            |  |
| hope that you w<br>and mission, we                        | ill enjoy a long and successful career with<br>hope you will take advantage of opportu                                                    | n us. As you become familiar with our<br>nities to enhance your career and fur                                           | culture<br>ther                   |  |
| [COMPANY NAI                                              | ME]'s goals.                                                                                                    |                                                                                                    |                                   |  |
| You are joining a<br>expertise. Our e<br>and offer the mo | an organization that has a reputation for o<br>mployees use their creativity and talent to<br>ost effective services/products in the indu | utstanding leadership, innovation, and<br>p invent new solutions, meet new dem<br>stry. With your active involvement, cr | d<br>nands,<br>reativity,<br>take |  |
|                                                           |                                                                                                    | Close                                                                                                    | Upload                            |  |
|                                                           |                                                                                                    |                                                                                                    |                                   |  |

# Edit Resource

1. Access URL <u>https://member.virgilhr.com/</u> and login to your account

2. After successful login, you will be taken to the Dashboard page where you can access the Resources page through the left navigation bar

| G Home          | s how to make the                                                               |
|-----------------|---------------------------------------------------------------------------------|
| Chatbot         |                                                                                 |
| My Queries      | DP 1 trial day left                                                             |
| 9를 Task         | 🏳 Starter 🛛 🛱 0/1 av                                                            |
| Legal FAQs      | e with your team members to i                                                   |
| Resources       | View template policies,<br>forms, and agreements to<br>use in your organization |
| Law Comparison  | Actions                                                                         |
| Handbook        |                                                                                 |
|                 |                                                                                 |
|                 |                                                                                 |
| Product Support |                                                                                 |
| G Log out       |                                                                                 |

3. Click on one resource to go to the resource details and click on button "Edit" on the top command bar to edit any resource information you want.

|              | ← Policy Det Click here or press CTRL + K Q + Talk to Virgil ☆ Favorite De Edit ♀ Download De E-signature :                                                                                                    | ¢ & |
|--------------|----------------------------------------------------------------------------------------------------|-----|
| °C<br>0 == = | Disability Accommodation Policy - National<br>© 09/25/2024 16:09 PM & VirgilHR<br>Editor's Notes Recent Changes Upcoming Changes                                                                                                    |     |
|              | <b>1</b> Sample Disability Accommodation Policy (National)                                                                                                    |     |
|              | Sample Disability Accommodation Policy (National)a                                                                                                    |     |
|              | [INSERT COMPANY NAME] is committed to ensuring that equal employment opportunities are made available for individuals with disabilities.                                                                                                    |     |
| Ľ            | Because of this, the Company will make reasonable accommodations for the known physical or mental limitations of otherwise qualified individuals with disabilities unless doing so would result in an undue hardship and/or direct threat to the health and/or safety of the individual or others.                                                                                                    |     |
| ຳ້ຳຳ         | Any employee who requires an accommodation in order to perform the essential functions of their job, enjoy an equal employment opportunity,                                                                                                    |     |
|              | DEPARTMENT, e.g., Human Resources) will communicate with the employee and engage in an interactive process to determine the nature of the issue and what, if any, reasonable accommodation may be appropriate. In some cases, this interactive process may be triggered without a request from the employee, such as when the Company receives notice from its own observation or another source that an impairment may be |     |
| G            | We are not a law firm, or a substitute for an attorney or a law firm. Use of our website and its features is governed by our<br>Terms of Use and Privacy Policy . Use of our products and services is governed by our Terms and Conditions.                                                                                                    | ۵   |

# Send Resource E-signature Request

1. Access URL <u>https://member.virgilhr.com/</u> and login to your account

2. After successful login, you will be taken to the Dashboard page where you can access the Resources page through the left navigation bar

| G Home             | s how to make the                                                               |
|--------------------|---------------------------------------------------------------------------------|
| Chatbot            |                                                                                 |
| My Queries         | DP 1 trial day left                                                             |
| 9≣ Task            | 🏳 Starter 🖙 0/1 av                                                              |
| Legal FAQs         | e with your team members to                                                     |
| Resources          | View template policies,<br>forms, and agreements to<br>use in your organization |
| آوا Law Comparison | Actions                                                                         |
| Handbook           |                                                                                 |
|                    |                                                                                 |
|                    |                                                                                 |
| Product Support    |                                                                                 |
| 🕞 Log out          |                                                                                 |

3. Click on one resource to go to the resource details and click on button "E-signature" on the top command bar to send e-signature request to your colleagues

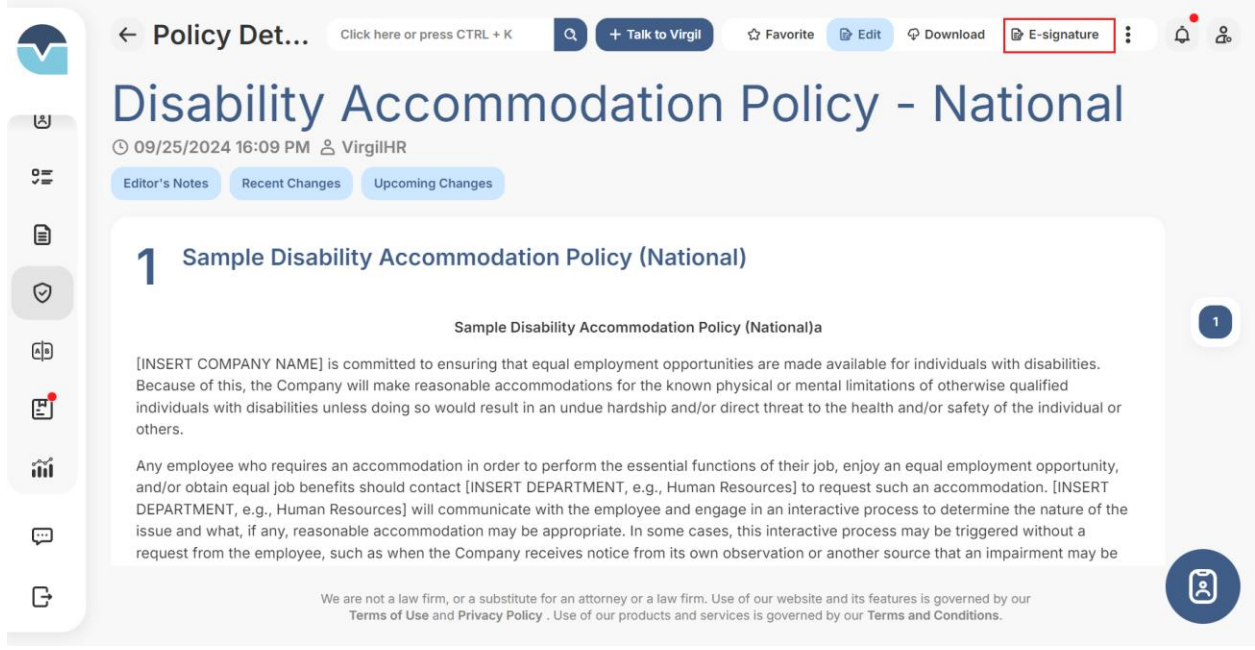

#### 4. Click "Create one" and then click "Get started" to start creating Resources E-signature request

#### E-signature

| No document has been yet sent for e-signature |
|-----------------------------------------------|
| + Create one                                  |
|                                               |
|                                               |

5. Review to ensure that is the document you want to get the e-signature and Click "Confirm & Proceed'

E-signature

# **Disability Accommodation Policy - National**

#### 1. Sample Disability Accommodation Policy (National)

#### Sample Disability Accommodation Policy (National)a

[INSERT COMPANY NAME] is committed to ensuring that equal employment opportunities are made available for individuals with disabilities. Because of this, the Company will make reasonable accommodations for the known physical or mental limitations of otherwise qualified individuals with disabilities unless doing so would result in an undue hardship and/or direct threat to the health and/or safety of the individual or others.

Any employee who requires an accommodation in order to perform the essential functions of their job, enjoy an equal employment opportunity, and/or obtain equal job benefits should contact [INSERT DEPARTMENT, e.g., Human Resources] to request such an accommodation. [INSERT DEPARTMENT, e.g., Human Resources] will communicate with the employee and engage in an interactive process to determine the nature of the issue and what, if any, reasonable accommodation may be appropriate. In some cases, this interactive process may be triggered without a request from the employee, such as when the Company receives notice from its own observation or another source that an impairment may be impacting the employee's ability to perform his or her essential job functions.

Employees who believe they need an accommodation must specify, preferably in writing, what barriers or limitations are prompting the request. The Company will evaluate information obtained from the employee, and possibly their health care provider or another appropriate health care provider, regarding any reported or apparent barriers or limitations and will then work with the employee to identify possible accommodations, if any, that will help to eliminate or otherwise address the barrier(s) or limitation(s). If an identified accommodation is reasonable and will not impose an undue hardship on the Company and/or a direct threat to the health and/or safety of the individual or

Cancel

**Confirm & Proceed** 

6. Click to "Add recipient" for the e-signature request. You can choose to send the e-signature in order (the later recipient only receives the e-signature request when the previous recipient signs) or all recipients will receive it at once.

E-signature

| Set up e-Signature Recipients                       |                |                                                                                             |
|-----------------------------------------------------|----------------|---------------------------------------------------------------------------------------------|
| Available Recipients                                | Add Recipients | Send in Order                                                                               |
| <b>ESS</b><br>No available recipients for selection | To recipients  | )<br>s added yet                                                                            |
| ආ Bulk Import Recipient(s)                          |                | $\begin{array}{c} \textbf{Cancel}  \textbf{Set up Required Fields} \rightarrow \end{array}$ |

You can "Bulk Import Recipient(s)" to upload all recipients at once

### E-signature

| Set up e-Signature Recipients                            |                                   |                             |                                     |
|----------------------------------------------------------|-----------------------------------|-----------------------------|-------------------------------------|
| Available Recipients                                     | Add Recipients                    |                             | Send in Order                       |
| <b>Constant</b><br>No available recipients for selection | + Add recipient                   | No recipients added yet     |                                     |
| ආ Bulk Import Recipient(s)                               |                                   | Cancel                      | Set up Required Fields $ ightarrow$ |
| E-signature                                              |                                   |                             |                                     |
| Set up e-Signature Recipients                            |                                   |                             |                                     |
| Available Recipients Bulk Import F                       | Recipient                         | ×                           | Send in Order                       |
| Ro available recipient.                                  | Drop file here or click to upload | 1                           | Ū                                   |
|                                                          | φ d                               | ownload the sample CSV file |                                     |
|                                                          |                                   |                             |                                     |

After completing set up recipients, then click on the button "Set up required fields"

7. Click each recipient or select all to setup e-signature fields.

| E-signature                                             |                                                                  |                            |                                                                                                    |
|---------------------------------------------------------|------------------------------------------------------------------|----------------------------|----------------------------------------------------------------------------------------------------|
| Check all                                               | Select all<br>Required fields 0 / 1                              |                            | Select all Available fields 0 / 7                                                                                                    |
| a<br>a@yopmail.com                                      | Signature<br>Created by recipient                                | $\rightarrow$ $\leftarrow$ | <ul> <li>Initials<br/>Text box</li> <li>Stamp<br/>Image upload</li> <li>Company<br/>Text box</li> <li>Full name<br/>Text box</li> <li>Email<br/>Text box</li> <li>Signed On<br/>Automatically fill in the Signed On info</li> <li>Day<br/>Date picker</li> </ul>                                                    |
| 前 Cancel e-Signature<br>E-signature                     |                                                                  |                            | ← Back Set Due Date & Reminders →                                                                                                    |
| Check all<br>a<br>a@yopmail.com<br>ab<br>ab@yopmail.com | Select all Required fields 0 / 1  Signature Created by recipient | $\rightarrow$ $\leftarrow$ | <ul> <li>Select all<br/>Available fields 0 / 7</li> <li>Initials<br/>Text box</li> <li>Stamp<br/>Image upload</li> <li>Company<br/>Text box</li> <li>Full name<br/>Text box</li> <li>Full name<br/>Text box</li> <li>Signed On<br/>Automatically fill in the Signed On info</li> <li>Day<br/>Date picker</li> </ul> |
| 道 Cancel e-Signature                                    |                                                                  |                            | ← Back Set Due Date & Reminders →                                                                                                    |

Check on the field and click to pull field requiring recipient input or push selected field out of document requesting e-signature.

# E-signature

| a       ab       Signature       Initials         ab       Created by recipient       Initials       Text box         →       Company       Company       Text box         →       Company       Text box       Initials         →       Company       Text box       Initials         →       Company       Text box       Initials         →       Company       Text box       Initials         →       Full name       Text box       Initials         Image upload       Image upload       Image upload       Image upload         →       Enail       Text box       Image upload         Image upload       Image upload       Image upload       Image upload         Image upload       Image upload       Image upload       Image upload         Image upload       Image upload       Image upload       Image upload         Image upload       Image upload       Image upload       Image upload         Image upload       Image upload       Image upload       Image upload         Image upload       Image upload       Image upload       Image upload         Image upload       Image upload       Image upload       Image upload | Check all                       | Select all<br>Required fields 1 / 1                                                  |                                                                                                    | Select all Available fields 0 / 7                                                                                                    |
|----------------------------------------------------------------------------------------------------|---------------------------------|--------------------------------------------------------------------------------------|----------------------------------------------------------------------------------------------------|----------------------------------------------------------------------------------------------------|
|                                                                                                    | a@yopmail.com                   | Signature<br>Created by recipient                                                    | →                                                                                                    | <ul> <li>Initials<br/>Text box</li> <li>Stamp<br/>Image upload</li> <li>Company<br/>Text box</li> <li>Full name<br/>Text box</li> <li>Email<br/>Text box</li> <li>Signed On<br/>Automatically fill in the Signed On info</li> <li>Day<br/>Date picker</li> </ul> |
|                                                                                                    | 適 Cancel e-Signature            |                                                                                      |                                                                                                    | ← Back Set Due Date & Reminders →                                                                                                    |
| E-signature                                                                                                    | E-signature                     |                                                                                      |                                                                                                    |                                                                                                    |
| Check all  a gyopmail.com  Select all  Required fields 0 / 1  Signature Created by recipient Push selected fields from E-signatureText box  Stamp Image upload                                                                                                    | Check all<br>a<br>a@yopmail.com | Select all Required fields 0 / 1 Signature Created by recipient Push selected fields | s from E-sign                                                                                                    | Select all Available fields 0 / 7 Initials atureText box Stamp Image upload                                                                                                    |
| <ul> <li>→ Company<br/>Text box</li> <li>← Full name<br/>Text box</li> <li>→ Email<br/>Text box</li> <li>→ Signed On<br/>Automatically fill in the Signed On info</li> </ul>                                                                                                    |                                 | Pull fields to E-signa                                                               | $ \begin{array}{c} \rightarrow \\ \leftarrow \\ \downarrow \\ \downarrow \\ \downarrow \\ \downarrow \\ \downarrow \\ \downarrow \\ \downarrow \\ \downarrow \\ \downarrow$ | Company<br>Text box<br>Full name<br>Text box<br>Email<br>Text box<br>Signed On<br>Automatically fill in the Signed On info                                                                                                    |
| © Cancel e-Signature ← Back Set Due Date & Reminders →                                                                                                    | 適 Cancel e-Signature            |                                                                                      |                                                                                                    | Date picker ← Back Set Due Date & Reminders →                                                                                                    |

After finishing to set up fields, click on the button" Set Due Date & Reminders"

8. Pick the e-signature request due date and set up reminder if any

#### E-signature

| Due dat         | te          |     |         |     |     |               | Reminder                                                                                                    |
|-----------------|-------------|-----|---------|-----|-----|---------------|----------------------------------------------------------------------------------------------------|
| 4               |             |     | 2024    |     |     | $\rightarrow$ | When the sent in order option is selected, a reminder email will be sent to the signer in the next line. Otherwises, a reminder will be sent to all signers |
| ←               |             |     | October |     |     | $\rightarrow$ | No Reminder     O Every day                                                                                                    |
| Sun             | Mon         | Tue | Wed     | Thu | Fri | Sat           | Custom reminder day(s)                                                                                                    |
| 29              | 30          | 1   | 2       | 3   | 4   | 5             |                                                                                                    |
| 6               | 7           | 8   | 9       | 10  | 11  | 12            |                                                                                                    |
| 13              | 14          | 15  | 16      | 17  | 18  | 19            |                                                                                                    |
| 20              | 21          | 22  | 23      | 24  | 25  | 26            |                                                                                                    |
| 27              | 28          | 29  | 30      | 31  | 1   | 2             |                                                                                                    |
|                 |             |     |         |     |     |               |                                                                                                    |
|                 |             |     |         |     |     |               |                                                                                                    |
| <b></b> 回 Cance | l e-Signatu | ure |         |     |     |               | ← Back Complete                                                                                                    |

### 8. Click on button "Complete" to finish sending E-signature request

You can click on the button E-signature on the top command bar again to keep track and manage the E-signatures progress

| E-signa | ture                           |                   |                       |                               | + New I                    | Document |
|---------|--------------------------------|-------------------|-----------------------|-------------------------------|----------------------------|----------|
| 2       | Created date                   | Created by<br>a a | Status<br>In Progress | Last update<br>I Oct 01, 2024 | Due date                   | >        |
| 2       | Created date<br>⊟ Oct 01, 2024 | Created by<br>a a | Status<br>In Progress | Last update<br>⊜ Oct 01, 2024 | Due date<br>⊜ Oct 02, 2024 | >        |
| 2002    | Created date<br>Oct 01, 2024   | Created by<br>a a | Status<br>In Progress | Last update<br>Oct 01, 2024   | Due date                   | >        |
|         |                                |                   | No more               |                               |                            |          |
|         |                                |                   |                       |                               |                            |          |

Close

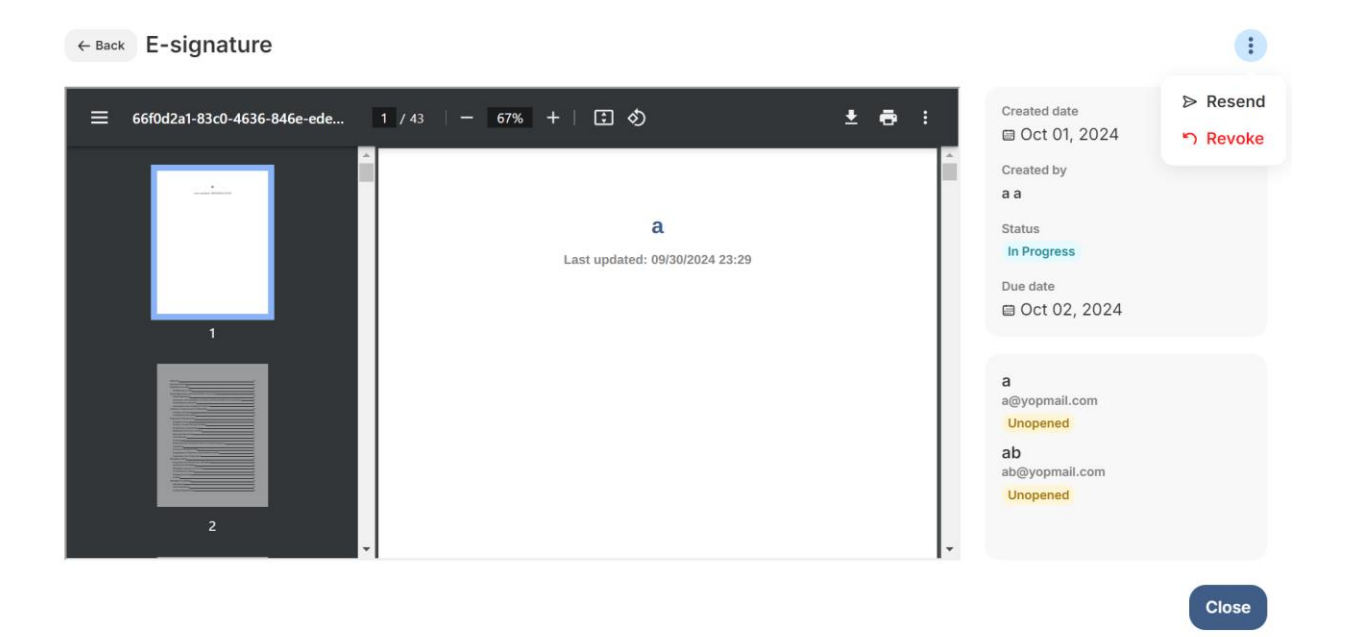

# 11.Handbook Builder

Create New Handbook

1. Access URL <u>https://member.virgilhr.com/</u> and login to their account

2. After successful login, users will be taken to the Dashboard page where you can access the Handbook page via the left navigation bar

|           | virgil          |               |
|-----------|-----------------|---------------|
| ଜ         | Home            | e's how t     |
| ç         | Chatbot         |               |
| 8         | My Queries      | DP 1tri       |
| ŝ≣        | Task            | P Starte      |
|           | Legal FAQs      | e with your t |
| $\oslash$ | Resources       |               |
| AD.       | Law Comparison  | Actions       |
| F.        | Handbook        |               |
|           |                 |               |
| ç         | Product Support |               |
| G         | Log out         |               |

3. You can create a new handbook by clicking the button New Handbook at the top left corner of this page (Or the CTA button New Handbook in the middle of the page if you haven't created any handbook yet)

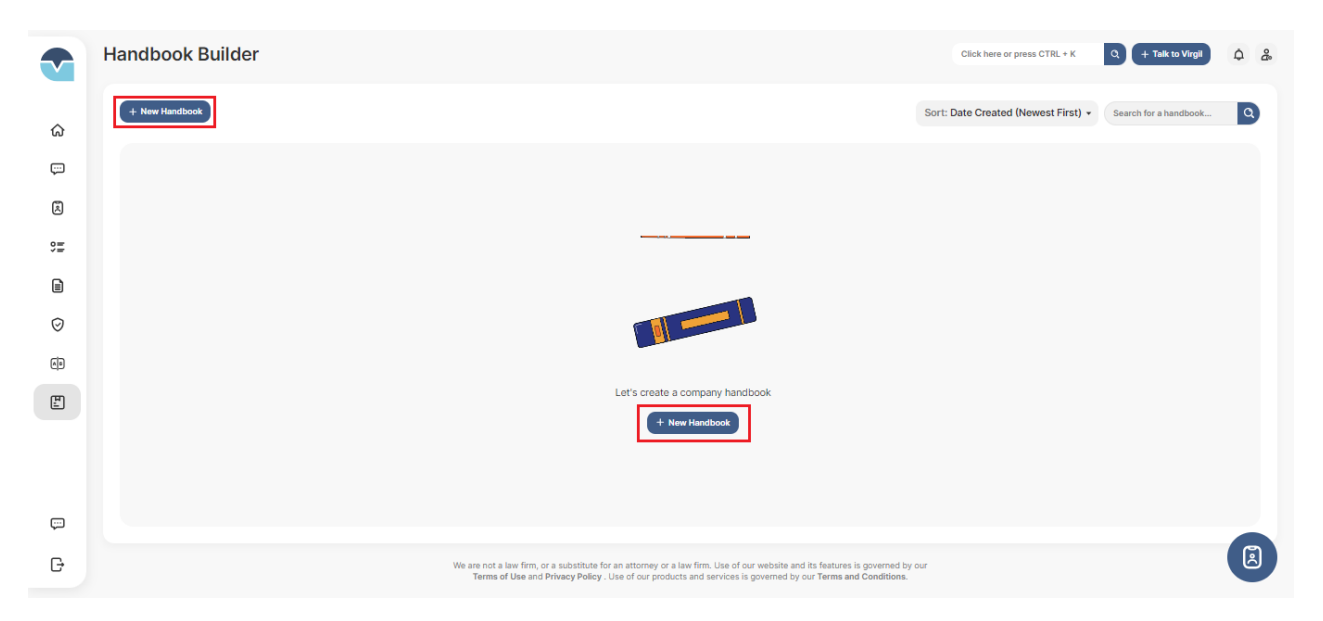

4. You will also be shown a form to fill in the handbook's information (Company name - Required, Handbook name)

|            | Handbook Builder             |                                         |                                                                                                    | Click here or pres                                                                                    | s CTRL + K Q + Talk to Virgit        |
|------------|------------------------------|-----------------------------------------|----------------------------------------------------------------------------------------------------|----------------------------------------------------------------------------------------------------|--------------------------------------|
| ŵ          |                              |                                         |                                                                                                    | Created By: All • Sort: Date Created (Newest First) •                                                 | Search for a handbook Q O Settings + |
| ÷          | 1                            |                                         | New Handbook                                                                                                    | ×                                                                                                    |                                      |
| A          | Created By<br>Thao OAtesting | Company name<br>1                       | Company logo                                                                                                    | Updated By<br>Thao QAtesting                                                                          |                                      |
| 9 <u>=</u> |                              |                                         | Č                                                                                                    |                                                                                                    |                                      |
|            |                              |                                         | JPG, GIF or PNG. Max size of 800KB     Company pame                                                             |                                                                                                    |                                      |
| Ø          |                              |                                         | Enter company name                                                                                              |                                                                                                    |                                      |
|            |                              |                                         | Handbook Name                                                                                                   |                                                                                                    |                                      |
| 60         |                              |                                         | Enter handbook name                                                                                             |                                                                                                    |                                      |
| E          |                              |                                         | • • • •                                                                                                    |                                                                                                    |                                      |
| iii        |                              |                                         | Next                                                                                                    |                                                                                                    |                                      |
|            |                              |                                         | Cancel                                                                                                    |                                                                                                    |                                      |
|            |                              |                                         |                                                                                                    |                                                                                                    |                                      |
|            |                              |                                         |                                                                                                    |                                                                                                    |                                      |
|            |                              |                                         |                                                                                                    |                                                                                                    |                                      |
| G          |                              | We are not a law firm<br>Terms of Use a | n, or a substitute for an attorney or a law firm. Us<br>nd <b>Privacy Policy</b> . Use of our products and serv | e of our website and its features is governed by our<br>ices is governed by our Terms and Conditions. | 0                                    |

5. You will also be shown a form to define the handbook. You will have to select handbook type, select states for their handbooks if needed, and answer some questionnaires set up by admin to go to the Preview step

|                    | Handbook Builder | New Handbook                                                                                                    | ×  | or press CTRL + K                          | Q + Talk to Virgil                                                            | ¢ 2. |
|--------------------|------------------|----------------------------------------------------------------------------------------------------|----|--------------------------------------------|-------------------------------------------------------------------------------|------|
| 181                |                  | Federal only                                                                                                    |    | Soarch for a hand                          |                                                                               | 16 - |
|                    |                  | Federal & States                                                                                                    |    | Search for a hand                          |                                                                               | 12 4 |
| 9 <u>=</u>         |                  | States only                                                                                                    |    |                                            |                                                                               |      |
| B                  |                  | Select states                                                                                                    |    |                                            |                                                                               |      |
|                    |                  | Alabama X + 50                                                                                                    | •  |                                            |                                                                               |      |
| $\odot$            |                  | Select cities                                                                                                    |    |                                            |                                                                               |      |
| A)                 |                  | All Cities                                                                                                    | •  |                                            |                                                                               |      |
|                    |                  | Handbook language                                                                                                    |    |                                            |                                                                               |      |
|                    |                  | English O Spanis                                                                                                    | sh |                                            |                                                                               |      |
| îîÎ                |                  | ••••                                                                                                    |    |                                            |                                                                               |      |
|                    |                  | Next                                                                                                    |    |                                            |                                                                               |      |
| G                  |                  | Back                                                                                                    |    | d its features is governed                 |                                                                               |      |
|                    |                  |                                                                                                    |    |                                            |                                                                               |      |
|                    |                  |                                                                                                    |    |                                            |                                                                               |      |
| Handbo             | ook Builder      |                                                                                                    |    | Click here or pro                          | sss CTRL + K Q + Talk to Virgil                                               | ¢ &  |
| Handbo             | ook Builder      | Upload Handbook                                                                                                    |    | Click here or pre                          | sss CTRL + K Q + Talk to Virgi                                                | Q &  |
| Handbo<br>+ New He | ook Builder      | Upload Handbook<br>Define Handbook                                                                                                    |    | Click here or pre<br>Sort: Date Created (N | ess CTRL+K Q + Talk to Virgit<br>ewest First) + Search for a handbook         | ¢ &  |
| Handbo<br>+ New Ha | ook Builder      | Upload Handbook<br>Define Handbook<br>Number of Employees                                                                                                    |    | Click here or pre<br>Sort: Date Created (N | ess CTRL + K Q + Talk to Viego<br>events First) + Search for a handbook       | Q    |
| Handbo             | ook Builder      | Upload Handbook<br>Define Handbook<br>Number of Employees<br>- 1 +                                                                                                    |    | Click here or pre                          | ess CTRL+K Q + Talk to VegR<br>ewest First) + Search for a handbook           | )    |
| Handbo             | ook Builder      | Upload Handbook<br>Define Handbook<br>Number of Employees<br>- 1 +<br><sup>(1)</sup> This will help us to identify suitable policies for you.<br>How do you refer to your company?                                                                                                    |    | Click here or pre                          | es. CTRL + K<br>Q + Talk to Viego<br>evecst First) +<br>Search for a handbook | )    |
| Handbo             | ook Builder      | Upload Handbook<br>Define Handbook<br>Number of Employees<br>- 1 +<br>O This will help us to identify suitable policies for you.<br>How do you refer to your company?                                                                                                    |    | Click here or pre                          | ess CTRL + K Q + Talk to VegR<br>ewest First) + Search for a handbook         | A &  |
| Handbo             | ook Builder      | Upload Handbook<br>Define Handbook<br>Number of Employees<br>– 1 +<br>• This will help us to identify suitable policies for you:<br>How do you refer to your company?<br>1<br>I                                                                                                    |    | Click here or pro                          | es. CTRL + X Q + Talk to Virgi<br>exwest First) + Search for a handbook       | - 9  |
| Handbo             | ook Builder      | Upload Handbook<br>Define Handbook<br>Number of Employees<br>- 1 +<br>• O This will help us to identify suitable policies for you:<br>How do you refer to your company?<br>1<br>If employees have a question regarding a handbook policy,<br>which department should they contact?(Optional)                                                                                                    |    | Click here or pro                          | ese CTIL + K Q + Talk to Viegt<br>events First) + Search for a handbook       |      |
| Handbo             | ook Builder      | Upload Handbook<br>Define Handbook<br>Number of Employees<br>- 1 +<br>• This will help us to identify suitable policies for you:<br>How do you refer to your company?<br>1<br>Memployees have a question regarding a handbook policy,<br>which company representative should they contact?                                                                                                    |    | Click here or pro                          | es. CTRL + X Q + Talk to Virol<br>events First) • Search for a handbook       | - 9  |
| Handbo             | ook Builder      | Upload Handbook<br>Define Handbook<br>Mumber of Employees<br>- 1 + •<br>• This will help us to identify suitable policies for you.<br>How do you refer to your company?<br>1<br>Memployees have a question regarding a handbook policy,<br>which department should they contact?(Optional)<br>Enter your answer                                                                                                    |    | Click here or pro                          | es CTIL + K C + Tak to Vied<br>cwest First) • Search for a handbook           | •    |
| Handbo             | ook Builder      | Upload Handbook<br>Define Handbook<br>Number of Employees<br>- 1 +<br>• This will help us to identify suitable policies for you<br>• This will help us to identify suitable policies for you<br>• This will help us to identify suitable policies for you<br>• O This will help us to identify suitable policies for you<br>• O This will help us to identify suitable policies for you<br>• O This will help us to identify suitable policies for you<br>• O This will help us to identify suitable policies for you<br>• O This will help us to identify suitable policies for you<br>• O This will help us to identify suitable policies for you<br>• O This will help us to identify suitable policies for you<br>• O This will help us to identify the you<br>• O This will help us to identify the you<br>• O This |    | Click here or pro                          | es. CTRL + X                                                                  | - 9  |
| Handbo             | ook Builder      | <section-header><section-header><section-header><section-header><section-header><text><text><text><text><text><text><text><text></text></text></text></text></text></text></text></text></section-header></section-header></section-header></section-header></section-header>                                                                                                    |    | Click here or pro                          | es CTIL + K C + Tak to Viego<br>events First) • Search for a handbook         |      |
| Handbo             | ook Builder      | <section-header><section-header><section-header><section-header><text><text><text><text><text><text><text><text><text><text></text></text></text></text></text></text></text></text></text></text></section-header></section-header></section-header></section-header>                                                                                                    |    | Click here or pro                          | es. CTRL + X                                                                  | - 9  |
| Handbo             | ook Builder      | <section-header><section-header><section-header><section-header><section-header><text><text><text><text><text><text><text><text></text></text></text></text></text></text></text></text></section-header></section-header></section-header></section-header></section-header>                                                                                                    |    | Click bere or pro                          | es CTIL + K Q + Tak to Vies<br>events First) • Search for a handbook          |      |

6. You can either choose to create a handbook from scratch, upload a handbook or download handbook with all policies

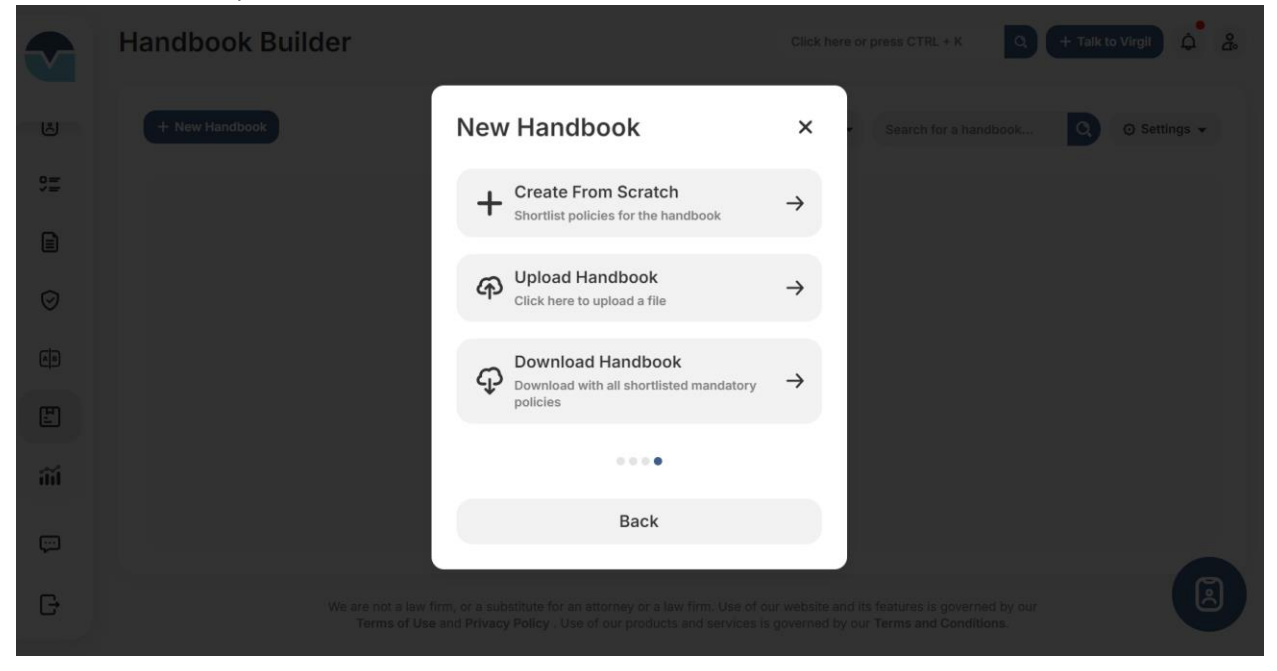

a. If you choose to create from scratch, system will display the successful modal and then bring you to the editor page for you to edit the handbook

| Handbook Builder |                                                 |                                                                                                    | Click he                                                                          | te se prese CTRL + K O O O O O O O O O O |
|------------------|-------------------------------------------------|----------------------------------------------------------------------------------------------------|-----------------------------------------------------------------------------------|------------------------------------------|
|                  |                                                 |                                                                                                    |                                                                                   |                                          |
|                  | Cooperg terms<br>Huong Test                     |                                                                                                    | Applanted Tay                                                                     |                                          |
|                  | Europery rates<br>1                             |                                                                                                    | Lectred In<br>These OAtesting                                                     |                                          |
|                  |                                                 | Handbook created                                                                                                    |                                                                                   |                                          |
|                  |                                                 | Got it                                                                                                    |                                                                                   |                                          |
|                  |                                                 |                                                                                                    |                                                                                   |                                          |
|                  | We are not a low firm, or<br>Terms of Use and P | a substitute lot at attorney or a loss line. Une of our set<br>inversy Postcy : Die of our products and services is gover | inte and its features to governed by our<br>reactivy car: Turnes and Canaditions. |                                          |

|     | Create Handbook                                                                                                    |                                                                                                    |                                             |                          | Click here or press CTRL + K     | Talk to Virgil 🌼 🖧 |
|-----|----------------------------------------------------------------------------------------------------|----------------------------------------------------------------------------------------------------|---------------------------------------------|--------------------------|----------------------------------|--------------------|
|     | General Policies      2 State Addendum      3 Preview                                                                                                    |                                                                                                    |                                             | 0                        | Policy Topics                    | + Add custom       |
| ଜ   | Lî Rearrange                                                                                                    | Search for Q                                                                                                    | + ‡                                         | Û                        | Topic: All • Type: All •         |                    |
| Ģ   | Welcome                                                                                                    |                                                                                                    |                                             | *                        | Search for a policy              | ٩                  |
| ٤   | ٥                                                                                                    |                                                                                                    | ! Mandato                                   | ry                       | Check all                        |                    |
| 01  | Welcome                                                                                                    | ₽ Edit III Move                                                                                                    | ů 💠                                         |                          |                                  | Optional           |
|     | Welcome to [INSERT COMPANY NAME]!                                                                                                    |                                                                                                    |                                             |                          | 401(k) Plan                      | View               |
| Ø   | At [INSERT COMPANY NAME], we believe that each employee contributes direct<br>member of our team. We also hope that you will find your employment proves to I      | ly to our success, and we hope that you will take pride in I<br>be a positively challenging and satisfying experience.                      | being a                                     |                          |                                  | Optional           |
| Ф   | Each member of our management team is dedicated to providing employees with<br>and to grow not only as a professional, but as an individual. If an employee ever f | n the support and resources they need to perform their jol<br>inds that they need assistance or quidance, they should r                     | b successful<br>ot besitate t               | ly<br>o                  | Access to Personnel Files        | View               |
| (A) | ask a member of the management team.                                                                                                    | noo ana may maa aaasana a galaanaa, may ahaala i                                                                                            |                                             | ~                        |                                  | Optional           |
| F.  |                                                                                                    |                                                                                                    |                                             |                          | Administrative Pay Corrections   | View               |
| îîÍ | Staffing Categories                                                                                                    | 🕼 Rename 🛛                                                                                                    | Delete                                      | *                        | 0                                | Optional           |
|     | Employment at Will                                                                                                    | 🖗 Rename 🛛                                                                                                    | ) Delete                                    | 4                        | Affinity Groups                  | View               |
|     |                                                                                                    |                                                                                                    |                                             |                          |                                  | Optional           |
| ç   | Cancel                                                                                                    |                                                                                                    | •                                           | lext →                   | Anti-Bribery and Anti-Corruption | View               |
| G   | We are not a la<br>Terms of L                                                                                                    | w firm, or a substitute for an attorney or a law firm. Use of our web<br>Use and Privacy Policy . Use of our products and services is gover | site and its fea<br>ned by our <b>Ter</b> i | tures is go<br>ms and Co | verned by our<br>nditions.       | Ø                  |

You can drag and drop the policy topics to the handbook. You can click on button "Re-arrange" to go to the larger size screen to reorder the handbook headings and policy sections.

|            | Click here or press CTRL + K                                                                                                    | Q + Talk to Virgil | ¢ &      |
|------------|----------------------------------------------------------------------------------------------------|--------------------|----------|
| Å          | 1 General Policies > 2 State Addendum > 3 Preview                                                                                                    |                    | ٢        |
| 0 <u>=</u> | ZA                                                                                                    |                    |          |
|            |                                                                                                    |                    |          |
| $\odot$    | za                                                                                                    |                    |          |
| B          | а                                                                                                    |                    |          |
| E.         | Last updated: 10/01/2024 07:55 AM                                                                                                    |                    |          |
| iĩi        | Table of Contents                                                                                                    |                    |          |
| ç          | Cancel                                                                                                    | ← Back C           | Complete |
| G          | We are not a law firm, or a substitute for an attorney or a law firm. Use of our website and its features is governed I<br>Terms of Use and Privacy Policy . Use of our products and services is governed by our Terms and Conditions | by our<br>s.       | I        |

After you finish editing, click Preview to preview handbook before you complete.

b. If you choose to upload a handbook, you will be directed to the modal Upload Handbook to upload the handbook file from your local computer

| landbook Builder                          |                                   |                     | Cash fore or press CTPL++ 3 | а<br>С 2<br>2 |
|-------------------------------------------|-----------------------------------|---------------------|-----------------------------|---------------|
|                                           |                                   |                     |                             | 🕤 Settings 👻  |
|                                           | Upload Handbook                   | ×                   |                             | Actions       |
| I Adorg                                   | For sample handbook               | ♀ Download template |                             | Actions       |
| Creases Inv. Compared<br>Thus OAtesting 1 | Drop file here or click to        | upload              |                             |               |
|                                           | ③ Supported file type .doc, .docx |                     |                             |               |
|                                           | Dupload issue? We're here for you | Share with us       |                             |               |
|                                           |                                   | Cancel Preview      |                             |               |
|                                           |                                   |                     |                             |               |
|                                           |                                   |                     |                             |               |

You will click on the button "Click to upload" and upload the handbook file. Then click on the button "Preview" to review handbook and click on the button "Upload" upload file to VirgilHR Portal.

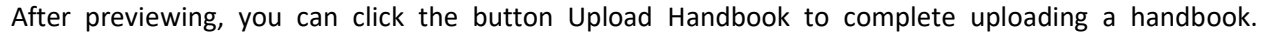

|                                                        | Upload Preview                                                                                                    |                                                                                                    | ×                                                                                                    |
|--------------------------------------------------------|----------------------------------------------------------------------------------------------------|----------------------------------------------------------------------------------------------------|----------------------------------------------------------------------------------------------------|
|                                                        | General Policie                                                                                                    | es State Addenda                                                                                                    |                                                                                                    |
|                                                        | Welcome                                                                                                    |                                                                                                    | ¢                                                                                                    |
|                                                        | Welcome     Welcome     Our control of the second of the second of | Du have chosen to join our organization and hope that<br>ne familiar with our culture and mission, we hope you<br>irther [COMPANY NAME]'s goals.<br>for outstanding leadership, innovation, and expert<br>solutions, meet new demands, and offer the most e<br>volvement, creativity, and support, [COMPANY NAI<br>take pride in being an important part of [COMPANY NAI<br>take pride in being an important part of [COMPANY NAI<br>take pride in being an [COMPANY NAI] | Optional<br>r ≑<br>you will<br>will take<br>bise. Our<br>effective<br>ME] will<br>NAME]'s<br>sask your |
|                                                        | Employment at Will @                                                                                                    | Grame B Dele<br>Cancel Upload                                                                                                    | te ⊈<br>d Handbook                                                                                     |
| Handbook Builder                                       |                                                                                                    | Clic                                                                                                    | k here or press CTRL + K Q + Talk to Virgil 🛕 🔏                                                        |
|                                                        |                                                                                                    |                                                                                                    | Created (Newest First)                                                                                 |
| Players Media Group Imp<br>Company name<br>Media Group | ngess                                                                                                    | Updated On<br>Nov 13, 2023                                                                                                    | De Eat Info                                                                                            |
|                                                        |                                                                                                    |                                                                                                    |                                                                                                    |
|                                                        | Handbook upload                                                                                                    | successful                                                                                                    |                                                                                                    |
|                                                        | Close                                                                                                    |                                                                                                    |                                                                                                    |
|                                                        |                                                                                                    |                                                                                                    |                                                                                                    |
|                                                        |                                                                                                    |                                                                                                    | ß                                                                                                    |

After you upload successfully, system will display the successful modal and then bring you to the editor page for you to edit the handbook. You can drag and drop the policy topics to the handbook. You can click on button "Re-arrange" to go to the larger size screen to reorder the handbook headings and policy sections.

| Editing "a"                        |                                                                                            |                             | Click here or    | press C     | TRL + K             | S Update 🧭 Edit info 🔋 Delete         | Cancel Save changes                        |
|------------------------------------|--------------------------------------------------------------------------------------------|-----------------------------|------------------|-------------|---------------------|---------------------------------------|--------------------------------------------|
|                                    | General Policies State Addenda                                                             |                             |                  |             |                     | Policy Topics                         | + Add custom (?)                           |
| ↓† Rearrange                       |                                                                                            | Search for                  | ٩                | +           | ÷ 0                 | Topic: All 🔹 Type: All 👻              |                                            |
| Welsome                            |                                                                                            |                             |                  |             |                     | Search for a policy                   | ٩                                          |
| Welcome                            |                                                                                            |                             |                  |             | Ŧ                   | Check all                             |                                            |
| 0                                  |                                                                                            |                             |                  | <b>\$</b> 0 | ptional             |                                       |                                            |
| Welcome                            |                                                                                            | 🕞 Edit                      | = Move           | Ū           | \$                  | Administrative Day Corrections        | <ul> <li>Optional</li> </ul>               |
| Imported Policy                    |                                                                                            |                             |                  |             |                     | Administrative Pay Corrections        | View                                       |
| Welcome to [COMPANY NAME]          | We are delighted that you have chosen to join our organ                                    | nization and hope t         | nat you will     | enjoy       | a long              |                                       | Optional                                   |
| to enhance your career and furth   | is you become familiar with our culture and mission, we not<br>ner [COMPANY NAME]'s goals. | pe you will take ad         | antage of o      | pport       | unities             | Affinity Groups                       | View                                       |
| You are joining an organization    | that has a reputation for outstanding leadership, innovati                                 | on, and expertise.          | our employe      | es us       | e their             |                                       |                                            |
| creativity and talent to invent ne | w solutions, meet new demands, and offer the most effe                                     | ctive services/produ        | cts in the in    | dustry      | . With              |                                       | <ul> <li>Optional</li> </ul>               |
| pride in being an important part   | ty, and support, [COMPANY NAME] will continue to achie<br>of [COMPANY NAME]'s success.     | ve its goals, we sind       | erely hope       | you w       | ill take            | Anti-Bribery and Anti-Corruption      | View                                       |
| Please take time to review the     | policies contained in this handbook. If you have questi                                    | ons, feel free to as        | k your supe      | ervisor     | or to               |                                       |                                            |
| contact the Human Resources (H     | HR) department.                                                                            |                             |                  |             |                     | Arbitration                           | <ul> <li>Optional</li> <li>View</li> </ul> |
|                                    |                                                                                            |                             |                  |             |                     |                                       |                                            |
| Staffing Categories                |                                                                                            | E                           | Rename 🔋         | Delete      | ÷                   |                                       | Optional                                   |
| 1                                  |                                                                                            |                             |                  |             |                     | Artificial Intelligence in the Workpl | ace View                                   |
|                                    | We are not a law firm or a substitute for                                                  | an attornas or a law firm 1 | log of our wolds | ite end i   | te features is nove | ined by our                           | (A)                                        |

After you finish editing, click Save Changes to save all handbook updates before you complete.

|            | Editing "a"                                                                                                    | Click here or press CTRL + K                                                                       | Q 5                               | Update                     | Comments                                                 | Cancel Save changes                |  |
|------------|----------------------------------------------------------------------------------------------------|----------------------------------------------------------------------------------------------------|-----------------------------------|----------------------------|----------------------------------------------------------|------------------------------------|--|
| Å          | General Policie                                                                                                    | s State Addenda                                                                                    |                                   | ٢                          | Policy<br>Topics                                         | + Add custom (?)                   |  |
| 9 <b>=</b> | ↓↑ Rearrange Search for                                                                                                    | Q S 1 update available                                                                             | • + ‡                             | • Ū                        | Topic: All -                                             | Source: All - Type: All -          |  |
|            | Welcome                                                                                                    |                                                                                                    |                                   | *                          | Search for a poli                                        | cy Q                               |  |
| $\odot$    | Welcome                                                                                                    |                                                                                                    | Option                            | nal                        | Check al                                                 | 1                                  |  |
| AB         | の Imported Policy                                                                                                    | gr calt ₀= Move                                                                                    | U +                               |                            | 0                                                        |                                    |  |
| E          | Welcome to [COMPANY NAME]! We are delighted that you have chosen to join<br>our organization and hope that you will enjoy a long and successful career with |                                                                                                    |                                   |                            | а                                                        | View                               |  |
| îĩí        | us. As you become familiar with our culture and mission, we hope you will take advantage of opportunities to enhance your career and further [COMPANY       |                                                                                                    |                                   |                            | 0                                                        | Optional                           |  |
| Ģ          | You are joining an organization that has a reputation for outstanding leadership.                                                                           |                                                                                                    |                                   |                            | Disability<br>Accommo                                    | Disability<br>Accommodation Policy |  |
| G          | We are not a law firm,<br>Terms of Use an                                                                                                    | or a substitute for an attorney or a law firm<br>d <b>Privacy Policy</b> . Use of our products and | n. Use of our v<br>services is go | vebsite and<br>verned by c | its features is governed by<br>our Terms and Conditions. | our                                |  |
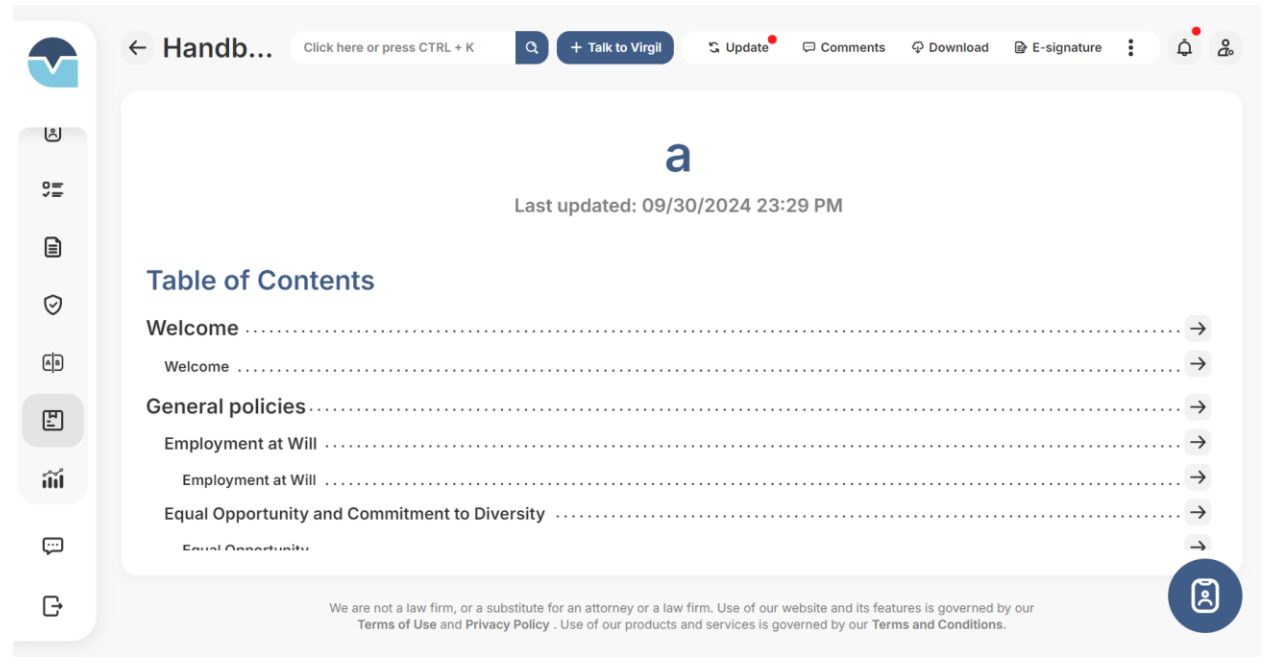

c. If you choose to download a handbook with all policies, the system will display the Preview screen for you to review the handbook with all policies before Downloading.

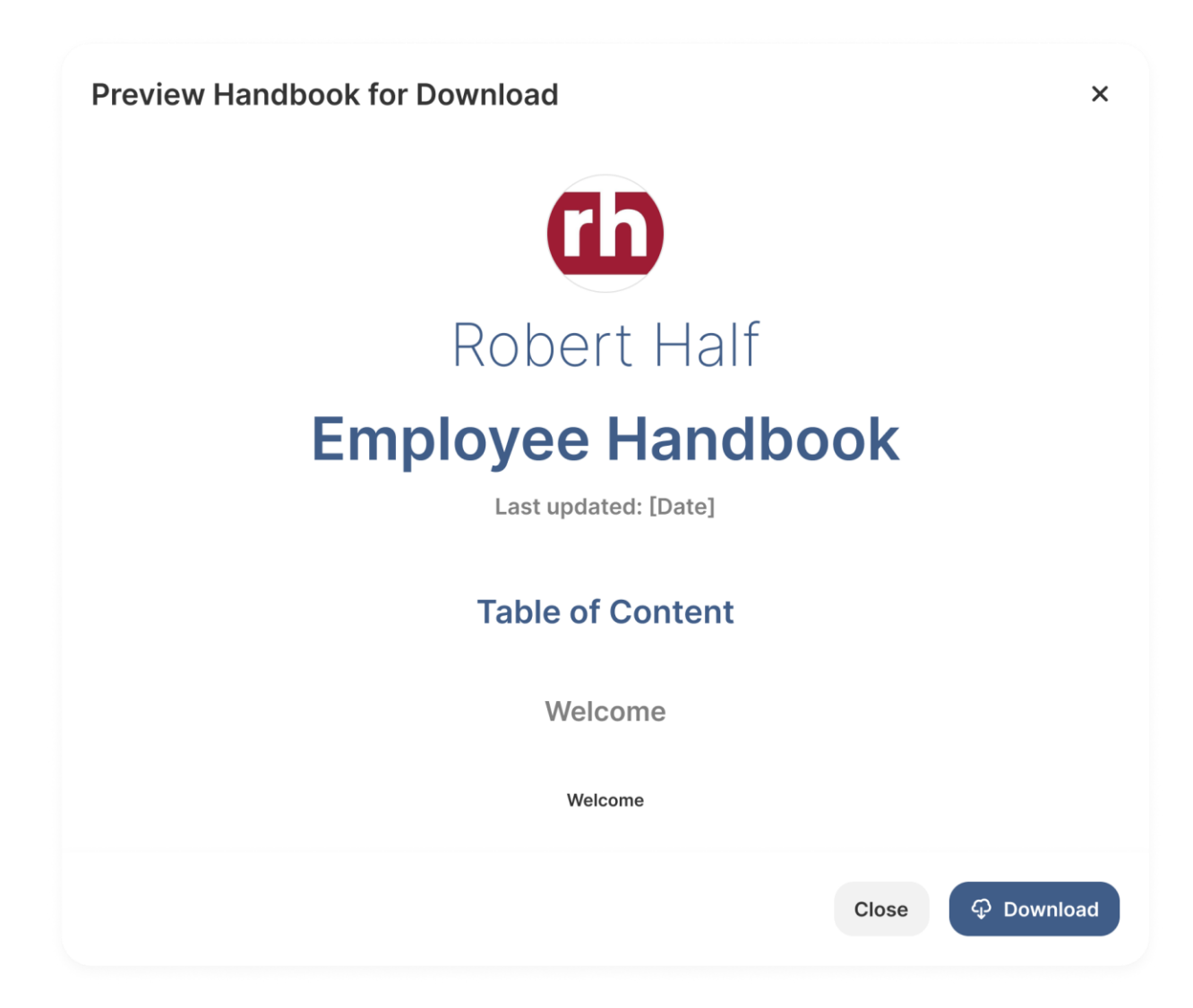

After you click Download, then the handbook with all policies will be downloaded to your local computer.

Set up Handbook Updates Setting

You can set up the Handbook Updates Setting in universal or in individual handbook.

To set up the Handbook Updates Setting applied for all handbooks:

1. Access URL https://member.virgilhr.com/ and login to their account

| virgil          |               |
|-----------------|---------------|
| ₩ Home          | s how t       |
| Chatbot         |               |
| X My Queries    | DP 11         |
| 9≣ Task         | P Starte      |
| Legal FAQs      | e with your t |
| Resources       |               |
| Law Comparison  | Actions       |
| 면 Handbook      |               |
|                 |               |
| Product Support |               |
| 🕞 Log out       |               |

3. Click on button "Settings" on the top right corner of handbook listing page

|     | Handbook Builder               |                                                                   | C                                                                          | lick here or press CTRL +                              | K Q + Talk to Virgil ᡇ 🍰   |
|-----|--------------------------------|-------------------------------------------------------------------|----------------------------------------------------------------------------|--------------------------------------------------------|----------------------------|
| Å   | + New Handbook                 | Created By: All -                                                 | Sort: Date Created (Newest                                                 | First) - Search for                                    | a handbook 🝳 📀 Settings 🗸  |
| °≡. |                                |                                                                   |                                                                            |                                                        | S Update settings          |
|     | a Update required              | 0                                                                 | Oracted On                                                                 | Undeted Du                                             | Edit Info Update history   |
| Ø   | a a                            | Company name<br>a                                                 | Sep 30, 2024                                                               | a a                                                    | Sep 30, 2024               |
|     | S In progress                  |                                                                   |                                                                            |                                                        | Edit Info Actions          |
| E   | Created By<br>a a              | Company name<br>S                                                 | Created On<br>Sep 30, 2024                                                 | Updated By<br>a a                                      | Updated On<br>Sep 30, 2024 |
| îĭi |                                |                                                                   |                                                                            |                                                        |                            |
| Ģ   | a in progress                  |                                                                   |                                                                            |                                                        | P Edit Info Actions        |
| G   | We are not a lav<br>Terms of U | v firm, or a substitute for an a<br>se and Privacy Policy . Use o | torney or a law firm. Use of our we<br>f our products and services is gove | bsite and its features is g<br>rned by our Terms and C | overned by our onditions.  |

4. Click on the option Update settings and select the updates setting you want, then click Save & Close:

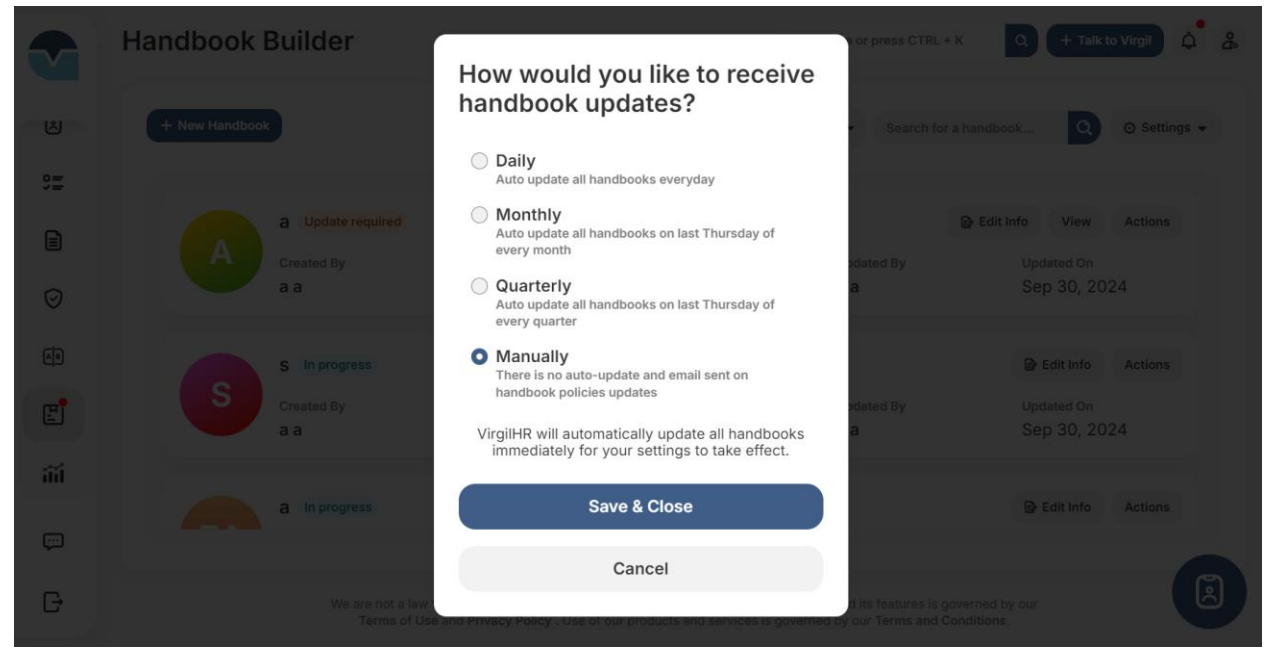

To set up the Handbook Updates Setting applied for individual handbook:

1. Access URL <u>https://member.virgilhr.com/</u> and login to their account

|    | Virgil                         |
|----|--------------------------------|
|    | ŵ Home                         |
|    | Chatbot                        |
|    | My Queries D P 1 tri           |
|    | 9 Task P Starte                |
|    | Legal FAQs e with your t       |
|    | Resources                      |
|    | Actions<br>Law Comparison      |
|    | Handbook                       |
|    |                                |
|    | 💬 Product Support              |
|    | □ Log out                      |
| 3. | Click to View or Edit Handbook |

|          | Handbook Builder |                                    | c                                  | Click here or press CTRL + K    | Q + Talk to Virgil 🇯 🖧          |
|----------|------------------|------------------------------------|------------------------------------|---------------------------------|---------------------------------|
| Å        | + New Handbook   | Created By: All 👻                  | Sort: Date Created (Newest         | t First)                        | nandbook Q 💿 Settings 🗸         |
| °=       |                  |                                    |                                    |                                 |                                 |
|          | A Created By     | Company name                       | Created On                         | Updated By                      | Upda'                           |
| $\odot$  | aa               | а                                  | Sep 30, 2024                       | a a                             | Sep                             |
| a        | S In progress    |                                    |                                    |                                 | B Ec E-signature                |
| ľ        | Created By       | Company name<br>S                  | Created On<br>Sep 30, 2024         | Updated By<br>a a               | Duplicate Updar Sep      Delete |
| ili      |                  |                                    |                                    |                                 |                                 |
|          | a In progress    |                                    |                                    |                                 | Edit Info Actions               |
| , ≁<br>⊡ | We are not a lav | v firm, or a substitute for an att | ornev or a law firm. Use of our we | ebsite and its features is gove | erned by our                    |
|          | Terms of U       | Ise and Privacy Policy . Use of    | our products and services is gove  | erned by our Terms and Con      | ditions.                        |

# 4. Click on the button" Update" on the top command bar

|          | Editing "a" Click h                                                                                  | ere or press CTRL + K                                                  | S Update G                                                | Comments                                        | Cancel Save changes 😤     |
|----------|----------------------------------------------------------------------------------------------------|------------------------------------------------------------------------|-----------------------------------------------------------|-------------------------------------------------|---------------------------|
| ස්       | General Policies State A                                                                             | idenda                                                                 | ©<br>+ ÷ ₫                                                | Policy<br>Topics                                | + Add custom (?)          |
| 0=<br>0= | Search Ion                                                                                           | G Tupuate available                                                    | ⊤ ÷ ₪                                                     | Topic: All 👻                                    | Source: All - Type: All - |
|          | Welcome                                                                                              |                                                                        | *                                                         | Search for a polic                              | cy Q                      |
| $\odot$  | S<br>Welcome                                                                                         | R≥ Edit ∷≣ Move                                                        | ♥ Optional<br>前 类                                         | Check all                                       |                           |
| A B      | ආ Imported Policy                                                                                    |                                                                        | •                                                         | 0                                               | (1)                       |
| Ľ        | Welcome to <b>[COMPANY NAME]</b> ! We are delight<br>our organization and hope that you will enjoy a | ed that you have chosen<br>long and successful care                    | n to join<br>eer with                                     | а                                               | View                      |
| iii      | advantage of opportunities to enhance your car                                                       | eer and further [COMPA                                                 | NY                                                        | 0                                               | Optional                  |
| ç        | NAME]'s goals.<br>You are ioining an organization that has a reput:                                  | ation for outstanding lead                                             | dershin                                                   | Disability<br>Accommod                          | dation Policy             |
| G        | We are not a law firm, or a substitut<br>Terms of Use and Privacy Poli                               | e for an attorney or a law firm. U<br>cy . Use of our products and ser | se of our website and its f<br>vices is governed by our 1 | eatures is governed by<br>ferms and Conditions. | our                       |

The Portal will open the pop-up where you can manage all handbook updates and its setting:

|         | Editing "a"                                                                                       | Click here or press CTRL + K Q Save changes Comments : Cancel Save changes |  |
|---------|---------------------------------------------------------------------------------------------------|----------------------------------------------------------------------------|--|
| ی<br>=: | Handbook update settings<br>Original policies (0) Imported policies (1)                           | Deffer<br>X<br>Type: All                                                   |  |
|         | Same as the General Update setting<br>General settings: Manually                                  | General Policies (0) State Addendum (0)                                    |  |
| t) ∰    | You are joining an organization that has a<br>We are not a law firm, or a<br>Terms of Use and Pri | Close Update all view                                                      |  |

a.When you turn on the toggle " Same as the General Update setting", you will set up the handbook update setting same as the universal setting

|         | Editing "a"                                         | Click here or press CTRL + K Q S Update Comments Cancel Save cha                                                                                                    |            |
|---------|-----------------------------------------------------|----------------------------------------------------------------------------------------------------|------------|
|         |                                                     | Belley                                                                                                    |            |
|         | Handbook update settings                            |                                                                                                    |            |
| 9=      | Original policies (0) Imported policies (1)         | <u> </u>                                                                                                    | /pe: All 🔻 |
|         |                                                     | Querry Differen (2) Print Addenders (2)                                                                                                    | Q,         |
| $\odot$ | Same as the General Update setting                  | General Policies (U) State Addendum (U)                                                                                                    |            |
|         | General settings: Manually                          |                                                                                                    |            |
|         |                                                     | Nerecult found                                                                                                    | View       |
|         |                                                     | No result found                                                                                                    |            |
| îŭ      |                                                     | Close Update all                                                                                                    |            |
|         |                                                     |                                                                                                    |            |
|         |                                                     |                                                                                                    |            |
| G       | We are not a law firm, or a<br>Terms of Use and Pri | a substitute for an attorney or a law firm: Use of our website and its features is governed by our<br>vvacy Policy. Use of our products and services is governed by our Terms and Conditions. |            |

b. When you turn off the toggle "Same as the General Update setting", you can setup the handbook update setting as you want

### Send Handbook E-signature Request

1. Access URL <u>https://member.virgilhr.com/</u> and login to your account

| virgil<br>HR    |               |
|-----------------|---------------|
| Ġ Home          | e's how t     |
| 💬 Chatbot       |               |
| My Queries      | DP 1tri       |
| 9 Task          | P Starte      |
| Legal FAQs      | e with your t |
| Resources       |               |
| Law Comparison  | Actions       |
| 王 Handbook      |               |
|                 |               |
| Product Support |               |
| 🕞 Log out       |               |

3. Click "View" to go to the handbook details and click on button "E-signature" on the top command bar to send e-signature request to your colleagues

|          | Handbook Builder                        |                                                                   | 9                                                                           | Click here or press CTRL +                                        | K Q + Talk to Virgil ᡇ 🍰                             |
|----------|-----------------------------------------|-------------------------------------------------------------------|-----------------------------------------------------------------------------|-------------------------------------------------------------------|------------------------------------------------------|
| ی<br>=   | + New Handbook                          | Created By: All •                                                 | Sort: Date Created (Newes                                                   | st First) • Search for                                            | a handbook Q O Settings 🗸                            |
|          | A Update required<br>Created By<br>a a  | Company name<br><b>a</b>                                          | Created On<br>Sep 30, 2024                                                  | Updated By<br>a a                                                 | Edit Info View Actions<br>Updated On<br>Sep 30, 2024 |
|          | S In progress<br>Created By<br>a a      | Company name<br>S                                                 | Created On<br>Sep 30, 2024                                                  | Updated By<br>a a                                                 | P Edit Info Actions<br>Updated On<br>Sep 30, 2024    |
| iii<br>E | a In progress                           |                                                                   |                                                                             |                                                                   | Edit Info Actions                                    |
| G        | We are not a law fir<br>Terms of Use    | m, or a substitute for an a<br>and <b>Privacy Policy</b> . Use c  | ittorney or a law firm. Use of our w<br>of our products and services is gov | ebsite and its features is g<br>verned by our <b>Terms and C</b>  | overned by our conditions.                           |
|          | ← Handb Click here or press CTRI        | .+К Q + та                                                        | alk to Virgil 🔉 Update                                                      | Comments 🖓 Dov                                                    | vnload 🕞 E-signature 🚦 🏚 🍰                           |
| °≡<br>€  |                                         |                                                                   | A                                                                           |                                                                   |                                                      |
|          |                                         |                                                                   | а                                                                           | 0.014                                                             |                                                      |
|          | Table of Contents                       | Last upda                                                         | atea: 09/30/2024 23:2                                                       | ы ым                                                              | →                                                    |
| îii<br>  | General policies                        |                                                                   |                                                                             |                                                                   | ······ →                                             |
| G        | We are not a law firr<br>Terms of Use a | n, or a substitute for an at<br>nd <b>Privacy Policy</b> . Use of | torney or a law firm. Use of our we<br>f our products and services is gove  | ebsite and its features is go<br>erned by our <b>Terms and Co</b> | overned by our onditions.                            |

4. Click "Create one" (if you have not created any request before) or "New Document" on the top right corner of E-signature listing (if you have already created a request before) and then click "Get started" to start creating Resources E-signature request

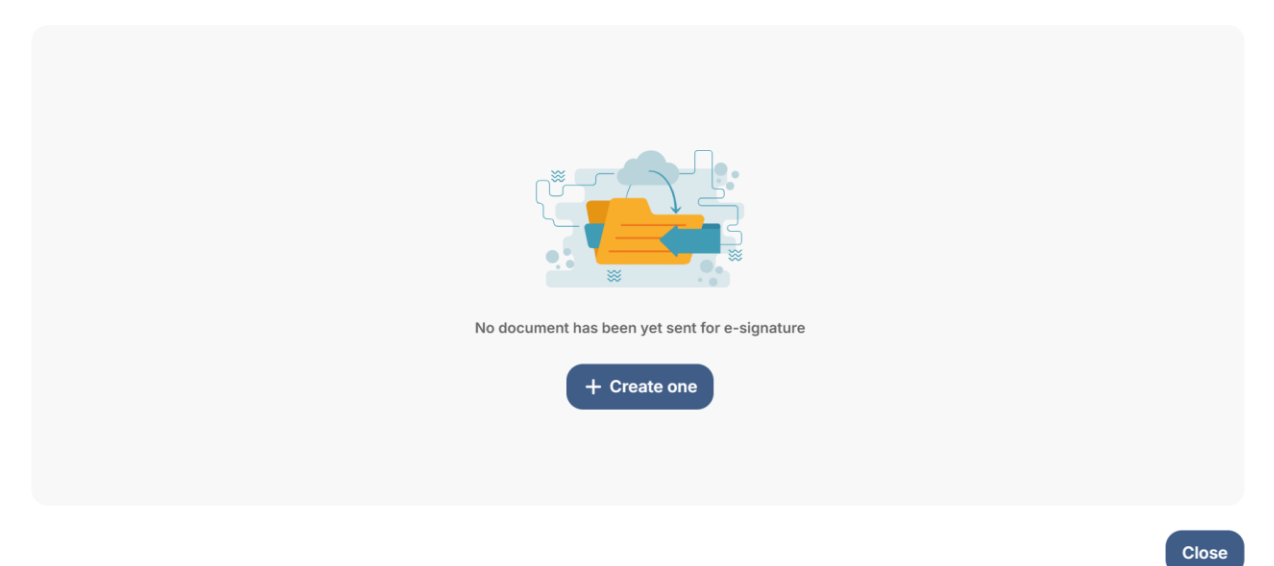

5. Review to ensure that is the document you want to get the e-signature and Click "Confirm & Proceed'

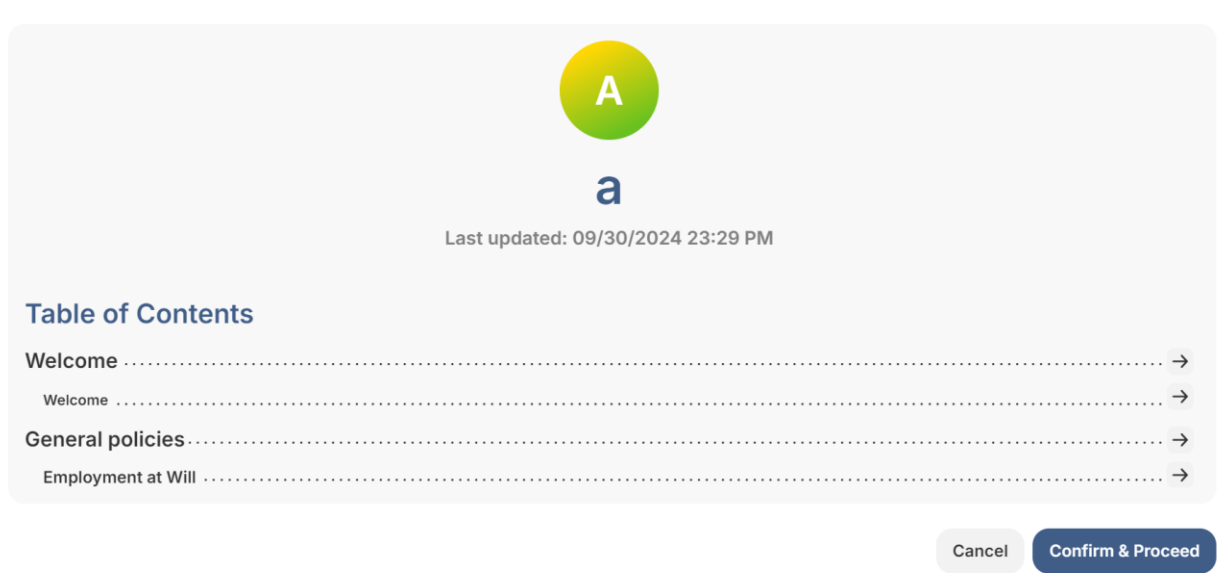

6. Click to "Add recipient" for the e-signature request. You can choose to send the e-signature in order (the later recipient only receives the e-signature request when the previous recipient signs) or all recipients will receive it at once.

### E-signature

| Set up e-Signature Recipients |                                |                                      |
|-------------------------------|--------------------------------|--------------------------------------|
| Available Recipients          | Add Recipients                 | Send in Order                        |
| Constraints for selection     | (i)<br>No recipients added yet |                                      |
| の Bulk Import Recipient(s)    | Cance                          | Set up Required Fields $\rightarrow$ |

You can "Bulk Import Recipient(s)" to upload all recipients at once

| Set up e-Signature Recipients                            |                                   |                             |                                     |
|----------------------------------------------------------|-----------------------------------|-----------------------------|-------------------------------------|
| Available Recipients                                     | Add Recipients                    |                             | Send in Order                       |
| <b>Constant</b><br>No available recipients for selection | + Add recipient                   | No recipients added yet     |                                     |
| ආ Bulk Import Recipient(s)                               |                                   | Cancel                      | Set up Required Fields $ ightarrow$ |
| E-signature                                              |                                   |                             |                                     |
| Set up e-Signature Recipients                            |                                   |                             |                                     |
| Available Recipients Bulk Import F                       | Recipient                         | ×                           | Send in Order                       |
| Ro available recipient.                                  | Drop file here or click to upload | 1                           | Ū                                   |
|                                                          | φ d                               | ownload the sample CSV file |                                     |
|                                                          |                                   |                             |                                     |

After completing set up recipients, then click on the button "Set up required fields"

7. Click each recipient or select all to setup e-signature fields.

| E-signature          |                                     |                            |                                                                                                    |
|----------------------|-------------------------------------|----------------------------|----------------------------------------------------------------------------------------------------|
| Check all            | Select all<br>Required fields 0 / 1 |                            | Select all Available fields 0 / 7                                                                                                    |
| a@yopmail.com        | Signature<br>Created by recipient   | $\rightarrow$ $\leftarrow$ | <ul> <li>Initials<br/>Text box</li> <li>Stamp<br/>Image upload</li> <li>Company<br/>Text box</li> <li>Full name<br/>Text box</li> <li>Email<br/>Text box</li> <li>Signed On<br/>Automatically fill in the Signed On info</li> <li>Day<br/>Date picker</li> </ul> |
| 道 Cancel e-Signature |                                     |                            | ← Back Set Due Date & Reminders →                                                                                                    |
| E-signature          |                                     |                            |                                                                                                    |
| Check all            | Select all<br>Required fields 0 / 1 |                            | Select all Available fields 0 / 7                                                                                                    |
| ab<br>ab@yopmail.com | Signature<br>Created by recipient   | $\rightarrow$ $\leftarrow$ | <ul> <li>Initials<br/>Text box</li> <li>Stamp<br/>Image upload</li> <li>Company<br/>Text box</li> <li>Full name<br/>Text box</li> <li>Email<br/>Text box</li> <li>Signed On<br/>Automatically fill in the Signed On info</li> <li>Day<br/>Date picker</li> </ul> |
| 道 Cancel e-Signature |                                     |                            | ← Back Set Due Date & Reminders →                                                                                                    |

Check on the field and click to pull field requiring recipient input or push selected field out of document requesting e-signature.

| a       ab       Signature       Initials         ab       Created by recipient       Initials       Text box         →       Company       Company       Text box         →       Company       Text box       Initials         →       Company       Text box       Initials         →       Company       Text box       Initials         →       Company       Text box       Initials         →       Full name       Text box       Initials         Image upload       Image upload       Image upload       Image upload         →       Enail       Text box       Image upload         Image upload       Image upload       Image upload       Image upload         Image upload       Image upload       Image upload       Image upload         Image upload       Image upload       Image upload       Image upload         Image upload       Image upload       Image upload       Image upload         Image upload       Image upload       Image upload       Image upload         Image upload       Image upload       Image upload       Image upload         Image upload       Image upload       Image upload       Image upload | Check all                       | Select all<br>Required fields 1 / 1                                                  |                                                                                                    | Select all Available fields 0 / 7                                                                                                    |
|----------------------------------------------------------------------------------------------------|---------------------------------|--------------------------------------------------------------------------------------|----------------------------------------------------------------------------------------------------|----------------------------------------------------------------------------------------------------|
|                                                                                                    | a@yopmail.com                   | Signature<br>Created by recipient                                                    | →                                                                                                    | <ul> <li>Initials<br/>Text box</li> <li>Stamp<br/>Image upload</li> <li>Company<br/>Text box</li> <li>Full name<br/>Text box</li> <li>Email<br/>Text box</li> <li>Signed On<br/>Automatically fill in the Signed On info</li> <li>Day<br/>Date picker</li> </ul> |
|                                                                                                    | 適 Cancel e-Signature            |                                                                                      |                                                                                                    | ← Back Set Due Date & Reminders →                                                                                                    |
| E-signature                                                                                                    | E-signature                     |                                                                                      |                                                                                                    |                                                                                                    |
| Check all  a gyopmail.com  Select all  Required fields 0 / 1  Signature Created by recipient Push selected fields from E-signatureText box  Stamp Image upload                                                                                                    | Check all<br>a<br>a@yopmail.com | Select all Required fields 0 / 1 Signature Created by recipient Push selected fields | s from E-sign                                                                                                    | Select all Available fields 0 / 7 Initials atureText box Stamp Image upload                                                                                                    |
| <ul> <li>→ Company<br/>Text box</li> <li>← Full name<br/>Text box</li> <li>→ Email<br/>Text box</li> <li>→ Signed On<br/>Automatically fill in the Signed On info</li> </ul>                                                                                                    |                                 | Pull fields to E-signa                                                               | $\begin{array}{c} \rightarrow \\ \leftarrow \\ \downarrow \\ \downarrow \\ \downarrow \\ \downarrow \\ \downarrow \\ \downarrow \\ \downarrow \\ \downarrow \\ \downarrow$ | Company<br>Text box<br>Full name<br>Text box<br>Email<br>Text box<br>Signed On<br>Automatically fill in the Signed On info                                                                                                    |
| © Cancel e-Signature ← Back Set Due Date & Reminders →                                                                                                    | 適 Cancel e-Signature            |                                                                                      |                                                                                                    | Date picker ← Back Set Due Date & Reminders →                                                                                                    |

After finishing to set up fields, click on the button" Set Due Date & Reminders"

8. Pick the e-signature request due date and set up reminder if any

| Due da    | te          |          |          |          |          |               | Reminder                                                                                                    |
|-----------|-------------|----------|----------|----------|----------|---------------|----------------------------------------------------------------------------------------------------|
| ÷         |             |          | 2024     |          |          | $\rightarrow$ | When the sent in order option is selected, a reminder email will be sent to the signer in the next line. Otherwises, a reminder will be sent to all signers |
| ~         |             |          | October  |          |          | $\rightarrow$ | No Reminder                                                                                                    |
| Sun<br>29 | Mon<br>30   | Tue<br>1 | Wed<br>2 | Thu<br>3 | Fri<br>4 | Sat<br>5      | Custom reminder day(s)                                                                                                    |
| 6         | 7           | 8        | 9        | 10       | 11       | 12            |                                                                                                    |
| 13        | 14          | 15       | 16       | 17       | 18       | 19            |                                                                                                    |
| 20        | 21          | 22       | 23       | 24       | 25       | 26            |                                                                                                    |
| 27        | 28          | 29       | 30       | 31       | 1        | 2             |                                                                                                    |
|           |             |          |          |          |          |               |                                                                                                    |
|           |             |          |          |          |          |               |                                                                                                    |
| T Cance   | l e-Signati | ure      |          |          |          |               | ← Back Complete                                                                                                    |

## 8. Click on button "Complete" to finish sending E-signature request

You can click on the button E-signature on the top command bar again to keep track and manage the E-signatures progress

| E-signa | ture                           |                   |                       |                               | + New I                    | Document |
|---------|--------------------------------|-------------------|-----------------------|-------------------------------|----------------------------|----------|
| 2       | Created date                   | Created by<br>a a | Status<br>In Progress | Last update<br>I Oct 01, 2024 | Due date                   | >        |
| 2       | Created date<br>⊟ Oct 01, 2024 | Created by<br>a a | Status<br>In Progress | Last update<br>⊜ Oct 01, 2024 | Due date<br>⊜ Oct 02, 2024 | >        |
| 2002    | Created date<br>Oct 01, 2024   | Created by<br>a a | Status<br>In Progress | Last update<br>Oct 01, 2024   | Due date                   | >        |
|         |                                |                   | No more               |                               |                            |          |
|         |                                |                   |                       |                               |                            |          |

Close

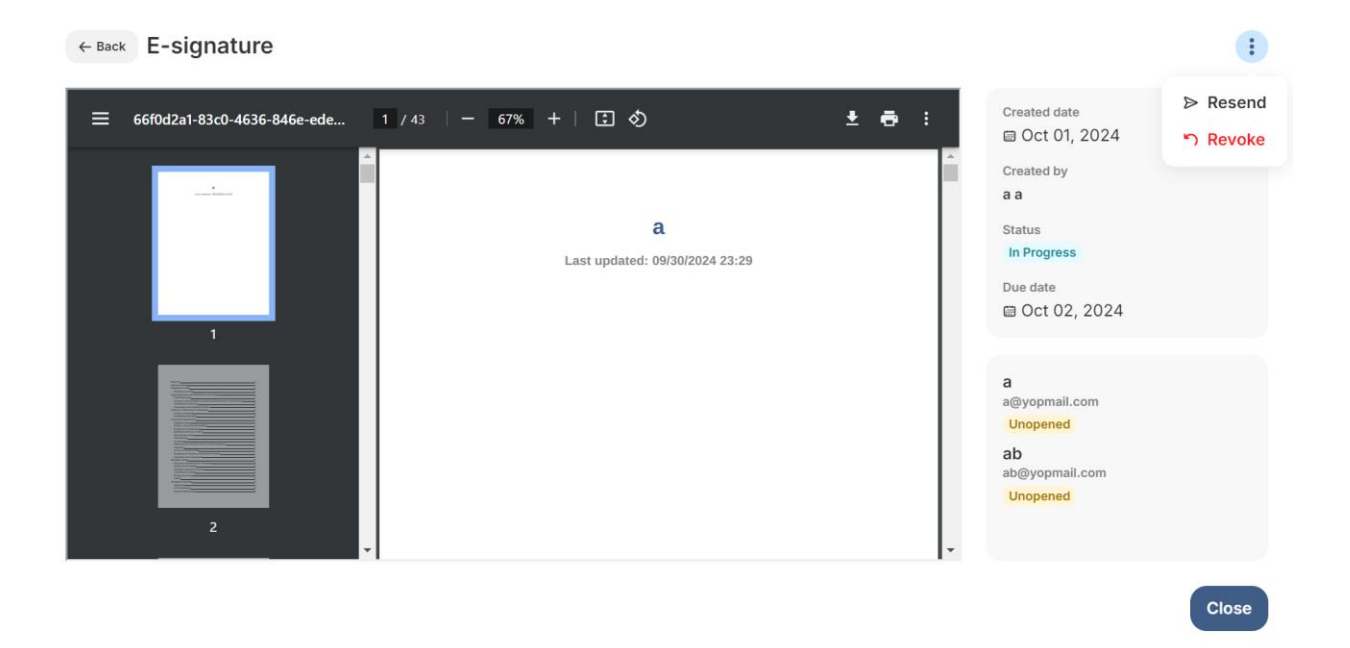

## Collaborate on Handbook

1. Access URL <u>https://member.virgilhr.com/</u> and login to your account

| virgil<br>HR    |               |
|-----------------|---------------|
| ☆ Home          | e's how t     |
| Chatbot         |               |
| X My Queries    | DP 1tri       |
| <b>9≣</b> Task  | P Starte      |
| Legal FAQs      | e with your t |
| ⊘ Resources     |               |
| Law Comparison  | Actions       |
| 臣 Handbook      |               |
|                 |               |
| Product Support |               |
| Log out         |               |

- 3. Click "View" to go to the handbook details
- 4. Hover over one handbook section and click on button "Create comment"

|               | ← Handb Click here or press CTRL + K Q + Talk to Virgil S Update Comments 中 Download @ E-signature :                                                                                                    |
|---------------|----------------------------------------------------------------------------------------------------|
| )<br>;=<br>() | With your active involvement, creativity, and support, a will continue to achieve its goals. We sincerely hope you will take pride in being an important part of a's success.<br>Please take time to review the policies contained in this handbook. If you have questions, feel free to ask your supervisor or to contact the Human Resources (HR) department. |
| ©             | General policies Employment at Will Grownat style Grownat style Create comment                                                                                                    |
| E             | Employment at Will                                                                                                    |
| ilil          | Employment at <b>a</b> is on an at-will basis unless otherwise stated in a written individual employment agreement signed by the president of the company.                                                                                                    |
| ç             | This means that either the employee or the company may terminate the employment relationship at any time for any reason, with or                                                                                                    |
| G             | We are not a law firm, or a substitute for an attorney or a law firm. Use of our website and its features is governed by our Terms of Use and Privacy Policy . Use of our products and services is governed by our Terms and Conditions.                                                                                                    |

5. You can input the comment or tag the colleagues for review and click "Send"

|          | ← Handb Click here or press CTRL + K Q + Talk to Virgil S Update Comments ♀ Download @ E-signature : 🏚 &                                                                                                    |
|----------|----------------------------------------------------------------------------------------------------|
| ©≣<br>€≣ | With your active involvement, creativity, and support, a will continue to achieve its goals. We sincerely hone you will take pride in being an important part of a's success.<br>Please take time to review the policies contained in this handbook. If you have questions contact the Human Resources (HR) department. |
| Ø        | General policies Close Send ≽                                                                                                    |
|          | Employment at Will                                                                                                    |
|          |                                                                                                    |
| E        | Employment at Will                                                                                                    |
| ĩ        | Employment at Will Employment at a is on an at-will basis unless otherwise stated in a written individual employment agreement signed by the president of the company.                                                                                                    |
|          | Employment at Will Employment at a is on an at-will basis unless otherwise stated in a written individual employment agreement signed by the president of the company. This means that either the employee or the company may terminate the employment relationship at any time, for any reason, with or                |

After sending the comment, the comment will be created successfully, and you can review or reply by clicking on the icon Comment next to the section or the button "Comments" on the top command bar:

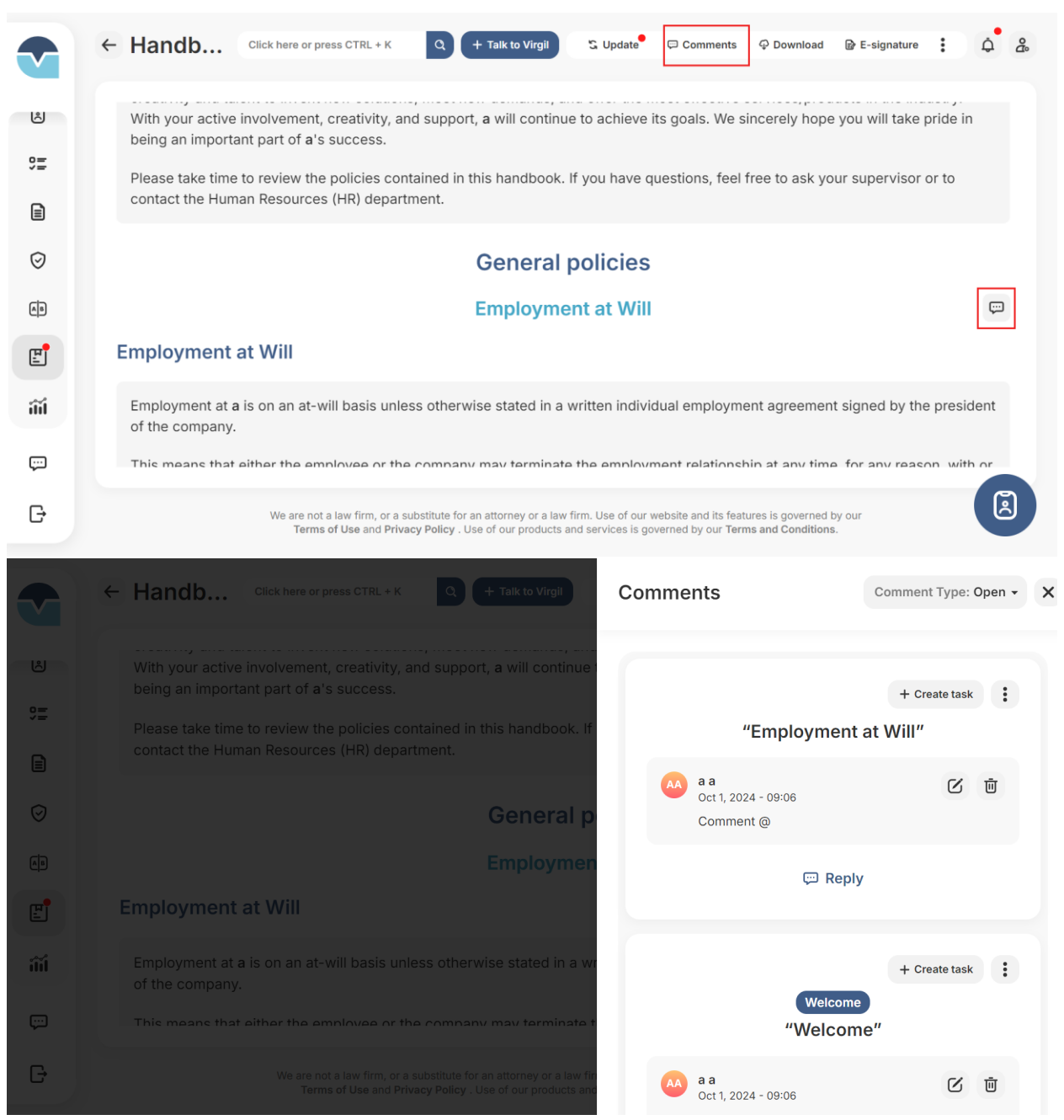

You can go to each Comment to reply, edit, delete and create task from the comment.

### View History Log

2. Access URL https://member.virgilhr.com/ and login to your account

| ☆ Home           | e's how t           |
|------------------|---------------------|
| 💬 Chatbot        |                     |
| My Queries       | DP 1 <sup>tri</sup> |
| <b>9≣</b> Task   | P Starte            |
| Legal FAQs       | e with your t       |
| Resources        |                     |
| D Law Comparison | Actions             |
| 면 Handbook       |                     |
|                  |                     |
| Product Support  |                     |
| G→ Log out       |                     |

- 3. Click to View or Edit Handbook
- 4. Click on the three dots button on the top command bar and click on History Log

|     | Editing "a"                                                           | Click here or press CTRL + K                                                                                  | Q 🕄 Update 🛱 🛱                                                 | Comments Cance                                                           | Save changes            |
|-----|-----------------------------------------------------------------------|----------------------------------------------------------------------------------------------------|----------------------------------------------------------------|--------------------------------------------------------------------------|-------------------------|
| ©≡  | General Polic<br>\$ Rearrange Search for                              | es State Addenda                                                                                              | <ul> <li></li></ul>                                            | <ul> <li>☑ Edit info</li> <li>☑ History log</li> <li>☑ Delete</li> </ul> | + Add custom ⑦          |
|     | Welcome                                                               |                                                                                                    | *<br>(*                                                        | Search for a policy                                                      | Q                       |
| Ø   | Welcome                                                               | 🕞 Edit 🗮 Move                                                                                                 | ● Optional<br>両 😤                                              | Check all                                                                |                         |
|     | ④ Imported Policy                                                     |                                                                                                    |                                                                | 0                                                                        |                         |
| E   | Welcome to [COMPANY NAME]! We<br>our organization and hope that you v | are delighted that you have chose<br>vill enjoy a long and successful car<br>culture and mission, we hope you | en to join<br>reer with<br>will take                           | а                                                                        | View<br>& Custom policy |
| âíí | advantage of opportunities to enhan                                   | ce your career and further [COMP/                                                                             | ANY                                                            | 0                                                                        | Optional                |
| ÷   | NAMEJ's goals.<br>You are ioining an organization that I              | as a reputation for outstanding lea                                                                           | adership                                                       | Disability<br>Accommodation                                              | Policy View             |
| G   | We are not a law firm<br>Terms of Use a                               | r, or a substitute for an attorney or a law firm.<br>Id <b>Privacy Policy</b> . Use of our products and se    | Use of our website and its for<br>ervices is governed by our T | eatures is governed by our<br>erms and Conditions.                       |                         |

5. Observe the History Log to keep track handbook changes

|         | Editing "a"                                                                                       | Click here or press CTRL + K                                                             | History Logs                                                                                       | ×  |
|---------|---------------------------------------------------------------------------------------------------|------------------------------------------------------------------------------------------|----------------------------------------------------------------------------------------------------|----|
| 년<br>92 |                                                                                                   | State Addenda                                                                            | a a added policy Disciplinary Procedure to heading<br>Workplace Guidelines<br>Sep 30, 2024 - 23:29 |    |
| B       | Welcome                                                                                           |                                                                                          | a a added policy Time Off and Leaves of Absence to<br>heading Time Off and Leaves of Absence       |    |
| Ø<br>ø₽ | Welcome                                                                                           | Br Edit S≅ Move                                                                          | Sep 30, 2024 - 23:29                                                                               |    |
| E       | Imported Policy<br>Welcome to [COMPANY NAME]! We are<br>our organization and hope that you will   | e delighted that you have cho                                                            | a a added policy Holidays to heading Time Off and Leaves<br>of Absence<br>Sep 30, 2024 - 23:29     |    |
| îí      | us. As you become familiar with our cu<br>advantage of opportunities to enhance<br>NAME]'s goals. | Iture and mission, we hope yo your career and further [CON                               | a a added policy Vacation to heading Time Off and Leaves<br>AA of Absence                          |    |
| Ţ       | You are joining an organization that has                                                          | s a reputation for outstanding                                                           | Sep 30, 2024 - 23:29                                                                               |    |
| G       | . We are not a law firm, o<br>Terms of Use and I                                                  | r a substitute for an attorney or a law fir.<br>Privacy Policy . Use of our products and | a a added policy Sick Leave to heading Time Off and Leave<br>of Absence                            | BS |

# 12.Comparison Tool

1. Access URL <u>https://member.virgilhr.com/</u> and login to their account

|         | virgil          |                |
|---------|-----------------|----------------|
| ଜ       | Home            | s's how to     |
| ç       | Chatbot         |                |
| ۱       | My Queries      | D P 14 tr      |
| \$<br>= | Task            | P Starte       |
|         | Legal FAQs      | e with your te |
| Ø       | Resources       |                |
| AD.     | Law Comparison  | Actions        |
| F.,     | Handbook        |                |
|         |                 |                |
|         |                 |                |
| ç:      | Product Support |                |

🕞 Log out

3. To compare laws, you need to select at least 2 states in Step 1. You can turn on the toggle to include the national laws in comparison

| Law Comparison  |                                                                                                    | Click here or press CTRL + K              | Q + Talk to Virgil | 9 <u>7</u> # | ۵ | ů |
|-----------------|----------------------------------------------------------------------------------------------------|-------------------------------------------|--------------------|--------------|---|---|
| With Virgili Ro | s multi-state comparison tool, you can quickly compare law<br>organization remains compilar<br>Step 1<br>Select States       | rs in different jurisdictions to help end | insure your        |              |   |   |
|                 | <ul> <li>All states<br/>1/51 state(s) &amp; federal district(s)</li> <li>Alabama</li> <li>Alaska</li> <li>Arizona</li> </ul> | ) are selected                            |                    |              |   |   |
|                 | Include national laws                                                                                                    | Next →                                    |                    |              |   |   |

4. In step 2, you need to select the topic you want to compare among states you selected

| Law Comparison | Click h                                                                                                    | here or press CTRL + K         | Q + Talk to Virgil | • <u>1</u> | ٩ | °C° |
|----------------|----------------------------------------------------------------------------------------------------|--------------------------------|--------------------|------------|---|-----|
| With           | VirgilHR's multi-state comparison tool, you can quickly compare laws in diffe<br>organization remains compliant. | erent jurisdictions to help en | sure your          |            |   |     |
|                | Step 2<br>Select Topic                                                                                           |                                |                    |            |   |     |
|                | All topics<br>0/1 topic(s) are selected                                                                          |                                |                    |            |   |     |
|                | ⊖ ABC                                                                                                    |                                |                    |            |   |     |
|                |                                                                                                    |                                |                    |            |   |     |
|                | ← Back Next →                                                                                                    |                                |                    |            |   |     |

5. In step 3, you can select the expected display that you want to view the comparison

| Law Comparison          |                                                                                                    | Click here or press CTRL + K                    | Q + Talk to Virgil | 9 <u></u> # | ٩ | °C |
|-------------------------|----------------------------------------------------------------------------------------------------|-------------------------------------------------|--------------------|-------------|---|----|
| With VirgiHR's multi-st | ate comparison tool, you can quickly compare lav<br>organization remains comple<br>Step 3<br>Expected Display                                                | ws in different jurisdictions to help e<br>ant. | nsure your         |             |   |    |
|                         | <ul> <li>Display topic by columns and allow yo elde by side</li> <li>State across top</li> <li>Display state by columns and allow yo side by side</li> </ul> | u to compare<br>u to compare                    |                    |             |   |    |
|                         | ● ● ●<br>← Back                                                                                                    | Create →                                        |                    |             |   |    |

6. Then click Create. You can download the comparison by Excel/Word or change the comparison view by clicking respectively on two button Downloads and State across top (if you already selected Topic across top in step 3)/ Topic across top (if you already selected State across top) in step 3.

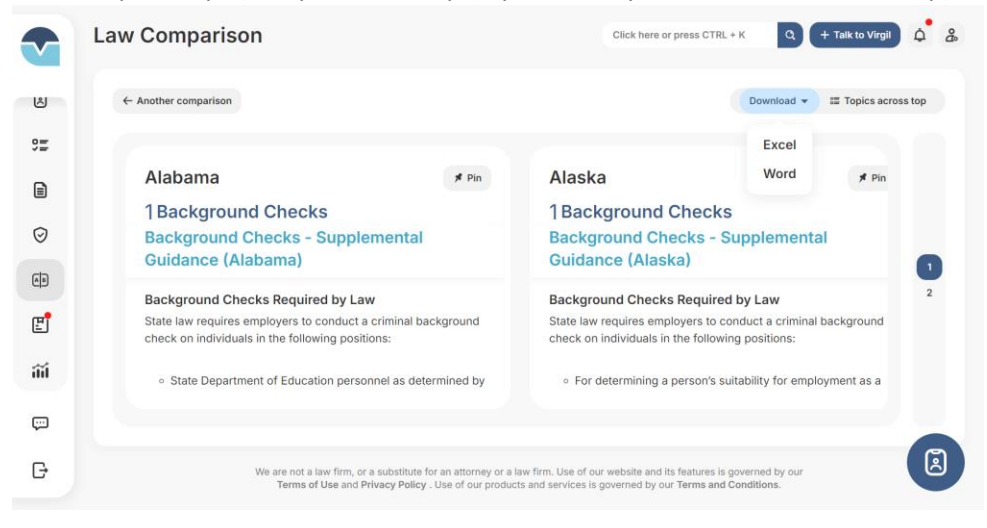

# 13.Product Support

You can ask for the support from VirgilHR team by clicking on Product Support tab on the left navigation bar.

| Law | Comparison                                                            |    |                                                                        | Click h       | ere or press CTRL + K | Q + Talk to Virgil | <u>ل</u> | ĉ |
|-----|-----------------------------------------------------------------------|----|------------------------------------------------------------------------|---------------|-----------------------|--------------------|----------|---|
| (+  | Another comparison                                                    |    |                                                                        | ×             |                       |                    |          |   |
|     | ABC                                                                   |    |                                                                        |               |                       |                    |          |   |
|     | 1 Alabama<br>Test Hyperlinks to a specific se<br>specific law summary | I  | Product Support                                                        |               |                       |                    |          |   |
|     | Testling<br>link <sup>@</sup>                                         | ç  | Product feedback<br>Give us feedback about<br>your VirgilHR experience | $\rightarrow$ |                       |                    |          |   |
|     | quan test editor                                                      | \$ | Help<br>Get help from VirgilHR<br>support staff                        | $\rightarrow$ |                       |                    |          |   |
|     |                                                                       |    | Close                                                                  |               |                       |                    |          |   |

1. When you click button Product Feedback, then you will be directed to the modal to submit your feedback or improvement suggestion on current/new features. Then click Submit to send your feedback.

×

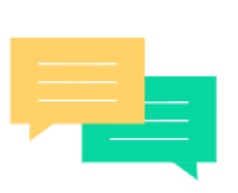

Share your thoughts

What do you want to share with us?

- Leave comment
- Suggest an improvement
- Request a new feature

VirgilHR can contact me about this feedback

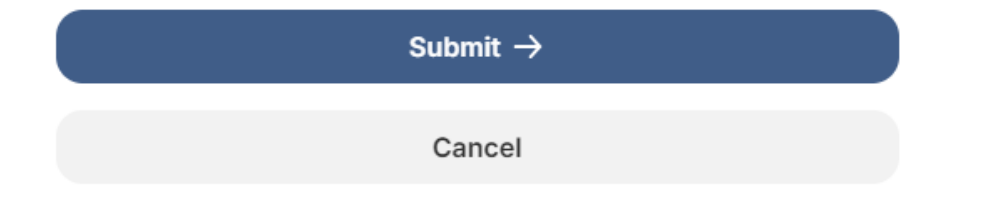

2. When you click button "Help", then you will be directed to the Share your thoughts modal to share your concerns, issues, etc. with VirgilHR team. Then click Submit to send your thoughts.

| Law Comparison                                                       | ×                                                                     | are or press CTRL + K                                      | Q + Talk to Virg | <b>4</b> |
|----------------------------------------------------------------------|-----------------------------------------------------------------------|------------------------------------------------------------|------------------|----------|
| ← Another comparison                                                 |                                                                       |                                                            |                  | s top    |
| ABC                                                                  |                                                                       |                                                            |                  |          |
| 1 Alabama<br>Test Hyperlinks to a specific s<br>specific law summary | Share your thoughts                                                   |                                                            |                  |          |
| Testiing<br>link @                                                   | Please share your issue with us. The more details, the better         |                                                            |                  | 1        |
| quan test editor                                                     | 0/2000                                                                |                                                            |                  |          |
|                                                                      | VirgilHR support staff will respond as soon as<br>possible via email. |                                                            |                  |          |
|                                                                      | Sent                                                                  |                                                            |                  |          |
| We are not a law fir<br>Terms of Use                                 | Back                                                                  | te and its features is govern<br>d by our Terms and Condit |                  | ndows.   |